# Intel של Active Management Technology v7.0 של מדריך למנהל מערכת

#### סקירה כללית

<u>סקירת מוצר</u> חוויה פשוטה ומהירה מצבי הפעלה סקירת הגדרה וקביעת תצורה

#### תפריטים וברירות מחדל

<u>סקירה של הגדרות MEB</u>א הגדרות כלליות של <u>ME</u> <u>תצורת AMT AMT (קריאה מהירה לעזרה של Intel Fast Call for Help)</u>

MEBx ברירות מחדל של

<u>הגדרות כלליות של ME</u> <u>תצורת AMT</u>

#### Setup and Configuration (הגדרה וקביעת תצורה)

<u>סקירת שיטות</u> שירות הגדרת תצורה - שימוש בהתקן <u>USB</u> שירות הגדרת תצורה - הליך התקן <u>USB</u> פריסת מערכת מנהלי התקנים של מערכת ההפעלה

אינה ישימה. ®Microsoft<sup>®</sup> Windows אם רכשת מחשב, כל התייחסות במסמך זה למערכת ההפעלה DELL™ n Series אינה ישימה.

המידע במסמך זה עשוי להשתנות ללא הודעה. .© Dell Inc 2011 כל הזכויות שמורות.

חל איסור מוחלט על העתקה של חומרים אלה, בכל דרך שהיא, ללא קבלת רשות בכתב מאת Dell Inc..

Wi-Fi -I<sup>™</sup>DELL, Dell Precision <sup>™</sup>, Precision ON<sup>™</sup>, ExpressCharge<sup>™</sup>, Latitude<sup>™</sup>, Latitude ON<sup>™</sup>, OptiPlex<sup>™</sup>, Vostro של המסריים בשימוש בטקסט זה: Dell Precision<sup>™</sup>, הסמל של Dell Precision<sup>™</sup>, en oracia מסחריים בשימוש בעוקסט זה: Motor<sup>™</sup>, Centrino של מסחריים של Intel Corporation<sup>™</sup>, ExpressCharge<sup>™</sup>, Latitude<sup>™</sup>, Latitude ON<sup>™</sup>, OptiPlex<sup>™</sup>, Vostro של Centrino <sup>™</sup>, Centrino <sup>™</sup>, and oracia an oracia and oracia and oracia and second and second

סימנים מסחריים ושמות מסחריים אחרים עשויים לשמש בפרסום זה כדי להתייחס לישויות הטוענות לבעלות על הסימנים והשמות של מוצריהן. Dell Inc. אינה טוענת לעניין קנייני כלשהו בסימנים מסחריים ובשמות מסחריים שאינם שלה.

A00 מהדורה 2011

#### ניהול

<u>ממשק משתמש גרפי לאינטרנט של Intel AMT</u>

#### (AMT Redirection (SOL/IDE-R

<u>AMT Redirection סקירת</u>

#### היישם Intel Management and Security Status

Intel Management and Security Status היישם

פתרון בעיות

<u>פתרון בעיות</u>

# סקירת מוצר

Intel Active Management Technology (Intel AMT) מאפשר לחברות לנהל את מחשבי הרשת שלהן בקלות.

- גלה את נכסי המחשוב ברשת, ללא קשר לשאלה אם המחשב פועל או כבוי AMT של Intel משתמש במידע המאוחסן בזיכרון הלא נדיף של המערכת לצורך גישה למחשב. ניתן לגשת למחשב אפילו כאשר הוא כבוי (נקרא גם גישה out-of-band או OOB).
- - הגן על רשתות מפני איומים נכנסים, תוך כדי שמירה על הגנה עדכנית מפני תוכנות ווירוסים ברחבי הרשת.

### תמיכת תוכנה

מספר ספקי תוכנה עצמאיים (ISVs) בונים חבילות תוכנה שיפעלו עם תכונות AMT של Intel. דבר זה מספק למנהלי IT אפשרויות רבות לניהול מרחוק של נכסי מחשבים ברשת בתוך החברה.

#### תכונות ויתרונות

| Intel AMT                                                                                              |                             |  |
|----------------------------------------------------------------------------------------------------|-----------------------------|--|
| יתרונות                                                                                                | תכונות                      |  |
| מאפשרת ניהול מרחוק של פלטפורמות, ללא תלות אם המערכת מופעלת וללא תלות במצב מערכת ההפעלה.                | (Out-of-band (OOB גישת      |  |
| מצמצם משמעותית את הצורך להגיע למחשבים בשולחנות העבודה, תוך הגדלת היעילות של הצוות הטכני של מחלקת ה-IT. | פתרון בעיות והתאוששות מרחוק |  |
| מצמצמות את זמן ההשבתה ומקצרות את זמני התיקון.                                                          | התראות יזומות               |  |

#### vPro7 התכונות החדשות של

#### AMT7

- אספקת משאבים מבוססת מארח: פריסה קלה של יחידות מותאמות AMT על ידי הלקוחות
- תמיכת Proxy לתקשורת: מתן אפשרות לתקשורת AMT לרשת חיצונית (למשל: מיקור חוץ של IT לגוף חיצוני)
  - ניהול סוללה (NB) ו-BIOS מרוחק ייחודי של Dell (DT/NB) באמצעות

#### חזרה למצב קודם של MEFW

מאפשר שדרוג לאחור של MEFW במערכות vPro ויאפשר ל-CFI וללקוחות לזהות ביתר קלות שינויים ב-BIOS.

### АТ-р 3.0

- תמיכת NB-אלחוטי ב-NB אלחוטי ב-NB אלחוטי ב-NB
  - פקודות השהיה / חידוש של AT-p לצורך ביטול זמני
    - אימות AT-p בחידוש S3 (אופציונלי)

#### הוספת תמיכה בתחנות עבודה שולחניות

### תכונות חדשות נוספות (הקשורות ל-MEFW)

תמיכה ב-LAN ARP

.Sx מגיב לבקשת LAN ARP (IPV4) ולמנות Neighbor Discovery (IPV6) בכך שאינו מעיר, ובמקום זאת מיידע את מערכת המסוף ב

- דרישת LAN חדשה עבור 7
- רק במספר חלק של 5 מגה-בתים ובמדיניות צריכת חשמל 2

### Deep S4/S5

הופך אוטומטית ללא זמין כאשר AMT מוקצה ב-PP2.

#### טכנולוגיית הגנת זהויות (IPT)

.ME הפעל כניסה מאובטחת המבוססת על One Time Password וטרנזקציות אינטרנט באמצעות אימות מבוסס

### דרישות מערכת לקוח

מערכת הלקוח אליה מתייחס מסמך זה מבוססת על פלטפורמת Intel 6 Series Chipset Family/Intel PCH ומנוהלת על ידי Intel Management Engine. דרישות הקושחה והתוכנה הבאות נחוצות להתקנה והגדרה, לפני שניתן לקבוע את התצורה של Intel Management Engine ולהפעילו במערכת הלקוח.

- התקן הבזק של SPI מתוכנת עם BIOS משלב תמונות בזק של GbE התקן הבזק של SDE ותמונות רכיב GbE.
  - BIOS המוגדר עם AMT של Intel זמין, ויכול לגשת להתקנת MEBx מתפריט F12.
- כדי להפעיל את כל תכונות Intel Management Engine בתוך מערכת הפעלה של Microsoft, יש להתקין ולהגדיר במערכת הלקוח את מנהלי ההתקנים (Intel be I/SOL/LMS).

<sup>\*</sup> המידע במסמך זה ניתן על ידי <u>Intel</u>.

MEBx. היא מודול ROM אופציונלי הניתן ל-BIOS™ מאת Intel וכלול ב-BIOS של BIOS. ה-MEBx הערה: הרחבת ה-BIOS של Dell של הותאם למחשבי Dell.

### חוויה פשוטה ומהירה

הפריטים שלהלן זמינים במחשב Intel Active Management Technology (Intel AMT):

- התקנה מקורית
- o Intel AMT 7.0 מגיע ממפעלי Dell במצב ברירת המחדל של היצרן.
  - מדריך עזר מהיר והתקנה
- סקירה כללית של Intel AMT עם קישור למדריך הטכנולוגיה של Dell.
  - מדריך הטכנולוגיה של Dell
  - סקירה, הגדרה, אספקה ותמיכה ברמה גבוהה של Intel AMT.
    - מדיית גיבוי
- מנהלי התקנים לקושחה ומנהלי התקנים קריטיים זמינים ב-Resource CD (תקליטור המשאבים).

. איין במ*דריך למנהלי מערכת* לקבלת מידע מפורט אודות Intel AMT הזמין ב-support.dell.com\manuals.

# מצבי הפעלה

ב-1.5 Intel AMT וב-1.5 Intel AMT ו-1.2 ב-1.6 AME וב-1.5 Intel AMT וב-1.0 AMT וב-1.0 AMT הפונקציונליות של שני מצבי הפעלה אלה שולבה בכדי לספק פונקציונליות זהה לזו שהיתה זמינה קודם לכן במצב Enterprise.

אפשרויות התצורה החדשות הן:

- הגדרה וקביעת תצורה באופן ידני (זמין עבור לקוחות SMB)
  - הגדרה אוטומטית
    - Configuration •

| אפשרויות ברירת) Intel AMT 6.0 / 7.0                                  | Intel AMT 5.0 ובמסגרת ברירת מחדל    |                   |                                                                                                    |
|----------------------------------------------------------------------|-------------------------------------|-------------------|----------------------------------------------------------------------------------------------------|
| מחדל)                                                                | מצב SMB                             | מצב ארגוני        | הגדרה                                                                                                    |
| ניתן לשנות מנוטרל למאופשר במועד מאוחר<br>יותר                        | (מנוטרל) Disabled                   | (מופעל) Enabled   | (TLS מצב TLS Mode                                                                                              |
| (מופעל) Enabled                                                      | (מופעל) Enabled                     | (מנוטרל) Disabled | Web UI                                                                                                    |
| ניתן לשנות מאופשר למנוטרל במועד מאוחר<br>יותר                        | Intel®-זמין אם התכונה זמינה<br>MEBX | (מנוטרל) Disabled | ממשק רשת IDER/SOL/KVM<br>Redirection מאופשר                                                                    |
| מנוטרל (יש להגדיר ל <b>זמין</b> כדי שיפעל עם<br>מסופי SMB מדור קודם) | Intel®-זמין אם התכונה זמינה<br>MEBX | (מנוטרל) Disabled | Legacy Redirection Mode<br>(מצב ניתוב מחדש לדור קודם -<br>שולט בהאזנה לקושחה עבור<br>חיבורי ניתוב מחדש נכנסים) |

הערה: לקוחות עשויים לרכוש מחשב מהמפעל עם TLS מנוטרל לצמיתות עקב הגבלות על טכנולוגיית הצפנה שקבעה מדינת המסירה, ולכן הלקוחות לא יוכלו 🔊 להפוך שוב את TLS לזמין.

. הערה: KVM נתמך רק במעבד גרפי ועל המערכת להימצא במצב גרפיקה משולבת 🔊

ניתן לקבוע תצורה באופן ידני באמצעות ששת השלבים שלהלן:

- 1. בצע Flash של התמונה עם BIOS מערכת וקושחה.
- 2. היכנס ל-Intel MEBX דרך תפריט <F12> והזן את סיסמת ברירת המחדל admin ולאחר מכן שנה את הסיסמה.
  - .3. היכנס לתפריט General Settings (הגדרות כלליות) של Intel ME.
    - .4 הפעלת גישה לרשת). Activate Network Access
      - .5. בחר ב-Y בהודעת האישור.
        - .6. צא מ-Intel MEBx.

. Intel אל Activator הפעלה באמצעות כלי Activator הפעלה באמצעות כלי Motivator של Intel 🔊

# סקירת הגדרה וקביעת תצורה

להלן רשימה של מונחים חשובים הקשורים להגדרה וקביעת התצורה של Intel AMT.

- הגדרה וקביעת תצורה התהליך שמאכלס את המחשב, שמנוהל על ידי Intel AMT, בשמות משתמשים, סיסמאות ופרמטרים של רשת המאפשרים ניהול מרחוק של המחשב.
  - שירות קביעת תצורה יישום של צד שלישי המשלים את האספקה של Intel AMT.
  - Intel AMT WebGUI חמשק מבוסס דפדפן אינטרנט המיועד לניהול מוגבל של מחשבים מרחוק.

לפני השימוש בו, עליך להגדיר ולקבוע את התצורה של Intel AMT במחשב. הגדרת Intel AMT מכינה את המחשב למצב Intel AMT ומאפשרת קישוריות רשת. בדרך כלל, הגדרה זו מבוצעת פעם אחת בחיי מחשב. כאשר Intel AMT מאופשר, תוכנת ניהול יכולה לגלותו דרך רשת.

לאחר הגדרת Intel AMT במצב ארגוני, הוא מוכן להתחיל בקביעת התצורה של היכולות שלו עצמו. כאשר כל רכיבי הרשת הדרושים זמינים, חבר את המחשב למקור חשמל ולרשת ו-Intel AMT יתחיל אוטומטית בקביעת התצורה שלו עצמו. שירות קביעת התצורה (יישום של צד שלישי) משלים את התהליך עבורך. לאחר מכן, Intel AMT מוכן לניהול מרחוק. בדרך כלל, קביעת תצורה זו אורכת שניות ספורות בלבד. כאשר Intel AMT מוגדר, באפשרותך לקבוע מחדש את התצורה כנדרש עבור הסביבה העסקית שלך.

לאחר הגדרת Intel AMT במצב SMB (עסק קטן או בינוני), המחשב אינו צריך להפעיל קביעת תצורה ברשת. הוא מוגדר ידנית ומוכן לשימוש באמצעות Intel AMT Web GUI.

# מצבי הגדרה וקביעת תצורה של Intel AMT

הפעולה של ההגדרה וקביעת התצורה של Intel AMT נקראת גם אספקה (provisioning). מחשב עם יכולת Intel AMT יכול להיות באחד משלושה מצבי הגדרה וקביעת תצורה:

- מצב ברירת מחדל של היצרן
  - מצב הגדרה
  - מצב אספקה

**מצב ברירת המחדל של היצרן** הוא מצב ללא כל תצורה מוגדרת, שבו אישורי אבטחה עדיין לא נקבעו ויכולות Intel AMT אינן זמינות עדיין ליישומי ניהול. במצב ברירת מחדל של היצרן, הגדרות Intel AMT הן של היצרן.

**מצב הגדרה** הוא מצב של תצורה מוגדרת חלקית, שבו Intel AMT הוגדר עם מידע ראשוני אודות עבודה ברשת ואבטחת שכבת תעבורה (TLS): סיסמת מנהל מערכת ראשונית, ביטוי הסיסמה לאספקה (PPS) ומזהה האספקה (PID). לאחר הגדרת Intel AMT, הוא מוכן לקבל הגדרות תצורה של מצב ארגוני משירות קביעת תצורה.

**מצב אספקה** הוא מצב של תצורה מוגדרת לגמרי, שבו תצורת Intel Management Engine (ME) נקבעה עם אפשרויות צריכת חשמל ותצורת Intel AMT נקבעה עם הגדרות האבטחה, האישורים וההגדרות המפעילות את יכולות Intel AMT. לאחר קביעת התצורה של Intel AMT, היכולות מוכנות לאינטראקציה עם יישומי הניהול.

#### שיטות אספקה

### **TLS-PKI**

Intel ידוע גם כ"קביעת תצורה מרחוק". ה-SCS משתמש באישורי TLS-PKI (Public Key Infrastructure) כדי להתחבר בצורה מאובטחת למחשב מאופשר TLS-PKI (Ambiente view and the view and the

- ה-SCS יכול להתחבר באמצעות אחד מאישורי ברירת המחדל שמתוכנתים מראש במחשב, כמפורט בסעיף ממשק ה-MEBx שבמסמך זה.
- ה-SCS יכול ליצור אישור מותאם אישית, שאותו ניתן לפרוס במחשב ה-AMT על ידי ביקור במחשב השולחני עם כונן אצבע USB מפורמט במיוחד, כמפורט SCS יכול ליצור אישור מותאם אישית, שאותו ניתן לפרוס במחשב ה-DMT על ידי ביקור במחשב השולחני עם כונן אצבע USB מפורמט במיוחד, כמפורט בסעיף שירות קביעת התצורה שבמסמך זה.
- ה-SCS יכול להשתמש באישור מותאם אישית שתוכנת מראש במפעל Dell באמצעות תהליך Custom Factory Integration (שילוב מותאם אישית במפעל -CFI).

### TLS-PSK

TLS-PSK ידוע גם כ"קביעת תצורה בנגיעה אחת". ה-SCS משתמש ב-PSK (מפתחות משותפים מראש) כדי לבסס חיבור מאובטח למחשב ה-AMT. את המפתחות הללו בני 52 תווים יכול ליצור ה-SCS ולאחר מכן ניתן לפרוס אותם במחשב ה-AMT עם ביקור בשולחן העבודה באחת משתי דרכים:

- ניתן להקליד ידנית את המפתח ב-MEBx.
- ה- SCS יכול ליצור רשימה של מפתחות מותאמים אישית ולהכניסם לכונן אצבע USB מפורמט במיוחד. לאחר מכן, בזמן אתחול ה-BIOS כל מחשב SCS

מאחזר מפתח מותאם אישית מכונן האצבע USB המפורמט במיוחד, כמפורט בסעיף שירות קביעת התצורה במסמך זה.

# סקירה של הגדרות MEBx

ה-Intel Management Engine BIOS Extension (MEBx) מספק אפשרויות קביעת תצורה ברמת הפלטפורמה בכדי שתוכל לקבוע את תצורת אופן הפעולה של פלטפורמת Management Engine (ME). האפשרויות כוללות אפשור ונטרול תכונות בודדות והגדרת תצורות צריכת חשמל.

סעיף זה מספק פרטים אודות אפשרויות תצורת MEBx ומגבלות, אם קיימות.

# גישה לממשק המשתמש לקביעת התצורה של MEBx

ניתן לגשת לממשק המשתמש לקביעת התצורה של MEBx במחשב באמצעות השלבים הבאים:

- 1. הפעל (או הפעל מחדש) את המחשב.
- 2. כאשר מופיע הסמל של DELL™, הקש מיד על <F12> ובחר ב-MEBx.

, לאחר מכן Microsoft Windows הערה: אם תמתין זמן רב מדי והסמל של מערכת ההפעלה יופיע, המשך להמתין עד שתראה את שולחן העבודה של CMicrosoft Windows. לאחר מכן כבה את המחשב ונסה שנית.

3. הקלד את הסיסמה של ME. הקש <Enter>. סיסמת ברירת המחדל היא 'admin', והמשתמש יכול לשנותה.

מסך ה-MEBx מופיע, כמוצג להלן.

| Intel(R) Management En<br>Copyright(C) | ngine BIOS Extension v7.0.0.0047<br>2003-09 Intel Corporation. All | <pre>//Intel(R) ME v7.0.0.1117 Rights Reserved.</pre> |
|----------------------------------------|--------------------------------------------------------------------|-------------------------------------------------------|
|                                        | Intel(R) ME General Settings<br>Intel(R) AMT Configuration<br>Exit |                                                       |
|                                        | Intel(R) ME Password                                               |                                                       |
| [ESC]=Exit                             |                                                                    | [ENTER]=Submit                                        |

בתפריט הראשי מוצגות שלוש פונקציות לבחירה:

- (Intel ME General Settings הגדרות כלליות של Intel ME)
- Intel AMT Configuration (קביעת תצורה של Intel AMT)
  - יציאה

. הערה: ב-Intel MEBx- יוצגו רק האפשרויות שזוהו. אם אחת או יותר מאפשרויות אלה אינה מופיעה, ודא שהמערכת תומכת בתכונה החסרה הרלוונטית. 📎

## שינוי הסיסמה של Intel ME

סיסמת ברירת המחדל היא admin והיא זהה בכל הפלטפורמות שזה עתה נפרסו. עליך לשנות את סיסמת ברירת המחדל לפני שינוי אפשרויות של תצורת תכונה כלשהי.

בכניסה הראשונה של מנהל IT לתפריט קביעת התצורה של Intel MEBx עם סיסמת ברירת המחדל, עליו לשנות את סיסמת ברירת המחדל לפני שיוכל להשתמש בפונקציה כלשהי.

על הסיסמה לכלול את הרכיבים הבאים:

- שמונה תווים, לא יותר מ-32
  - אות רישית אחת •
  - אות קטנה אחת
    - מספר
- ., תו מיוחד (לא אלפאנומרי), כגון !, \$, או ; (לא כולל התווים :, ", ו- ,.

. הערה: קו תחתון ( \_ ) ורווח הם תווים תקפים לסיסמה, אך אינם מוסיפים למורכבות הסיסמה. 🔊

.RTC הערה: ניתן לאפס את הסיסמה להגדרת ברירת המחדל (admin) על ידי כיבוי המערכת, כיבוי אנרגיית AC ו-DC וביצוע איפוס 🔊

המידע במסמך זה ניתן על-ידי <u>Intel</u>.

# הגדרות כלליות של ME

כדי להגיע לדף Intel Management Engine (ME), בצע את השלבים הבאים: (Intel Management Engine [ME), בצע את השלבים הבאים:

- 1. תחת התפריט הראשי של Management Engine BIOS Extension (MEBx), בחר ב- Intel **ME General Settings**). הקש <Enter>.
  - 2. מופיעה ההודעה הבאה: 'Acquiring General Settings configuration' (משיג תצורת הגדרות כלליות).

התפריט הראשי של Intel MEBX הופך לדף **Intel ME Platform Configuration** (תצורת פלטפורמת Intel ME).

דף זה מאפשר למנהל ה-IT לקבוע את התצורה של פונקציונליות ספציפית של Intel ME, כגון סיסמה, אפשרויות צריכת חשמל וכדומה. להלן קישורים מהירים לסעיפים השונים.

- (Intel ME Password (שינוי סיסמת Change Intel ME Password)
  - <u>Set PRTC (הגדרת PRTC)</u>
  - <u>Power Control (בקרת צריכת חשמל)</u>
  - Intel ME ON in Host Sleep •
  - <u>(פסק זמן במצב סרק) Idle Time Out</u>
    - <u>(תפריט קודם) Previous Menu</u>
      - <u>(תפריט קודם) Previous Menu</u> •

### תצורת פלטפורמה Intel ME

| Intel(R) Management Engine L<br>Copyright(C) 2003-6<br>[INTEL<br>Set L<br>Power<br>Prev | BIOS Extension v7.0.0<br>BIOS Extension v7.0.0<br>BIOS Extension<br>RIC<br>Control<br>ious Menu | All Rights Reserved.<br>IGURATION] |
|-----------------------------------------------------------------------------------------|-------------------------------------------------------------------------------------------------|------------------------------------|
| [ESC]=Exit                                                                              | [↑↓]=Select                                                                                     | [ENTER]=Access                     |

הוסרה בכדי למנוע ממשתמשי קצה נטרול בלתי Intel ME State Control' (בקרת מצב Intel ME) שהופיעה בגירסאות קודמות של אוד ה-BIOS של המערכת יכול להציע אפשרות זו כעת.

# (Intel ME שינוי סיסמת) Change Intel ME Password

- 1. לבקשת Intel ME New Password (סיסמה חדשה של Intel ME), הקלד את הסיסמה החדשה שלך. (המדיניות וההגבלות לגבי סיסמאות זמינות <u>כאו</u>.)
  - 2. בהנחיה לאימות הסיסמה, הקלד שוב את הסיסמה החדשה. הסיסמה שלך שונתה כעת.

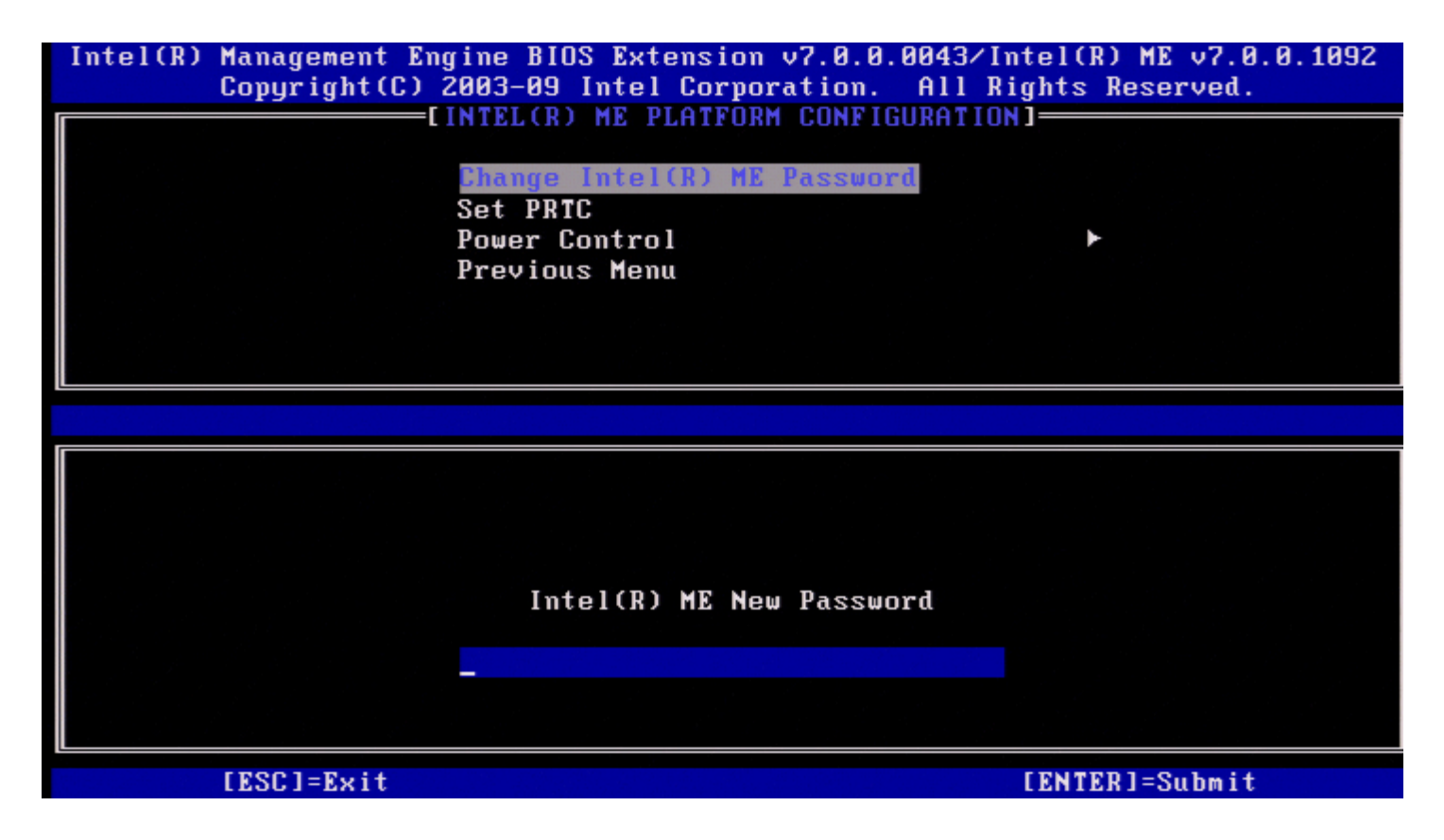

# (PRTC הגדרת) Set PRTC

בתפריט Intel ME Platform Configuration, בחר ב-Senter) והקש <PRC.

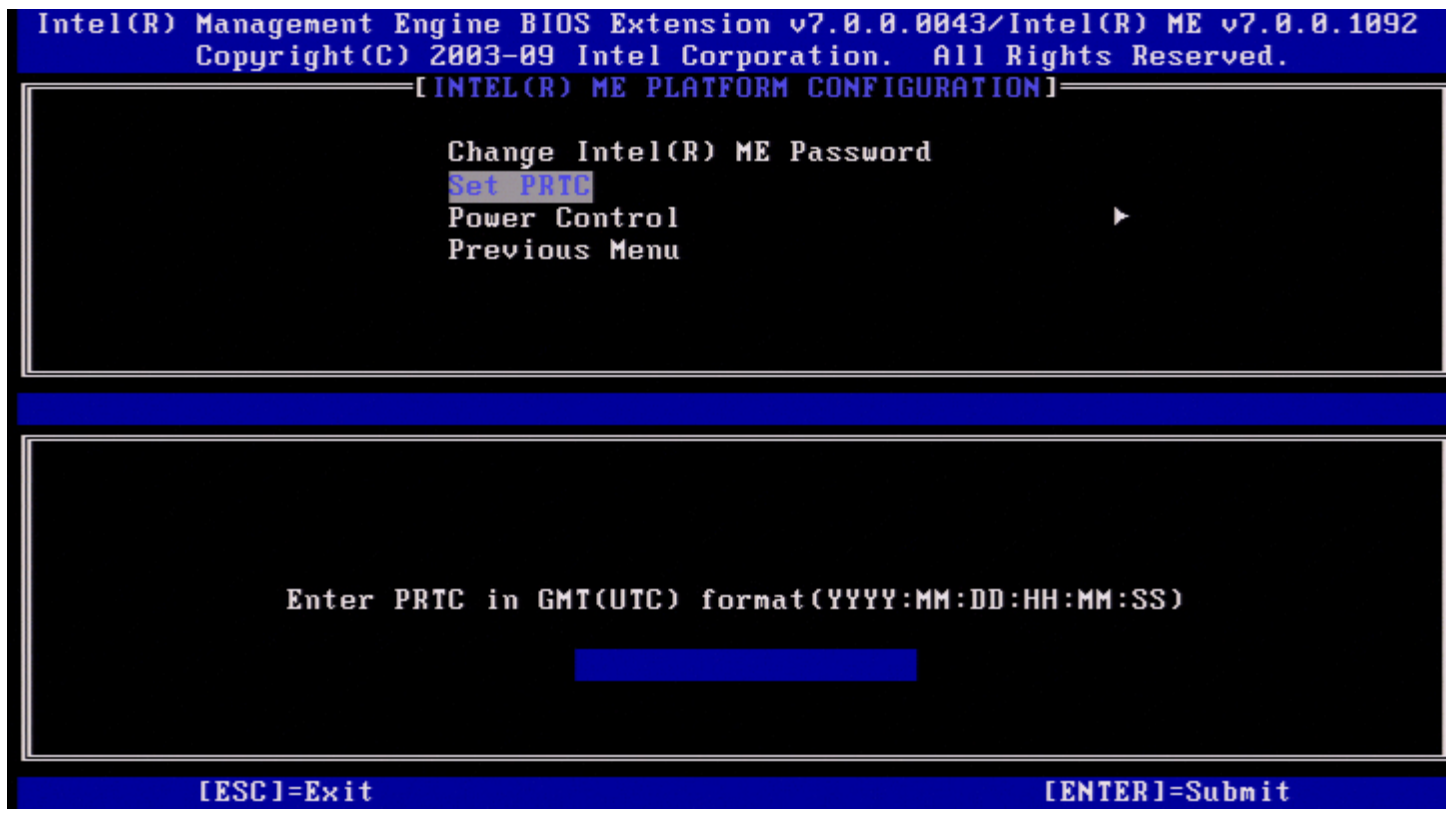

טווח תאריכים חוקי: 01/01/2004 עד 01/01/2021. הגדרת ערך ה-PRTC משמשת לתחזוקה וירטואלית של PRTC במהלך מצב כיבוי (G3). הקלד CTC בתהלית של PRTC במהלך מצב כיבוי (G3). הקלד PRTC-

# (בקרת צריכת חשמל) Power Control

בתפריט Intel ME Platform Configuration, בחר ב-**Power Control** (בקרת צריכת חשמל) והקש <Enter>. מופיע הדף Intel Power Control (בקרת צריכת חשמל של Intel).

| Intel(R) Management Engine B<br>Copyright(C) 2003-0 | BIOS Extension v7.0.<br>99 Intel Corporation | 0.0043/Intel(R) ME v7.0.0.1092<br>. All Rights Reserved. |
|-----------------------------------------------------|----------------------------------------------|----------------------------------------------------------|
|                                                     | INIEL(R) ME PUWER CU                         | NIKULJ                                                   |
| Inte<br>Idle<br>Previ                               | (R) ME ON in Host S<br>Timeout<br>ious Menu  | leep States                                              |
|                                                     |                                              |                                                          |
| [ESC]=Exit                                          | [↑↓]=Select                                  | [ENTER]=Access                                           |
|                                                     |                                              |                                                          |
|                                                     |                                              |                                                          |
|                                                     |                                              |                                                          |
|                                                     |                                              |                                                          |
| <u></u>                                             |                                              |                                                          |

כדי לעמוד בדרישות EUP LOT6\* ו-ENERGY STAR, ניתן לכבות את Intel ME במספר מצבי שינה. התפריט Intel ME Power Control קובע את התצורה של קווי המדיניות הקשורים לצריכת החשמל של פלטפורמת Intel ME.

### Intel ME ON in Host Sleep States

בתפריט Intel ME Power Control, בחר ב-Intel ME ON in Host Sleep States (Intel ME), בחר ב-Intel ME Power Control פועל במצבי שינה של המארח) והקש <Enter>. הזז את מקש החץ מעלה/מטה כדי לבחור את מדיניות צריכת החשמל הרצויה והקש <Enter>.

| Intel(R) Management Engine BIOS Extension v7.0.0.0043/Intel(R<br>Copyright(C) 2003-09 Intel Corporation. All Rights | ) ME v7.0.0.1092<br>Reserved. |
|----------------------------------------------------------------------------------------------------|-------------------------------|
| LINTEL(R) ME PUMER CUNTRULI                                                                                         |                               |
| Intel(R) ME ON in Host Sleep States<br>Idle Timeout                                                                 |                               |
| Previous Menu                                                                                                    |                               |
|                                                                                                    |                               |
| [ESC]=Exit [↑↓]=Select [ENTER]=                                                                                     | Access                        |
| [ ] Mobile: ON in S0<br>[*] Mobile: ON in S0, ME Wake in S3, S4-5 (AC only)                                         |                               |
|                                                                                                    |                               |
|                                                                                                    |                               |
|                                                                                                    |                               |

מנהל המערכת של משתמש הקצה יכול לבחור את חבילת צריכת החשמל הרצויה לשימוש בהתאם לשימוש במערכת.

עם Intel ME WoL, לאחר פקיעת פסק הזמן, Intel ME נשאר במצב M-off עד לשליחת פקודה אל ה- ME. לאחר שליחת פקודה זו, Intel ME יעבור למצב M0 או M3 ויגיב לפקודה הבאה שנשלחת. איתות ל-Intel ME גם יגרום ל-Intel ME לעבור למצב M0 או M3.

ל-Intel ME לוקח זמן קצר לעבור ממצב Mooff למצב M0 או M3. במהלך זמן זה, Intel AMT לא יגיב לפקודות Intel ME כלשהן. לאחר ש-Intel ME יגיע למצב M0 או M3, המערכת תגיב לפקודות Intel ME.

| 2          | 1   | חבילת צריכת חשמל |
|------------|-----|------------------|
| ON         | ON  | S0               |
| ON/ ME WoL | OFF | S3               |
| ON/ ME WoL | OFF | S4/S5            |

הטבלה הבאה ממחישה את הפרטים של חבילות צריכת החשמל.

בחר את מדיניות צריכת החשמל הרצויה והקש <Enter>.

מסוף הניהול או WebUI הערה: העברת מערכת למצב אספקה תגרום אוטומטית למעבר לחבילת צריכת חשמל 2. ניתן לשנות זאת במועד מאוחר יותר דרך WebUI, מסוף הניהול או MEBx.

### (פסק זמן במצב סרק) Idle Time Out

בתפריט Idle Time Out, בחר ב-Intel ME Power Control (פסק זמן במצב סרק) והקש <Enter.

| Intel(R) M<br>C | anagement En<br>opyright(C) | gine BIOS Extension v7.0.0.0043/Intel(R) ME v7.0.0.1092<br>2003-09 Intel Corporation. All Rights Reserved. |
|-----------------|-----------------------------|----------------------------------------------------------------------------------------------------|
|                 |                             | INTEL(R) ME POWER CONTROLI<br>Intel(R) ME ON in Host Sleep States<br>Idle Timeout<br>Previous Menu         |
|                 |                             |                                                                                                    |
|                 |                             |                                                                                                    |
|                 |                             | Timeout Value (1-65535)                                                                                    |
|                 |                             |                                                                                                    |
| [               | ESC]=Exit                   | [ENTER]=Submit                                                                                             |

הגדרה זו משמשת להגדרת ערך פסק זמן לצורך הגדרת פסק הזמן במצב סרק עבור Intel ME במצב M3. יש להזין את הערך בדקות. הערך מציין את משך הזמן ש-Intel א כבוי). ME יכול להישאר ללא פעילות במצב M3 לפני שיעבור למצב M-off (כבוי).

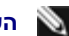

.M-off נמצא ב-M0, הוא לא יעבור ל-Intel ME. 🔊

# (תפריט קודם) Previous Menu

בתפריט הקודם) והקש <Enter בתפריט הקודם) והקש <Previous Menu. בחר ב-Previous Menu (תפריט הקודם) והקש .Intel ME Platform Configuration מופיע הדף

# (תפריט קודם) Previous Menu

בתפריט Intel ME Platform Configuration, בחר ב-Enter והקש </Enter. התפריט הראשי מופיע.

. המידע במסמך זה ניתן על ידי <u>Intel</u>.

# תצורת AMT

לאחר קביעת התצורה של התכונה Intel Management Engine (ME), עליך לאתחל מחדש לפני קביעת תצורה של Intel AMT לקבלת אתחול מערכת נקי. התמונה שלהלן מציגה את תפריט Intel AMT configuration (תצורת Intel AMT) לאחר שהמשתמש בוחר באפשרות Intel AMT configuration שלהלן מציגה את תפריט הראשי Intel AMT לתמיכה בתכונות הניהול של Intel AMT. תכונה זו מאפשרת להגדיר מחשב עם יכולת Intel AMT לתמיכה בתכונות הניהול של

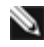

הערה: תזדקק להבנה בסיסית של עבודה ברשת ומונחים של טכנולוגיית מחשבים, כגון TCP/IP, DHCP, VLAN, IDE, DNS, מסיכת רשת משנה, שער ברירת 💦 מחדל ושם תחום. הסברת מונחים אלה חורגת מהיקף מסמך זה.

כדי לנווט לדף Intel AMT Configuration, בצע את השלבים הבאים:

1. תחת התפריט הראשי Intel AMT Configuration (MEBx), בחר בפקודה Intel AMT (קביעת תצורה של 11 (קביעת 14 אור). הקש <Enter>. מופיע מסך Intel AMT Configuration (תצורת Intel AMT).

הקישורים המהירים המוצגים במסך Intel AMT Configuration הם:

- (בחירת תכונות יכולת ניהול) Manageability Feature Selection
  - SOL/IDER/KVM •
  - Username and Password (שם משתמש וסיסמה)
    - SOL o
      - IDER o
- Legacy Redirection Mode (מצב ניתוב מחדש לדור קודם)
  - KVM o
  - (תפריט קודם) Previous Menu
    - User Consent (הסכמת משתמש)
  - <u>(בחירת משתמש) User Opt-in</u> •
- Opt-in Configurable from remote IT (בחירת אפשרויות תצורה מ-IT מרוחק)
  - <u>(תפריט קודם) Previous Menu</u>
    - (מדיניות סיסמה) Password Policy
      - (הגדרת רשת) Network Setup •
  - (הגדרות שם רשת) Network Name Settings
    - (שם מארח) Host Name •
    - <u>(שם תחום) Domain Name</u>
  - <u>(ייעודי Shared / Dedicated FQDN (FQDN</u> -
    - (עדכון Dvnamic DNS Update •
    - (מרווח עדכון תקופתי) Periodic Update Interval
      - TTL -
      - (תפריט קודם) Previous Menu
        - (TCP/IP Settings) TCP/IP Settings
  - (תצורת LAN IPv4 (תצורת LAN IPv4 aniio)
    - (DHCP Mode (מצב DHCP Mode)
    - (IPv4 Address =
  - (כתובת מסיכת רשת משנה) Subnet Mask Address =
  - (כתובת שער ברירת מחדל) Default Gateway Address =
    - <u>(כתובת DNS Address (כתובת DNS Address</u>
    - (כתובת DNS Address (כתובת DNS Address
      - <u>(תפריט קודם) Previous Menu</u>
    - (תצורת LAN IPv6 (תצורת LAN IPv6 Configuration -
      - (IPv6 feature Selection = IPv6 feature Selection)
      - IPv6 Interface ID Type (סוג מזהה ממשק IPv6)
        - (IPv6 Address = IPv6 Address)
      - (IPv6 Default Router (נתב ברירת מחדל של IPv6)
- (כתובת DNS IPv6 Address = (כתובת DNS IPv6 Address)
- <u>(כתובת DNS IPv6 Address</u>) Alternate DNS IPv6 Address
  - (תפריט קודם) Previous Menu -
- שלחוטי) Wireless LAN IPv6 Configuration (קביעת תצורה של LAN IPv6 Configuration)
  - (IPv6 feature Selection = IPv6 feature Selection
  - IPv6 Interface ID Type = (סוג מזהה ממשק IPv6)
    - (תפריט קודם) Previous Menu
      - (תפריט קודם) Previous Menu =

<u>(תפריט קודם) Previous Menu</u> •

- <u>הפעלת גישה לרשת) Activate Network Access (הפעלת גישה לרשת)</u>
- <u>(גישה לרשת ללא תצורה) Unconfigure Network Access</u> •
- (הגדרה וקביעת תצורה מרחוק) Remote Setup And Configuration
  - <u>אצב אספקה נוכחי) Current Provisioning Mode</u> о
    - Provisioning Record (רשומת אספקה)
      - <u>RCFG</u> •
  - <u>Start Configuration (התחלת קביעת תצורה)</u>
    - <u>(תפריט קודם Previous Menu</u> **-**
- <u>(IPv4/IPv6 שרת אספקה Provisioning Server IPv4/IPv6</u>
  - (FQDN שרת אספקה) Provisioning Server FQDN
    - TLS PSK •
    - <u>Set PID and PPS (הגדרת PID ו-PPS)</u>
  - <u>(PPS IPID מחיקת PID ו- PID (מחיקת PID)</u>
    - <u>(תפריט קודם) Previous Menu</u>
      - <u>TLS PKI</u> •
  - <u>קביעת תצורה מרחוק) Remote Configuration</u>
    - PKI DNS Suffix
    - <u>(Hash ניהול סוגי) Manage Hashes</u> •
- <u>(הוספת Hash הוספת Hash מותאם אישית) Adding Customized Hash</u>
  - <u>(Hash מחיקת) Deleting a Hash</u>
  - שינוי המצב הפעיל) Changing the Active State
  - (הצגת Hash הצגת Viewing a Certificate Hash
    - <u>(תפריט קודם) Previous Menu</u>
      - פריט קודם) Previous Menu\_ ס
        - (תפריט קודם) Previous Menu •

# (בחירת תכונות יכולת ניהול) Manageability Feature Selection

- .1. תחת התפריט Intel AMT Configuration, בחר Manageability Feature Selection (בחירת תכונות יכולת ניהול) והקש <Enter-
  - 2. מוצגת ההודעה:

(אזהרה] מבטל איפוס הגדרות רשת כולל רשימות **[Caution] Disabling reset network settings including network ACLs to factory default** (אזהרה] מבטל איפוס הגדרות רשת כולל רשימות בקרת גישה לרשת לברירות המחדל של היצרן.) **System resets on MEBx exit** (המערכת תאופס עם יציאת MEBx.) (MEBx.) (משך: כ/ל). הקש Y (כ) כדי לשנות את ההגדרה או N (ל) כדי לבטל.

| Intel(R) Management Engine BIOS Extension v7.0.0.0043/Intel(R) ME v7.0.0.109                                                  | 92 |
|----------------------------------------------------------------------------------------------------|----|
| Copyright(C) 2003-09 Intel Corporation. All Rights Reserved.                                                                  |    |
| LINTELURJ HMT CUNFIGURHTIUNJ                                                                                                  |    |
| Manageablility reature selection                                                                                              |    |
|                                                                                                    |    |
| User Consent                                                                                                    |    |
| Password Policy                                                                                                    |    |
| Network Setup                                                                                                    |    |
| Unconfigure Network Hccess                                                                                                    |    |
| Remote Setup And Configuration 🕨                                                                                              |    |
| Previous Menu                                                                                                    |    |
|                                                                                                    |    |
| [ESC]=Exit [↑↓]=Select [ENTER]=Access                                                                                         |    |
| [ESC]=Exit [↑↓]=Select [ENTER]=Access                                                                                         |    |
| [ESC]=Exit [↑↓]=Select [ENTER]=Access<br>[]Disabled                                                                           |    |
| [ESC]=Exit       [↑↓]=Select       [ENTER]=Access         [] Disabled       [*] Enabled                                       |    |
| [ESC]=Exit       [↑↓]=Select       [ENTER]=Access         []]]isabled       [*] Enabled         [*] Enabled       [*] Enabled |    |
| [ESC]=Exit       [↑↓]=Select       [ENTER]=Access         []]       Disabled       [*]         [*]       Enabled       [*]    |    |
| [ESC]=Exit       [↑↓]=Select       [ENTER]=Access         [] Disabled       [*] Enabled                                       |    |
| [ESC]=Exit [↑↓]=Select [ENTER]=Access<br>] Disabled<br>[*] Enabled                                                            |    |
| [ESC]=Exit       [↑↓]=Select       [ENTER]=Access         [] Disabled       [*] Enabled                                       |    |
| [ESC]=Exit       [↑↓]=Select       [ENTER]=Access         [] Disabled       [*] Enabled         [*] Enabled       [*] Enabled |    |
| [ESC]=Exit       [↑↓]=Select       [ENTER]=Access         [] Disabled       [*] Enabled         [*] Enabled                   |    |

כאשר האפשרות Manageability Feature Selection זמינה, מופיע תפריט תכונת יכולת הניהול של Intel ME. אם היא מבוטלת, התכונה יכולת ניהול של ME לא תוצג.

# SOL/IDER/KVM

בדף Intel AMT Configuration (כאשר Intel AMT), בחר באפשרות SOL/IDER/KVM והקש <Enter>. הדף Intel AMT Configuration משתנה לדף SOL/IDER.

### (שם משתמש וסיסמה) Username and Password

בדף SOL/IDER, בחר ב-Username and Password (שם משתמש וסיסמה) והקש <Enter.

| Intel(R) Management En<br>Copyright(C) | gine BIOS Extension v7.0.6<br>2003-09 Intel Corporation                                                   | 0.0043/Intel(R) ME v7.0.0.1092<br>All Rights Reserved. |
|----------------------------------------|----------------------------------------------------------------------------------------------------|--------------------------------------------------------|
|                                        | ISUL/IDER/KON]<br>Username and Password<br>SOL<br>IDER<br>Legacy Redirection Mode<br>KVM<br>Previous Menu |                                                        |
| [ESC]=Exit                             | [↑↓]=Select                                                                                               | [ENTER]=Access                                         |
|                                        | [ ] Disabled<br>[*] Enabled                                                                               |                                                        |

אפשרות זו מספקת את אימות המשתמש עבור פעילות SOL/IDER. אם נעשה שימוש ב- \*Kerberos, יש להגדיר אפשרות זו DISABLED (מנוטרל). אימות המשתמש מטופל דרך Kerberos. אם לא נעשה שימוש ב-Kerberos, באפשרות מנהל ה-IT לאפשר או לנטרל אימות משתמש בפעילות SOL/IDER.

| אפשרות            | תיאור                     |
|-------------------|---------------------------|
| (מופעל) Enabled   | שם משתמש וסיסמה מאופשרים. |
| (מנוטרל) Disabled | שם משתמש וסיסמה מנוטרלים. |

### SOL

בדף SOL/IDER, בחר ב-**SOL** והקש <enter.

| Intel(R) Management Engi<br>Copyright(C) 20                                                 | ine BIOS Extension v7.0.0<br>103-09 Intel Corporation.                           | .0043/Intel(R) ME v7.0.0.1092<br>All Rights Reserved. |
|---------------------------------------------------------------------------------------------|----------------------------------------------------------------------------------|-------------------------------------------------------|
| L<br>L<br>L<br>L<br>L<br>L<br>L<br>L<br>L<br>L<br>L<br>L<br>L<br>L<br>L<br>L<br>L<br>L<br>L | Isername and Password<br>IDER<br>Legacy Redirection Mode<br>KVM<br>Previous Menu |                                                       |
| [ESC]=Exit                                                                                  | [↑↓]=Select                                                                      | [ENTER]=Access                                        |
|                                                                                             | [ ] Disabled<br>[*] Enabled                                                      |                                                       |

SOL מאפשר לנתב מחדש את הקלט/פלט של מסוף עבור לקוח מנוהל של Intel AMT אל מסוף שרת ניהול (אם מערכת הלקוח תומכת ב-SOL). אם המערכת אינה תומכת ב-SOL, ערך זה אינו יכול לאפשר אותו.

| אפשרות            | תיאור       |
|-------------------|-------------|
| (מופעל) Enabled   | SOL מאופשר. |
| (מנוטרל) Disabled | SOL מנוטרל. |

. הערה: נטרול SOL אינו מסיר תכונה זו, אלא רק מונע את השימוש בה 🔊

## **IDER**

בדף SOL/IDER, בחר ב-**IDER** והקש <Enter.

| Intel(R) Management Engir<br>Copyright(C) 200 | e BIOS Extension v7.0.0<br>3-09 Intel Corporation.                                      | .0043/Intel(R) ME v7.0.0.1092<br>All Rights Reserved. |
|-----------------------------------------------|-----------------------------------------------------------------------------------------|-------------------------------------------------------|
| Us<br>SC<br>Le<br>KL<br>Pr                    | ESOL/IDER/KONJ<br>ername and Password<br>L<br>gacy Redirection Mode<br>M<br>evious Menu |                                                       |
| [ESC]=Exit                                    | [↑↓]=Select                                                                             | [ENTER]=Access                                        |
|                                               | [ ] Disabled<br>[*] Enabled                                                             |                                                       |

IDER מאפשר אתחול של לקוח המנוהל על-ידי Intel AMT באמצעות מסוף ניהול מתמונת דיסק מרוחקת. אם מערכת הלקוח אינה תומכת ב-IDER, ערך זה אינו יכול לאפשר אותו.

| אפשרות            | תיאור        |
|-------------------|--------------|
| (מופעל) Enabled   | IDER מאופשר. |
| (מנוטרל) Disabled | IDER מנוטרל. |

. אינו מסיר תכונה זו, אלא רק מונע את השימוש בה. 🔊 🔊

## (מצב ניתוב מחדש לדור קודם) Legacy Redirection Mode

.<Enter> בדף SOL/IDER, בחר ב-SOL/IDER והקש

| Intel(R) Ma<br>Co | nagement En<br>pyright(C) | gine BIOS<br>2003-09 In                                             | Extension<br>ntel Corpor                        | v7.0.0.<br>ation.   | 0043/Intel(R) ME v7.0.0.1092<br>All Rights Reserved. |
|-------------------|---------------------------|---------------------------------------------------------------------|-------------------------------------------------|---------------------|------------------------------------------------------|
|                   |                           | Username<br>SOL<br>IDER<br><mark>Legacy R</mark><br>KVM<br>Previous | =[SOL/IDER/<br>and Passwo<br>edirection<br>Menu | RVM]—<br>rd<br>Mode |                                                      |
|                   | [ESC]=Exit                |                                                                     | [↑↓]=Selec                                      | t                   | [ENTER]=Access                                       |
|                   |                           |                                                                     |                                                 |                     |                                                      |

האפשרות Elegacy Redirection Mode שולטת באופן הפעולה של הניתוב מחדש. אם האפשרות מנוטרלת, המסוף צריך לפתוח את יציאות הניתוב מחדש לפני כל הפעלה. דבר זה מיועד למסופי Enterprise ולמסופי SMB חדשים התומכים בפתיחה של יציאות הניתוב מחדש. מסופי ה-SMB הישנים (לפני Intel AMT 6.0), שאינם תומכים בפונקציית הפתיחה של יציאות הניתוב מחדש, צריכים להפעיל ידנית את יציאת הניתוב מחדש דרך אפשרות זו של Intel MEB.

בעת בחירת מצב זה, מוצגת ההודעה הבאה.

| Intel(R) Management Engine BIOS Extension v7.0.0.0043/Intel(R) ME v7.0.<br>Copyright(C) 2003-09 Intel Corporation. All Rights Reserved. | 0.1092 |  |  |
|----------------------------------------------------------------------------------------------------|--------|--|--|
| [SOL/IDER/KVM]<br>Username and Password<br>SOL<br>IDER<br>Legacy Redirection Mode<br>KVM<br>Previous Menu                               |        |  |  |
| [ESC]=Exit [↑↓]=Select [ENTER]=Access                                                                                                   |        |  |  |
| Redirection Mode must be enabled when using<br>a legacy SMB Redirection Console                                                         |        |  |  |
|                                                                                                    |        |  |  |
| תיאור                                                                                                    | אפשרות |  |  |

| מצב ניתוב מחדש לדור קודם מנוטרל (ברירת מחדל). | Disabled |
|-----------------------------------------------|----------|

| (מנוטרל) |                                                                                          |
|----------|------------------------------------------------------------------------------------------|
| Enabled  | היציאה נותרת פתוחה תמיד כאשר ניתוב מחדש מאופשר ב-Intel MEBx. מסופי SMB טרם 6.0 Intel AMT |
| (מופעל)  | מצריכים שמצב זה יהיה זמין עבור הפעלות ניתוב מחדש.                                        |

# KVM

בדף SOL/IDER, בחר ב-KVM והקש <Enter>.

| Intel(R) M<br>C | lanagement Engine<br>Copyright(C) 2003 | BIOS Extension v7.0.<br>-09 Intel Corporation | 0.0043/Intel(R) ME v7.0.0.1092<br>. All Rights Reserved. |
|-----------------|----------------------------------------|-----------------------------------------------|----------------------------------------------------------|
|                 | Use<br>SOL                             | rname and Password                            |                                                          |
|                 | Leg<br>Kun<br>Pre                      | acy Redirection Mode<br>vious Menu            |                                                          |
|                 | [ESC]=Exit                             | [↑↓]=Select                                   | [ENTER]=Access                                           |
|                 |                                        | [ ] Disabled<br>[*] Enabled                   |                                                          |
|                 |                                        | תיאור                                         | אפשרות                                                   |
|                 |                                        | התכונה KVM מנוטרלת.                           | (מנוטרל) Disabled                                        |

התכונה KVM זמינה.

### (תפריט קודם) Previous Menu

בדף SOL/IDER, בחר ב-Previous Menu והקש <Enter>. הדף SOL/IDER הופך לדף Intel AMT Configuration.

# **User Consent**

(מופעל) Enabled

בדף Intel AMT Configuration, בחר ב-User Consent והקש <Enter>. מופיע מסך User Consent Configuration (תצורת הסכמת משתמש).

קובע אם נדרשת הסכמת משתמש מקומי כדי שהמחשב המרוחק יוכל לקיים הפעלת KVM Remote Control (בקרה מרחוק של KVM) במחשב המקומי. קובע גם אם המשתמש במחשב המרוחק יכול להגדיר את מדיניות Opt-In של KVM (בחירת משתמש).

### (בחירת משתמש) User Opt-in

.<Enter> בדף User Opt-in, בחר ב-User Consent Configuration.

| Intel(R) | Management Engin<br>Copyright(C) 200 | e BIOS Extension v7.0.<br>3-09 Intel Corporation   | 0.0043/Intel(R) ME v7.0.0.1092<br>All Rights Reserved. |
|----------|--------------------------------------|----------------------------------------------------|--------------------------------------------------------|
|          | Us<br>Op<br>Pr                       | er Opt-in<br>t-in Configurable from<br>evious Menu | ATIONJ<br>Remote IT                                    |
|          | [ESC]=Exit                           | [↑↓]=Select                                        | [ENTER]=Access                                         |
|          |                                      | [*] Nome<br>[*] KVM<br>[ ] All                     |                                                        |

ניתן לבחור את האפשרויות הבאות:

| אפשרות                            | תיאור                                                          |
|-----------------------------------|----------------------------------------------------------------|
| אסכמת משתמש מקומי אינו None (ללא) | אינה נדרשת כדי שמחשב מרוחק יוכל לקיים הפעלת בקרה מרחוק של KVM. |
| הסכמת משתמש מקומי נדר КVM         | נדרשת כדי שמחשב מרוחק יוכל לקיים הפעלת בקרה מרחוק של KVM.      |
| הסכמת משתמש מקומי נדר All (הכל)   | נדרשת עבור SOL, IDER ו-KVM.                                    |

הערה: בעת שימוש באספקת משאבים מבוססת מחשב מארח, מצב לקוח יעקוף הגדרה זו ויפעל כאילו נבחרה האפשרות 'הכל'. לקבלת פרטים נוספים אודות אספקת משאבים מבוססת מחשב מארח ואודות מצב לקוח, ראה *המדריך למשתמש של Activator*++ והמדריך למשתמש של *UCT (User Consent Tool)* בערכת ה-SDK.

### (בחירת אפשרויות תצורה מ- IT בחירת אפשרויות תצורה מ- Opt-in Configurable from remote IT

בדף IKVM Configuration, בחר ב-Opt-in Configurable from remote IT (בחירת אפשרויות תצורה מ-IT מרוחק) והקש </Prite>.

הגדרה זו קובעת אם משתמש במחשב מרוחק יכול לקבוע את התצורה של ה- Opt-In Policy (מדיניות בחירת אפשרויות) בעת קיום הפעלת בקרה מרחוק של KVM במחשב זה.

| Intel(R) Management Engine B<br>Copyright(C) 2003-0                                               | IOS Extension v7.0.<br>9 Intel Corporation | 0.0043/Intel(R) ME v7.0.0.1092<br>. All Rights Reserved.                    |  |
|---------------------------------------------------------------------------------------------------|--------------------------------------------|-----------------------------------------------------------------------------|--|
| USER CONSENT CONFIGURATION]<br>User Opt-in<br>Opt-in Configurable from Remote IT<br>Previous Menu |                                            |                                                                             |  |
| [ESC]=Exit                                                                                        | [↑↓]=Select                                | [ENTER]=Access                                                              |  |
|                                                                                                   | [ ] Disable Remot                          | <mark>e Control of KVM Opt-In Policy</mark><br>Control of KVM Opt-In Policy |  |

| תיאור                                                                                                    | אפשרות                                                                                        |
|----------------------------------------------------------------------------------------------------|-----------------------------------------------------------------------------------------------|
| טרל את יכולת המשתמש המרוחק לבחור ב-User <b>OPT-IN</b> Policy (מדיניות בחירת<br>אתמש). במקרה זה, רק משתמש מקומי יכול לשלוט במדיניות הבחירה. | ם Disable Remote Control of KVM Opt-In Policy<br>ם (גטרול בקרה מרחוק של מדיניות בחירה של KVM) |
| שר את יכולת המשתמש המרוחק לבחור ב-User <b>OPT-IN</b> Policy.                                                                               | Enable Remote Control of KVM Opt-In Policy<br>(אפשור בקרה מרחוק של מדיניות בחירה של KVM)      |

### (תפריט קודם) Previous Menu

בדף User Consent Configuration, בחר ב-Previous Menu. .Intel AMT Configuration מופיע הדף

# (מדיניות סיסמה) Password Policy

בדף Intel AMT Configuration, בחר ב-Enter והקש <Password Policy.

אפשרות זו קובעת מתי המשתמש מורשה לשנות את סיסמת Intel MEBx דרך הרשת.

- עבור הקושחה מוגדרות שתי סיסמאות.
- סיסמת Intel MEBx היא הסיסמה המוזנת כאשר משתמש נמצא פיזית במערכת.
- סיסמת הרשת היא הסיסמה המוזנת בעת גישה למערכת המותאמת ל-ME של Intel דרך הרשת.

Intel MEBx הערה: כברירת מחדל, שתיהן זהות עד לשינוי סיסמת הרשת דרך הרשת. לאחר שינוי סיסמת הרשת דרך הרשת, היא תישמר תמיד בנפרד מסיסמת 🔊 המקומית.

אפשרות זו קובעת מתי המשתמש מורשה לשנות את סיסמת Intel MEBx דרך הרשת.

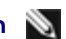

.Intel MEBx הערה: את סיסמת Intel MEBx ניתן לשנות דרך ממשק המשתמש של 🔊

| Copyright(C)                    | rine BIOS Extension v7.0.1<br>2003–09 Intel Corporation | 0.0043/Intel(R) ME v7.0.0.1092<br>. All Rights Reserved. |  |  |
|---------------------------------|---------------------------------------------------------|----------------------------------------------------------|--|--|
| [INTEL(R) AMT CONFIGURATION]    |                                                         |                                                          |  |  |
| Manageability Feature Selection |                                                         |                                                          |  |  |
| SOL/IDER/KVM                    |                                                         |                                                          |  |  |
|                                 | User Consent 🕨                                          |                                                          |  |  |
|                                 | Password Policy                                         |                                                          |  |  |
|                                 | Network Setup                                           | ►                                                        |  |  |
|                                 | Unconfigure Network Acces                               | 22                                                       |  |  |
|                                 | Remote Setup And Configu                                | ration 🕨                                                 |  |  |
|                                 | Previous Menu                                           |                                                          |  |  |
|                                 |                                                         |                                                          |  |  |
| [ESC]=Exit                      | [↑↓]=Select                                             | [ENTER]=Access                                           |  |  |

האפשרויות הן:

| אפשרות                                         | תיאור                                                                                                    |  |
|------------------------------------------------|----------------------------------------------------------------------------------------------------|--|
| Default Password Onl<br>סיסמת ברירת מחדל בלבד) | ניתן לשנות את סיסמת Intel MEBx דרך ממשק הרשת אם סיסמת ברירת המחדל לא שונתה.                                                                                                    |  |
| <sup>נית</sup><br>מהלך הגדרה וקביעת תצורה הש   | ניתן לשנות את סיסמת Intel MEBx דרך ממשק הרשת בזמן תהליך ההגדרה וקביעת התצורה, אך לא בזמן אחר. עם<br>השלמת תהליך ההגדרה וקביעת התצורה, לא ניתן לשנות את סיסמת Intel MEBx דרך ממשק הרשת. |  |
| <b>כל עת</b> נית                               | ניתן לשנות את סיסמת Intel MEBx דרך ממשק הרשת בכל עת.                                                                                                    |  |

# (הגדרת רשת) Network Setup

בתפריט Intel ME Platform Configuration (קביעת תצורה של פלטפורמת Intel ME), בחר ב-Network Setup (הגדרת רשת) והקש <Enter>. מופיע דף Intel ME Network Setup (הגדרת רשת Intel ME).

### (הגדרות שם רשת) Network Name Settings

תחת Intel ME Network Name Settings), בחר ב-Enter), בחר שם רשת של Intel ME Network Name Settings.

| Intel(R) | Management Engine<br>Copyright(C) 2003 | BIOS Extension v7.0.0<br>-09 Intel Corporation. | 0.0043/Intel(R) ME v7.0.0.1092<br>All Rights Reserved. |  |  |
|----------|----------------------------------------|-------------------------------------------------|--------------------------------------------------------|--|--|
|          | LINTEL(R) ME NETWORK SETUPJ            |                                                 |                                                        |  |  |
|          | Intel(R) ME Network Name Settings 🕨    |                                                 |                                                        |  |  |
|          | TCP/IP Settings ►<br>Previous Menu     |                                                 |                                                        |  |  |
|          |                                        |                                                 |                                                        |  |  |
|          |                                        |                                                 |                                                        |  |  |
|          |                                        |                                                 |                                                        |  |  |
|          | [ESC]=Exit                             | [↑↓]=Select                                     | [ENTER]=Access                                         |  |  |
|          | [ESC]=Exit                             | [↑↓]=Select                                     | [ENTER]=Access                                         |  |  |
|          | [ESC]=Exit                             | [↑↓]=Select                                     | [ENTER]=Access                                         |  |  |
|          | [ESC]=Exit                             | [↑↓]=Select                                     | [ENTER]=Access                                         |  |  |
|          | [ESC]=Exit                             | [↑↓]=Select                                     | [ENTER]=Access                                         |  |  |
|          | [ESC]=Exit                             | [↑↓]=Select                                     | [ENTER]=Access                                         |  |  |
|          | [ESC]=Exit                             | [↑↓]=Select                                     | [ENTER]=Access                                         |  |  |

### (שם מארח) Host Name .1

תחת Intel ME Network Name Settings, בחר ב-**Host Name** (שם מארח) והקש <Enter>. ניתן להקצות שם מארח למחשב עם ה-Intel AMT. זה יהיה שם המארח של המערכת המותאמת לשימוש ב-AMT של Intel.

| Intel(R) Management Engine BIOS Extension v7.0.0.0043/Intel(R) ME v7.0.0.1092<br>Copyright(C) 2003-09 Intel Corporation. All Rights Reserved. |
|----------------------------------------------------------------------------------------------------|
| Host Name<br>Domain Name                                                                                                    |
| Shared/Dedicated FQDN<br>Dynamic DNS Update                                                                                                   |
| Previous Menu                                                                                                    |
|                                                                                                    |
|                                                                                                    |
|                                                                                                    |
|                                                                                                    |
| Computer Host Name                                                                                                    |
|                                                                                                    |
|                                                                                                    |
| [ESC]=Exit [ENTER]=Submit                                                                                                    |

(שם תחום) Domain Name .2

תחת Intel ME Network Name Settings, בחר ב-Domain Name (שם תחום) והקש <Enter>. ניתן להקצות שם תחום למחשב עם ה-Intel AMT.

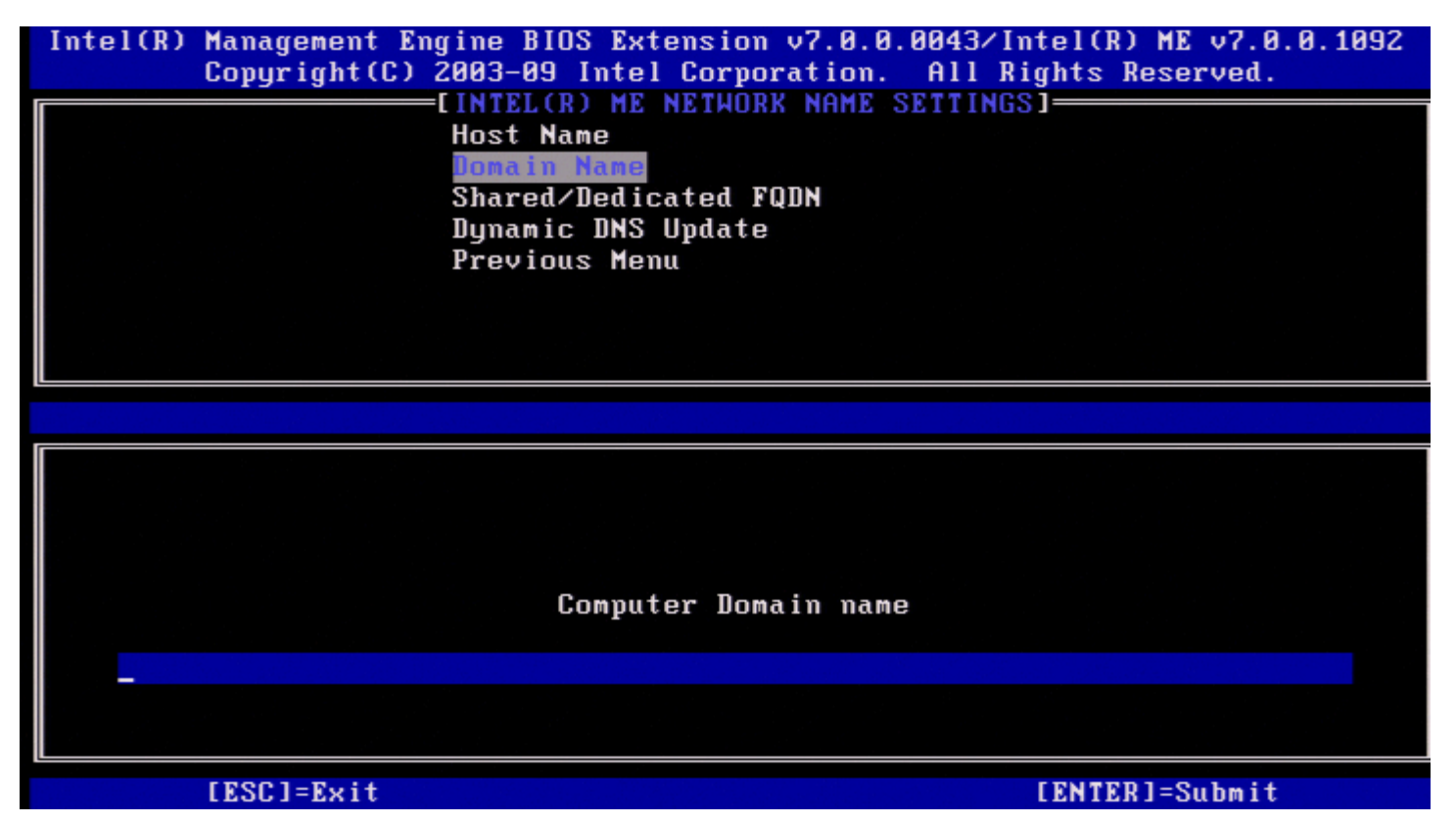

#### משותף/ייעודי) Shared/Dedicated FQDN (FQDN .3

.<Enter> משותף/ייעודי) והקש Shared/Dedicated FQDN (FQDN, בחר ב-Intel ME Network Name Settings תחת

| Intel(R) Management Engine<br>Copyright(C) 2003- | BIOS Extension v7.0.<br>-09 Intel Corporation | 0.0043/Intel(R) ME v7.0.0.1092<br>All Rights Reserved. |  |  |
|--------------------------------------------------|-----------------------------------------------|--------------------------------------------------------|--|--|
| LINTEL(R) ME NETWURK NAME SETTINGS               |                                               |                                                        |  |  |
| Host Name<br>Domain Name                         |                                               |                                                        |  |  |
|                                                  | and (Dedicated FODN                           |                                                        |  |  |
| Duna                                             | amic DNS Undate                               |                                                        |  |  |
| - Dyna<br>Proj                                   | vious Menu                                    |                                                        |  |  |
| IIIE                                             |                                               |                                                        |  |  |
|                                                  |                                               |                                                        |  |  |
|                                                  |                                               |                                                        |  |  |
|                                                  |                                               |                                                        |  |  |
| [ESC]=Exit                                       | [↑↓]=Select                                   | [ENTER]=Access                                         |  |  |
| [ ] Dedicated<br>[*] Shared                      |                                               |                                                        |  |  |
|                                                  |                                               |                                                        |  |  |
|                                                  |                                               |                                                        |  |  |
|                                                  |                                               |                                                        |  |  |
|                                                  |                                               |                                                        |  |  |

הגדרה זו קובעת אם שם התחום המלא (FQDN) של Intel ME (כלומר, "HostName.DomainName") יהיה משותף עם המארח וזהה לשם המחשב של מערכת

ההפעלה, או ייעודי ל-Intel ME.

| אפשרות             | תיאור                         |  |
|--------------------|-------------------------------|--|
| (ייעודי) Dedicated | שם התחום FQDN ייעודי ל-ME.    |  |
| (משותף) Shared     | שם התחום FQDN משותף עם המארח. |  |

#### (עדכון DNS Update .4 (עדכון Dvnamic DNS Update .4

תחת Intel ME Network Name Settings, בחר ב-DNS Update (עדכון DNS (עדכון Setter).

| Intel(R) Management Engine BIUS Extension v7.0.0.0043/Intel(R) ME v7.0.0.1092<br>Copyright(C) 2003-09 Intel Corporation. All Rights Reserved. |  |  |  |  |
|----------------------------------------------------------------------------------------------------|--|--|--|--|
| LINTEL(R) ME NETWURK NAME SETTINGS                                                                                                    |  |  |  |  |
| HOST Name<br>Domain Name                                                                                                    |  |  |  |  |
| Domain Name<br>Shared/Dedicated FODN                                                                                                    |  |  |  |  |
| Dunamic DNS Undate                                                                                                    |  |  |  |  |
| Previous Menu                                                                                                    |  |  |  |  |
|                                                                                                    |  |  |  |  |
|                                                                                                    |  |  |  |  |
|                                                                                                    |  |  |  |  |
|                                                                                                    |  |  |  |  |
| [ESC]=Exit [↑↓]=Select [ENTER]=Access                                                                                                    |  |  |  |  |
|                                                                                                    |  |  |  |  |
| [*] Disabled                                                                                                    |  |  |  |  |
| [*] Disabled<br>[] Enabled                                                                                                    |  |  |  |  |
| [*] Disabled<br>[ ] Enabled                                                                                                    |  |  |  |  |
| [*] Disabled<br>[ ] Enabled                                                                                                    |  |  |  |  |
| [*] Disabled<br>[ ] Enabled                                                                                                    |  |  |  |  |
| [*] Disabled<br>[ ] Enabled                                                                                                    |  |  |  |  |
| [*] Disabled<br>[ ] Enabled                                                                                                    |  |  |  |  |
| [*] Disabled<br>[ ] Enabled                                                                                                    |  |  |  |  |
| [*] Disabled<br>[ ] Enabled                                                                                                    |  |  |  |  |

אם האפשרות DNS Update דמינה, הקושחה תנסה באופן פעיל לרשום את כתובות ה-IP ואת ה-FQDN שלה ב-DNS באמצעות פרוטוקול Dynamic DNS Update. אם האפשרות DDNS Update מנוטרלת, הקושחה לא תנסה לעדכן את ה-DNS באמצעות DHCP option 81 או עדכון DNS Update דינאמי. אם התצורה של מצב DDNS Update (זמין או מנוטרל) אינה מוגדרת על-ידי המשתמש, הקושחה תשתמש ביישום הישן שלה, שבו היא השתמשה ב-DHCP option 81 לרישום DNS, אך לא עדכנה את ה-DNS Update ישירות באמצעות פרוטוקול DHCP Update. כדי לבחור ב-Enabled (זמין) עבור DHCP סחובה להגדיר את שם המארח ואת שם התחום.

| אפשרות            | תיאור                                      |  |
|-------------------|--------------------------------------------|--|
| (מופעל) Enabled   | ה-Dynamic DNS Update Client בקושחה מאופשר. |  |
| (מנוטרל) Disabled | ה-Dynamic DNS Update Client בקושחה מנוטרל. |  |

#### (מרווח עדכון תקופתי) Periodic Update Interval .5

ב-Intel ME Network Name Settings, בחר ב-**Periodic Update Interval** (מרווח עדכון תקופתי) והקש <Enter>. הקלד את מרווח הזמן הרצוי והקש <Enter>.

| Intel(R) Management Engine BIOS Extension<br>Converget(C) 2003-09 Intel Corne | v7.0.0.0043/Intel(R) ME v7.0.0.1092 |  |  |
|-------------------------------------------------------------------------------|-------------------------------------|--|--|
|                                                                               |                                     |  |  |
| Host Namo                                                                     |                                     |  |  |
| nust name<br>Domain Name                                                      |                                     |  |  |
| Domain Name<br>Shared (Dedicated FODN                                         |                                     |  |  |
| Shared/Dedicated FUDM                                                         |                                     |  |  |
| Dynamic DNS Update                                                            |                                     |  |  |
|                                                                               | tervar                              |  |  |
| Provious Menu                                                                 |                                     |  |  |
|                                                                               |                                     |  |  |
|                                                                               |                                     |  |  |
|                                                                               |                                     |  |  |
|                                                                               |                                     |  |  |
|                                                                               |                                     |  |  |
|                                                                               |                                     |  |  |
|                                                                               |                                     |  |  |
|                                                                               |                                     |  |  |
| Value=0 o                                                                     | r >=20                              |  |  |
|                                                                               |                                     |  |  |
| <u>1</u> 440                                                                  |                                     |  |  |
|                                                                               |                                     |  |  |
|                                                                               |                                     |  |  |
| [ESC]=Exit                                                                    | [ENTER]=Submit                      |  |  |

. אופעל Dynamic DNS Update אין רק כאשר Periodic Update Interval מופעל 🔊

הגדרת מרווח הזמן שבו לקוח עדכון ה-DDNS של הקושחה ישלח עדכונים תקופתיים. מרווח הזמן יוגדר בהתאם למדיניות "ניקוי" ה-DNS של הארגון. היחידות הן בדקות. ערך של 0 מנטרל עדכון תקופתי. הערך המוגדר צריך להיות 20 דקות או יותר. ערך ברירת המחדל של מאפיין זה הוא 24 שעות - 1440 דקות.

### **TTL** .6

תחת Intel ME Network Name Settings, בחר ב-TTL והקש </ Enter>. הקלד את הזמן הרצוי (בשניות) והקש <Enter>.

| Intel(R) Management Engine BIOS Extension<br>Copyright(C) 2003-09 Intel Corport | v7.0.0.0043/Intel(R) ME v7.0.0.1092<br>tion. All Rights Reserved. |
|---------------------------------------------------------------------------------|-------------------------------------------------------------------|
|                                                                                 | NHME SETTINGS                                                     |
| nost name<br>Domain Name                                                        |                                                                   |
| Shared/Dedicated FO                                                             | И                                                                 |
| Dynamic DNS Update                                                              |                                                                   |
| Periodic Update Int                                                             | erval                                                             |
| TTL                                                                             |                                                                   |
| Previous Menu                                                                   |                                                                   |
|                                                                                 |                                                                   |
|                                                                                 |                                                                   |
|                                                                                 |                                                                   |
|                                                                                 |                                                                   |
|                                                                                 |                                                                   |
|                                                                                 |                                                                   |
|                                                                                 |                                                                   |
|                                                                                 |                                                                   |
| <u>8</u> 8988                                                                   |                                                                   |
|                                                                                 |                                                                   |
|                                                                                 |                                                                   |
| [ESC]=Exit                                                                      | [ENTER]=Submit                                                    |

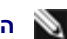

. אופעל Dynamic DNS Update אינה רק כאשר TTL הערה: האפשרות 🔊

הגדרה זו מאפשרת לקבוע את התצורה של זמן ה-TTL בשניות. מספר זה צריך להיות גדול מאפס. אם הגדרה זו תיקבע כאפס, הקושחה תשתמש בערך ברירת המחדל הפנימי שלה, שהוא 15 דקות או 1/3 מזמן החכירה עבור DHCP.

#### (תפריט קודם) Previous Menu .7

תחת Intel ME Network Name Settings, בחר ב-Previous Menu. התפריט Intel Network Name Settings משתנה לדף Intel Network Name Settings).

### (TCP/IP הגדרות TCP/IP Settings

בתפריט Network Setup (הגדרת רשת), בחר ב-TCP/IP (הגדרות TCP/IP) והקש <Enter. .Intel Network Setup מופיע הדף

התפריט Intel Network Setup משתנה לדף TCP/IP (הגדרות TCP/IP).

יתחיל לפעול, הוא יחפש את ממשק האלחוט כדי Intel MEBx - הערה: ה-Intel MEBx כולל תפריטים עבור IPv6 אלחוטי, אך לא עבור IPv4 אלחוטי. כאשר ה-Intel MEBx יתחיל לפעול, הוא יחפש את ממשק האלחוט כדי לקבל את ההחלטה אם להציג את תפריט ה-IPv6 האלחוטי או לא.

#### (תצורת LAN IPv4 Configuration) Wired LAN IPv4 Configuration

תחת TCP/IP Settings, בחר ב-Wired LAN IPv4 Configuration (תצורת LAN IPv4 מחווט) והקש <Enter>. .Wired LAN IPv4 Configuration מופיע הדף

| itel(R) Man<br>Cop | agement Engine BIOS<br>yright(C) 2003-09 I<br>[<br>[]<br>[]<br>[]<br>[]<br>[]<br>[]<br>[]<br>[]<br>[]<br>[]<br>[]<br>[]<br>[ | Extension v6.0.3.001<br>ntel Corporation. Al<br>TCP/IP SETTINGS ]<br>AN IPV4 Configuration<br>AN IPV6 Configuration<br>s LAN IPV6 Configurat<br>s Menu | Ø∕Intel(R) ME v6.0.0.1161<br>l Rights Reserved.<br>▶ |
|--------------------|----------------------------------------------------------------------------------------------------|----------------------------------------------------------------------------------------------------|------------------------------------------------------|
|                    | [ESC]=Exit                                                                                                    | [↑↓]=Select                                                                                                    | [ENTER]=Access                                       |
|                    |                                                                                                    |                                                                                                    |                                                      |

### DHCP Mode .1 (מצב DHCP)

תחת Wired LAN IPv4 Configuration, בחר ב-DHCP (מצב DHCP) והקש <Enter>. מופיע הדף Wired LAN IPv4 Configuration.

| תיאור                                                                                                    | אפשרות               |
|----------------------------------------------------------------------------------------------------|----------------------|
| אם מצב DHCP מנוטרל, הגדרות ה-TCP/IP הסטטיות הבאות נדרשות עבור Intel AMT. אם מערכת נמ<br>סטטי, ייתכן שתידרש לה כתובת IP שנייה. כתובת IP זו, שלעתים קרובות נקראת כתובת ME IP, יכולה<br>שונה מכתובת ה-IP של המארח. | Disabled<br>(מנוטרל) |
| אם מצב DHCP זמין, תצורת הגדרות TCP/IP תיקבע על-ידי שרת DHCP.                                                                                                    | Enabled<br>(מופעל)   |

מאופשר. DHCP מאופשר.

| Intel(R) | Management En<br>Copyright(C) | gine BIOS Extension v7<br>2003-09 Intel Corporat | 7.0.0.0043/Intel(R) ME v7.0.0.1092<br>tion. All Rights Reserved. |
|----------|-------------------------------|--------------------------------------------------|------------------------------------------------------------------|
|          |                               | DHCP Mode<br>Previous Menu                       | GORATIONJ                                                        |
|          | [ESC]=Exit                    | [↑↓]=Select                                      | [ENTER]=Access                                                   |
|          |                               | [ ] Disabled<br>[*] Enabled                      |                                                                  |

מנוטרל. DHCP מנוטרל.

| Intel(R) Management Eng<br>Copyright(C) 2        | ine BIOS Extension v7.0.0<br>003-09 Intel Corporation. | 0.0043/Intel(R) ME v7.0.0.1092<br>All Rights Reserved. |  |  |  |  |
|--------------------------------------------------|--------------------------------------------------------|--------------------------------------------------------|--|--|--|--|
| DHCP Mode                                        |                                                        |                                                        |  |  |  |  |
| IPV4 Address<br>Subnet Mask Address              |                                                        |                                                        |  |  |  |  |
| Default Gateway Address<br>Preferred DNS Address |                                                        |                                                        |  |  |  |  |
| Alternate DNS Address                            |                                                        |                                                        |  |  |  |  |
|                                                  |                                                        |                                                        |  |  |  |  |
| [ESC]=Exit                                       | [↑↓]=Select                                            | [ENTER]=Access                                         |  |  |  |  |
|                                                  |                                                        |                                                        |  |  |  |  |
|                                                  |                                                        |                                                        |  |  |  |  |
|                                                  |                                                        |                                                        |  |  |  |  |
|                                                  |                                                        |                                                        |  |  |  |  |
|                                                  |                                                        |                                                        |  |  |  |  |
|                                                  |                                                        |                                                        |  |  |  |  |

(IPv4 Address .2 (כתובת 19v4)

בחר ב-Enter> (כתובת IPv4 (כתובת IPv4) והקש <Enter. הקלד את כתובת ה-IPv4 בעמודת הכתובת והקש <Enter.

| Intel(R) Management Engi<br>Copyright(C) 20 | ne BIOS Extension v7.0.0.0043/Intel(R) ME v7.0.0.1092<br>03-09 Intel Corporation. All Rights Reserved. |
|---------------------------------------------|----------------------------------------------------------------------------------------------------|
| D                                           | HCP Mode                                                                                               |
| S                                           | <mark>PV4 Address</mark><br>ubnet Mask Address                                                         |
| D D                                         | efault Gateway Address                                                                                 |
| P<br>A                                      | referred DNS Address<br>Iternate DNS Address                                                           |
| P                                           | revious Menu                                                                                           |
|                                             |                                                                                                    |
|                                             |                                                                                                    |
|                                             |                                                                                                    |
|                                             |                                                                                                    |
|                                             | N - JJ ( 422 422 422 400)                                                                              |
| 1                                           | P address (e.g. 123.123.123.100)                                                                       |
|                                             | <u>0</u> .0.0.0                                                                                        |
|                                             |                                                                                                    |
| [ESC]=Exit                                  | [ENTER]=Submit                                                                                         |

#### (כתובת מסיכת רשת משנה) Subnet Mask Address .3

בחר ב-Subnet Mask Address (כתובת מסיכת רשת משנה) והקש <Enter>. הקלד את כתובת מסיכת רשת המשנה בעמודת הכתובת והקש <Enter>.

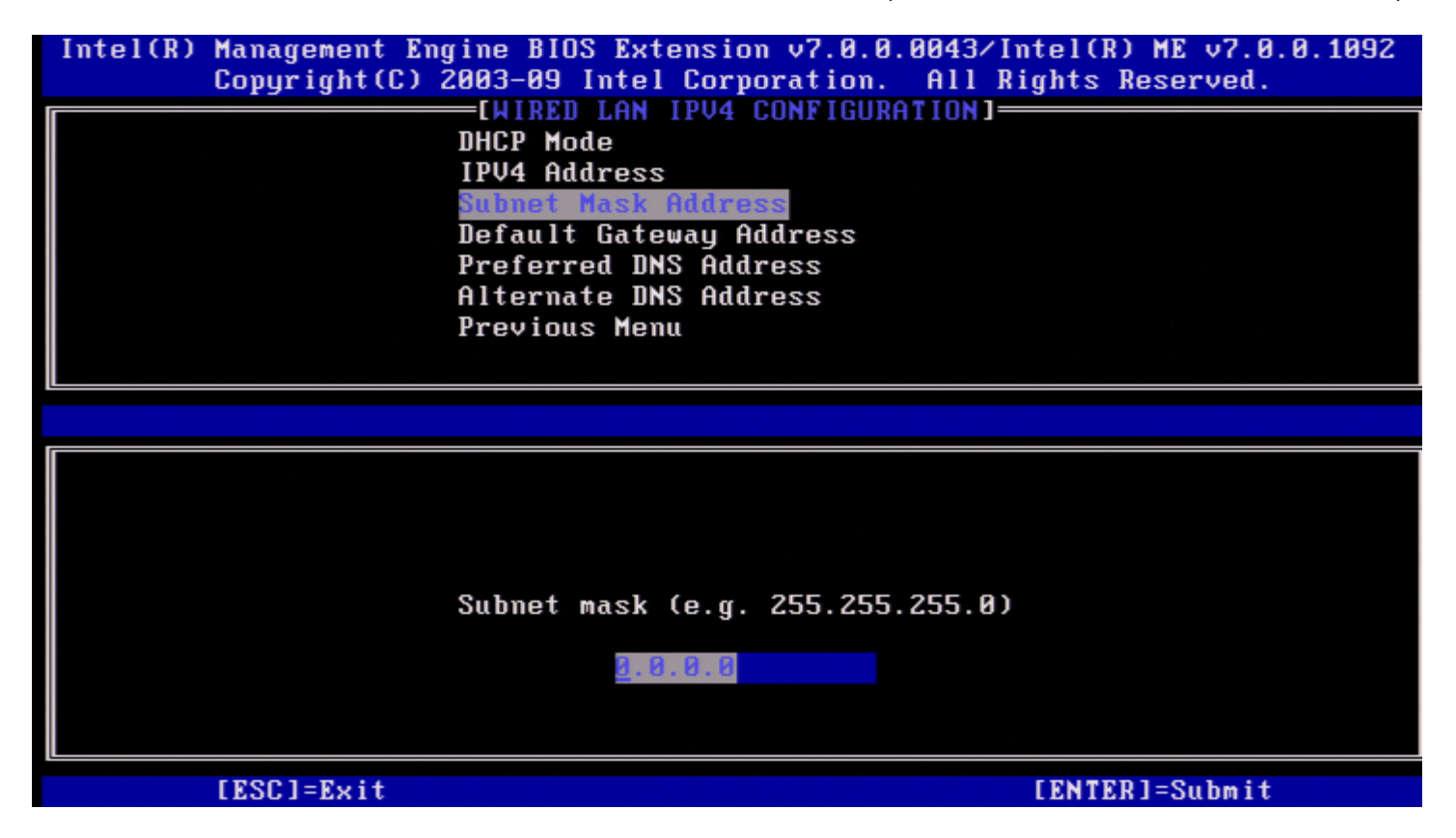

(כתובת שער ברירת מחדל) Default Gateway Address .4

בחר ב-Default Gateway Address (כתובת שער ברירת מחדל) והקש <Enter>. הקלד את כתובת שער ברירת המחדל בעמודת הכתובת והקש <Enter>.

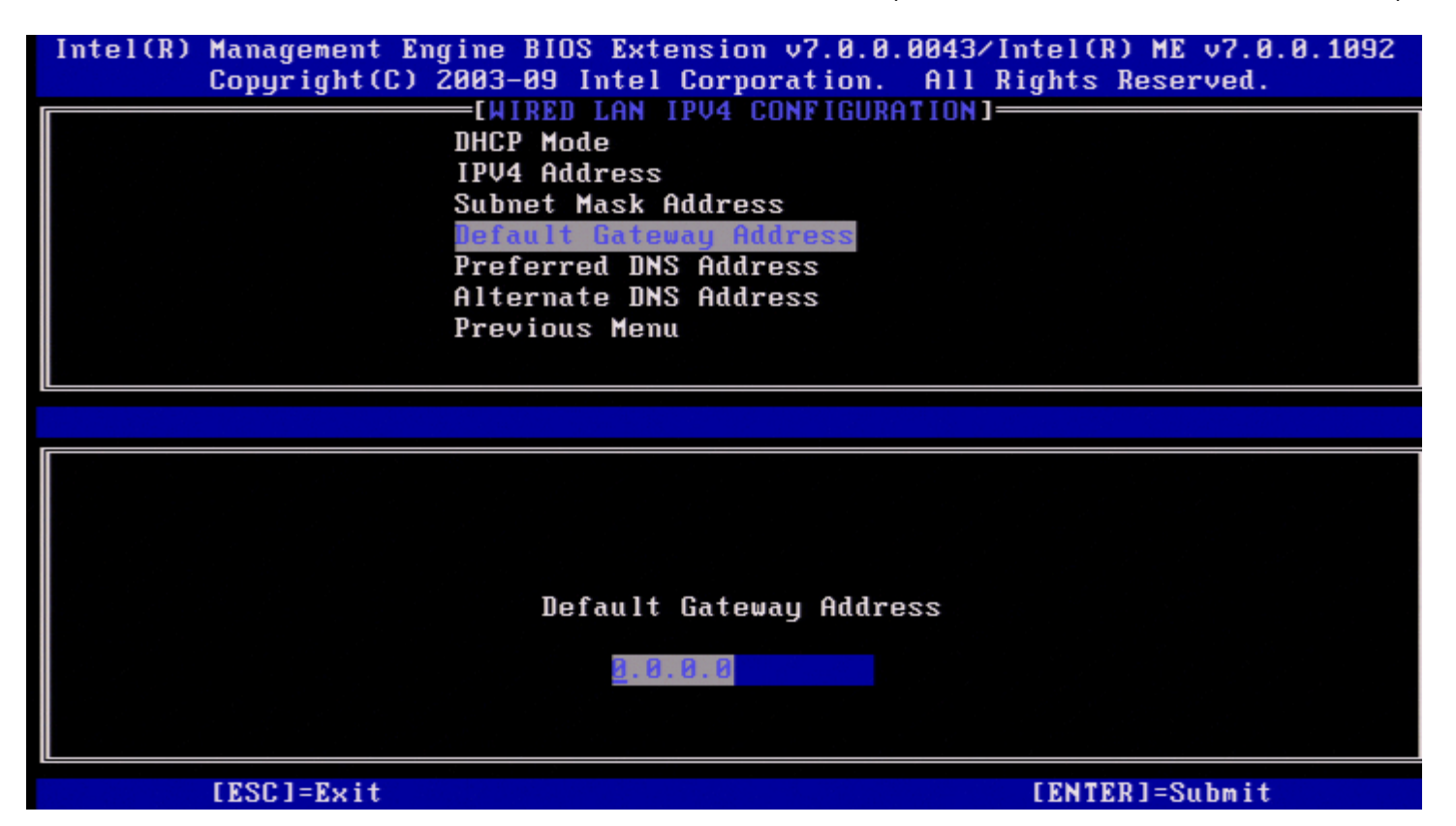

#### נתובת DNS Address .5 (כתובת DNS Address .5

בחר ב-Preferred DNS Address (כתובת DNS מועדפת) והקש <Enter>. הקלד את כתובת ה-DNS המועדפת בעמודת הכתובת והקש <enter>.

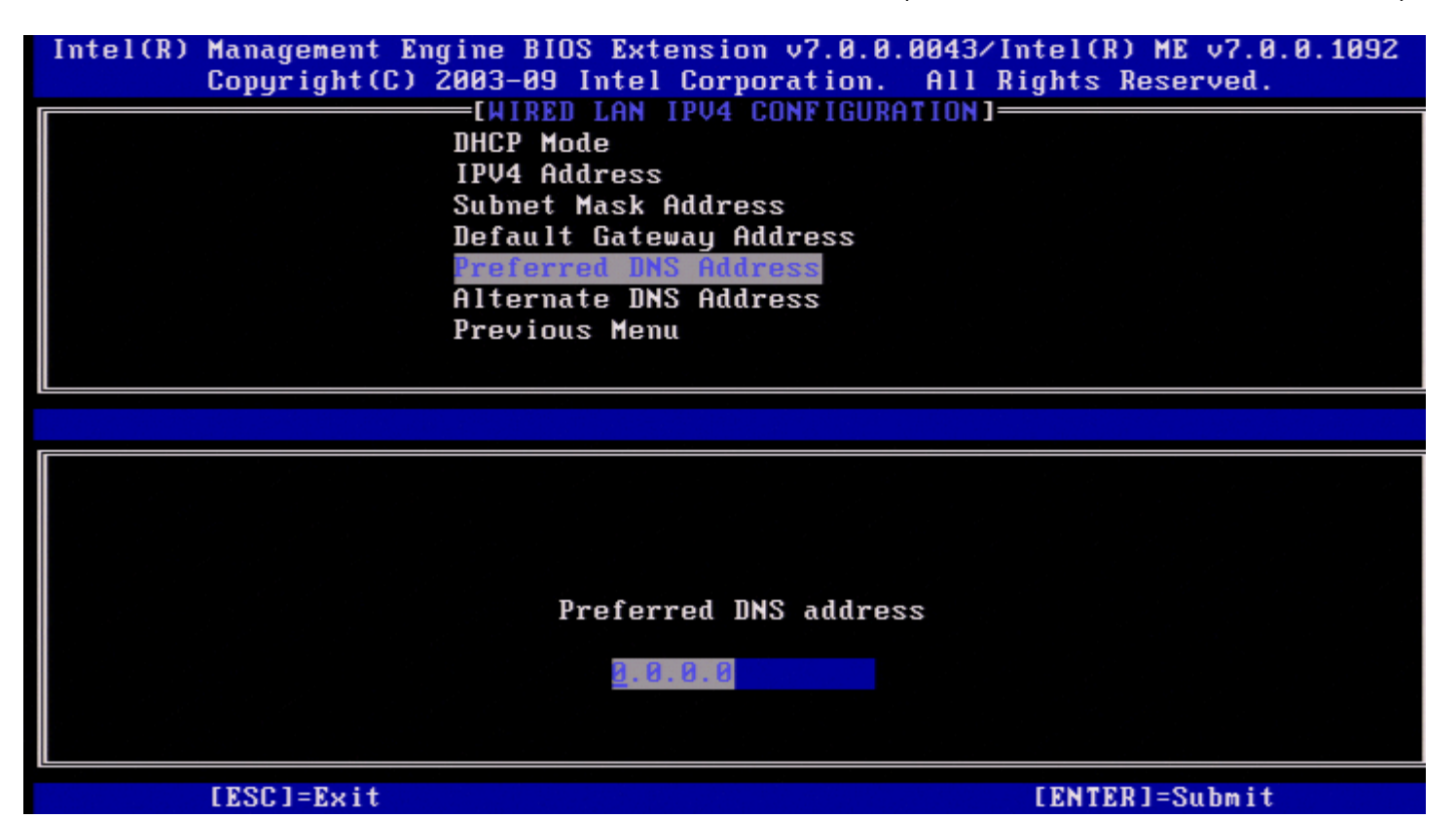

בחר ב-Enter> מועדפת) Preferred DNS Address (כתובת DNS).

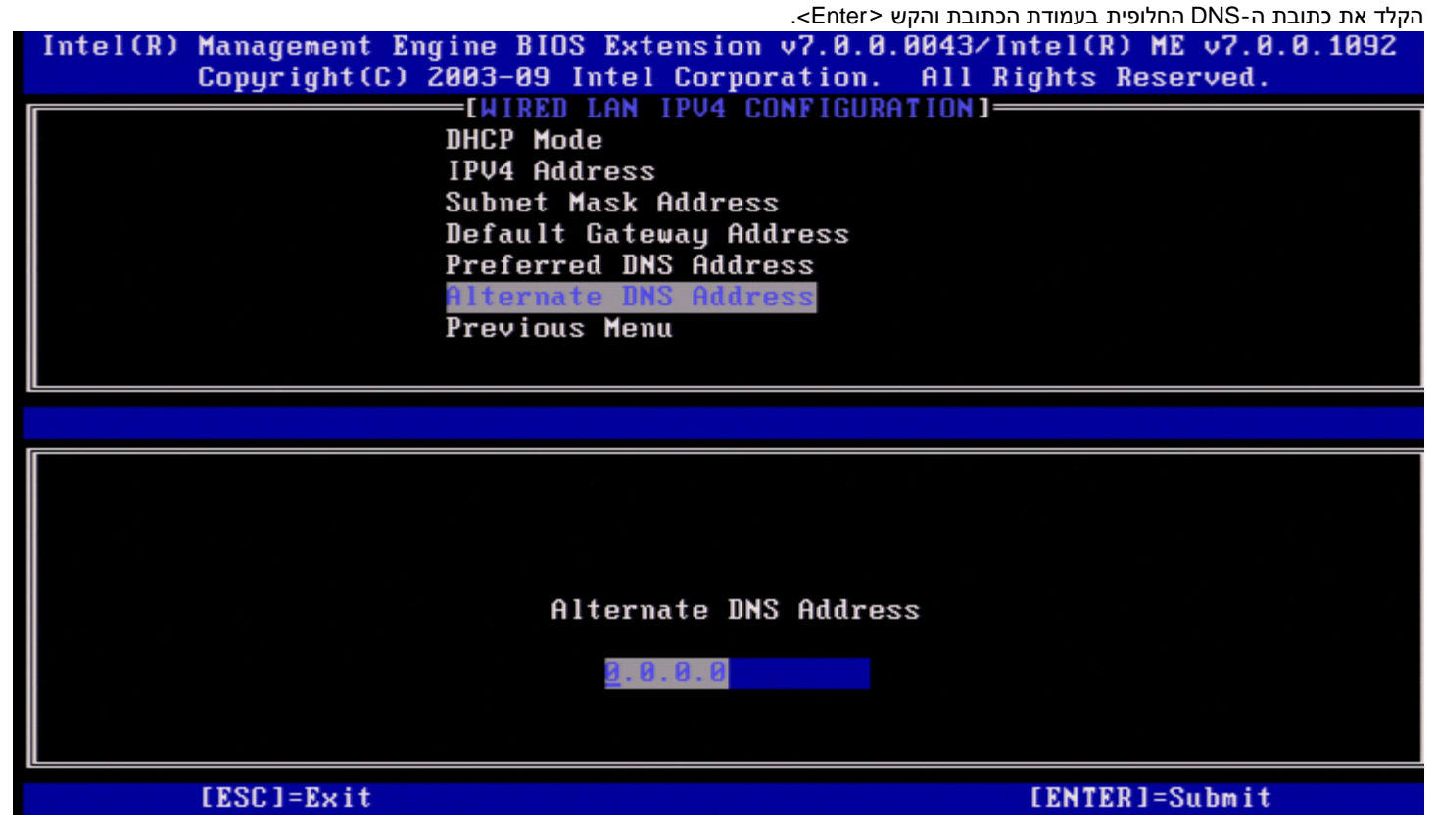

#### (תפריט קודם) Previous Menu .7

תחת Wired LAN IPv4 Configuration, בחר ב-Enter והקש <Previous Menu. התפריט TCP/IP Settings יופיע.

#### (תצורת LAN IPv6 מחווט) Wired LAN IPv6 Configuration

תחת TCP/IP Settings, בחר ב-Wired LAN IPv6 Configuration (תצורת LAN IPv6 מחווט) והקש <Enter>. מופיע הדף Wired LAN IPv6 Configuration.

כתובות ה-IPv6 ב-IPv6 הן ייעודיות ואינן משותפות עם מערכת ההפעלה של המארח. כדי להפעיל רישום Dynamic DNS עבור כתובות IPv6, יש לקבוע תצורה של FQDN ייעודי.

| Intel(R) | Management Engin<br>Copyright(C) 200 | e BIOS Extension v7.0.<br>3-09 Intel Corporation              | 0.0043/Intel(R) ME v7.0.0.1092<br>. All Rights Reserved. |
|----------|--------------------------------------|---------------------------------------------------------------|----------------------------------------------------------|
|          | Pr                                   | WIRED LAW IPob Configu<br>V6 Feature Selection<br>evious Menu |                                                          |
|          | [ESC]=Exit                           | [↑↓]=Select                                                   | [ENTER]=Access                                           |
|          |                                      |                                                               |                                                          |

הבאות: Intel ME הערה: מחסנית הרשת של Intel ME תומכת בממשק IPv6 מרובה דפי בית. ניתן להגדיר את התצורה של כל ממשק רשת עם כתובות ה-IPv6 הבאות: 🔊

- 1. כתובת מקומית אחת לקישור שתצורתה מוגדרת אוטומטית
  - 2. שלוש כתובות גלובליות שתצורתן מוגדרת אוטומטית
  - 3. כתובת אחת שתצורתה מוגדרת על ידי ה-DHCPv6
  - 4. כתובת IPv6 אחת שתצורתה מוגדרת בצורה סטטית

#### (IPv6 feature Selection .1 בחירת תכונות 1

תחת Wired LAN IPv6 Configuration, בחר ב-IPv6 Feature Selection (בחירת תכונות IPv6) והקש <Enter.

Clisabled' (מנוטרלת, בחר 'Disabled' הקש <Pv6 Feature Selection (מנוטרלת, בחר 'Disabled' והקש
| Intel(R) Management Engine BIOS Extension v7.0.0.0043/Intel(R) ME v7.0.0.10<br>Copyright(C) 2003-09 Intel Corporation. All Rights Reserved. | 92 |
|----------------------------------------------------------------------------------------------------|----|
| [WIRED LAN IPV6 CONFIGURATION]<br>IPV6 Feature Selection<br>Previous Menu                                                                   |    |
| [ESC]=Exit [↑↓]=Select [ENTER]=Access                                                                                                    |    |
| [*] Disabled<br>[ ] Enabled                                                                                                    |    |

.<Enter> (מופעל), בחר 'Enabled' והקש (BNABLED)

האפשרות IPv6 Feature Selection מופעלת שכן מידה רבה יותר של הגדרת תצורה מותרת.

| Intel(R) Management Engine<br>Copyright(C) 2003 | e BIOS Extension v7.0.0<br>3-09 Intel Corporation. | .0043/Intel(R) ME v7.0.0.1092<br>All Rights Reserved. |  |  |  |
|-------------------------------------------------|----------------------------------------------------|-------------------------------------------------------|--|--|--|
|                                                 | [WIRED LAN IPV6 CONFIGURATION]                     |                                                       |  |  |  |
| IPU                                             | J6 Interface ID Type                               |                                                       |  |  |  |
|                                                 | J6 Address<br>16 Default Router                    |                                                       |  |  |  |
| Pre                                             | eferred DNS IPV6 Address                           | s                                                     |  |  |  |
| Alt                                             | ternate DNS IPV6 Addres:                           | S                                                     |  |  |  |
| Pre                                             | evious menu                                        |                                                       |  |  |  |
|                                                 |                                                    |                                                       |  |  |  |
| [ESC]=Exit                                      | [↑↓]=Select                                        | [ENTER]=Access                                        |  |  |  |
| [ESC]=Exit                                      | [↑↓]=Select<br>[ ] Disabled<br>[*] Enabled         | [ENTER]=Access                                        |  |  |  |
| [ESC]=Exit                                      | [↑↓]=Select<br>[ ] Disabled<br>[*] Enabled         | [ENTER]=Access                                        |  |  |  |
| [ESC]=Exit                                      | [↑↓]=Select<br>[ ] Disabled<br>[*] Enabled         | [ENTER]=Access                                        |  |  |  |
| [ESC]=Exit                                      | [↑↓]=Select<br>[ ] Disabled<br>[*] Enabled         | [ENTER]=Access                                        |  |  |  |
| [ESC]=Exit                                      | [↑↓]=Select<br>[ ] Disabled<br>[*] Enabled         | [ENTER]=Access                                        |  |  |  |
| [ESC]=Exit                                      | [↑↓]=Select<br>[ ] Disabled<br>[*] Enabled         | [ENTER]=Access                                        |  |  |  |

#### 2. IPv6 Interface ID Type) (סוג מזהה ממשק IPv6)

תחת Wired LAN IPv6 Configuration, בחר ב-Wired LAN IPv6 Configuration (סוג מזהה ממשק IPv6) והקש </ramp-

כתובת ה- IPv6 שתצורתה מוגדרת אוטומטית מורכבת משני חלקים, קידומת ה-IPv6 המוגדרת על-ידי נתב ה-IPv6 היא החלק הראשון ומזהה הממשק הוא החלק השני (64 סיביות כל אחד).

Г

|                                                                                                    | תיאור                                                                                                    |                                                                     | אפשרות                    |
|----------------------------------------------------------------------------------------------------|----------------------------------------------------------------------------------------------------|---------------------------------------------------------------------|---------------------------|
| מופק אוטומטית באמצעות מספר אקראי כמתואר ב-RFC 3041. זוהי אפשרות ברירת המחדל.                                           |                                                                                                    |                                                                     | Random ID<br>(מזהה אקראי) |
|                                                                                                    | צעות כתובת ה-MAC.                                                                                                    | מזהה ממשק IPv6 מופק אוטומטית באמ                                    | Intel ID                  |
| מזהה הממשק הידני יוגדר עם ערך תקף.                                                                                     | אוטומטית. בחירת סוג זה מחייבת ש                                                                                                    | התצורה של מזהה ממשק IPv6 נקבעת א                                    | Manual ID<br>(מזהה ידני)  |
| EI(R) Management Engine B<br>Copyright(C) 2003-09<br>[WIR]<br>IPV6 I<br>IPV6 I<br>IPV6 I<br>Prefer<br>Altern<br>Previo | IUS Extension v7.0<br>Intel Corporation<br>D LAN IPV6 CONFIG<br>Feature Selection<br>Interface ID Type<br>Address<br>Default Router<br>rred DNS IPV6 Addre<br>nate DNS IPV6 Addre<br>bus Menu | .U.UU43/Intel(R) ME v7<br>n. All Rights Reserved<br>URATION]<br>ess | .0.1092                   |
| [ESC]=Exit                                                                                                    | [↑↓]=Select                                                                                                    | [ENTER]=Access                                                      |                           |
|                                                                                                    | [*] Random ID<br>[ ] Intel ID<br>[ ] Manual ID                                                                                                    |                                                                     |                           |

לשם בחירת Manual ID (מזהה ידני)

.1. בחר ב-'Manual ID'.

2. הקש <Enter>. אפשרות חדשה של IPV6 Interface ID (מזהה ממשק IPV6 (מזהה ממשק IPV6) (סוג מזהה ממשק IPV6).

יאון אין אין אין אוויט אוויט אוויט אוויט אוויט אוויט אוויט אוויט אוויט אוויט אוויט אוויט אוויט אוויט אוויט אווי 3. בחר ב-'IPV6 Interface ID'.

- .<Enter> 4. הקש
- 5. הקש <Enter> להעדפת Manual ID.

| Intel(R) Management Engine BIOS E<br>Copyright(C) 2003-09 Int | xtension v7.0.0.0052/Intel(R) ME v7.0.0.1146<br>el Corporation. All Rights Reserved. |
|---------------------------------------------------------------|--------------------------------------------------------------------------------------|
| [WIRED LA                                                     | N IPV6 CONFIGURATION]                                                                |
| IPV6 Featu                                                    | re Selection                                                                         |
| IPV6 Inter                                                    | face ID Type                                                                         |
| IPV6 Inter                                                    | face ID                                                                              |
| IPV6 Addre                                                    | 22                                                                                   |
| IPV6 Defau                                                    | lt Router                                                                            |
| Preferred                                                     | DNS IPV6 Address                                                                     |
| Alternate                                                     | DNS IPV6 Address                                                                     |
| Previous M                                                    | enu                                                                                  |
|                                                               |                                                                                      |
|                                                               |                                                                                      |
|                                                               |                                                                                      |
|                                                               |                                                                                      |
|                                                               |                                                                                      |
|                                                               |                                                                                      |
|                                                               |                                                                                      |
|                                                               | Interface ID                                                                         |
|                                                               |                                                                                      |
|                                                               |                                                                                      |
|                                                               |                                                                                      |
|                                                               |                                                                                      |
|                                                               | [FNTED]=Submit                                                                       |

#### (IPv6 Address .3 (כתובת 19v6)

תחת Wired LAN IPv6 Configuration, בחר ב-Brter (כתובת IPv6) והקש <Pve (כתובת IPv6) והקש <enter. הקלד את כתובת ה-IPv6 והקש <enter.

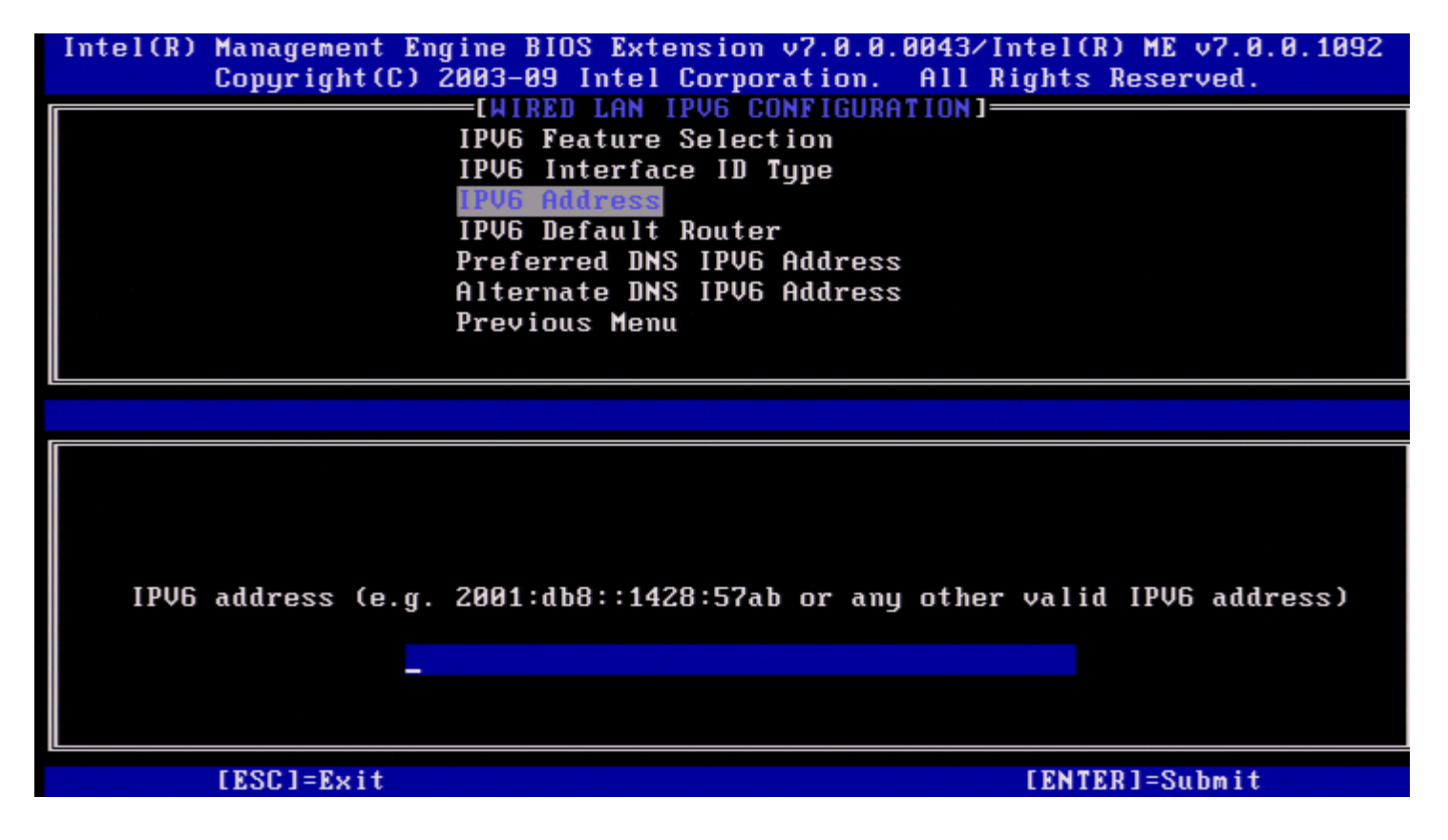

4. IPv6 Default Router (נתב ברירת מחדל של IPv6)

תחת Wired LAN IPv6 Configuration, בחר ב-**IPv6 Default Router** (נתב ברירת מחדל של IPv6) והקש <Enter>. הקלד את נתב ברירת המחדל של IPv6 והקש <Enter>.

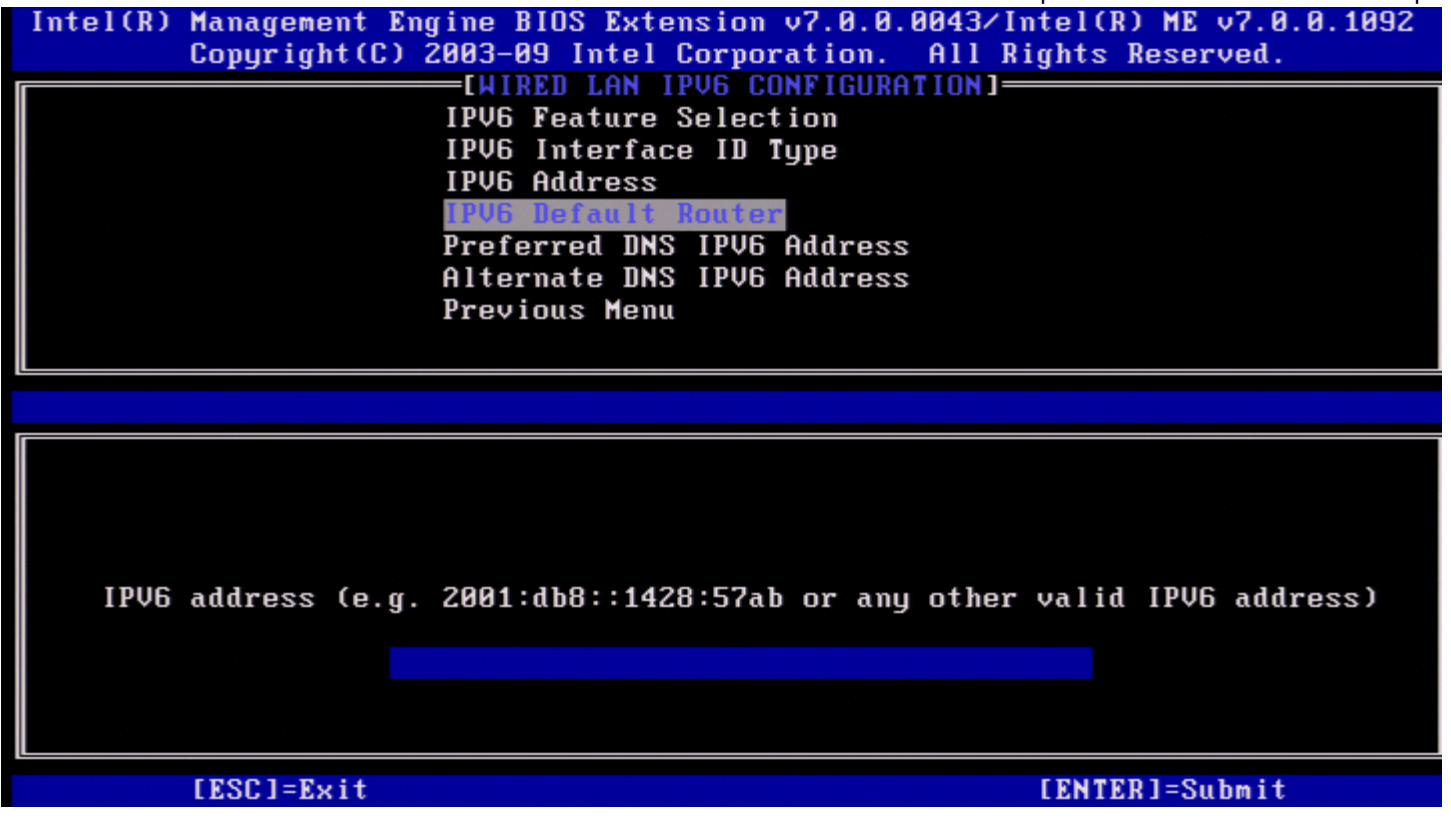

#### (כתובת DNS IPv6 Address .5 (כתובת DNS IPv6 Address .5

תחת Wired LAN IPv6 Configuration, בחר ב-Preferred DNS IPv6 Address (כתובת DNS IPv6 מועדפת) והקש <Enter>. הקלד את כתובת ה-DNS IPv6 המועדפת והקש <enter.

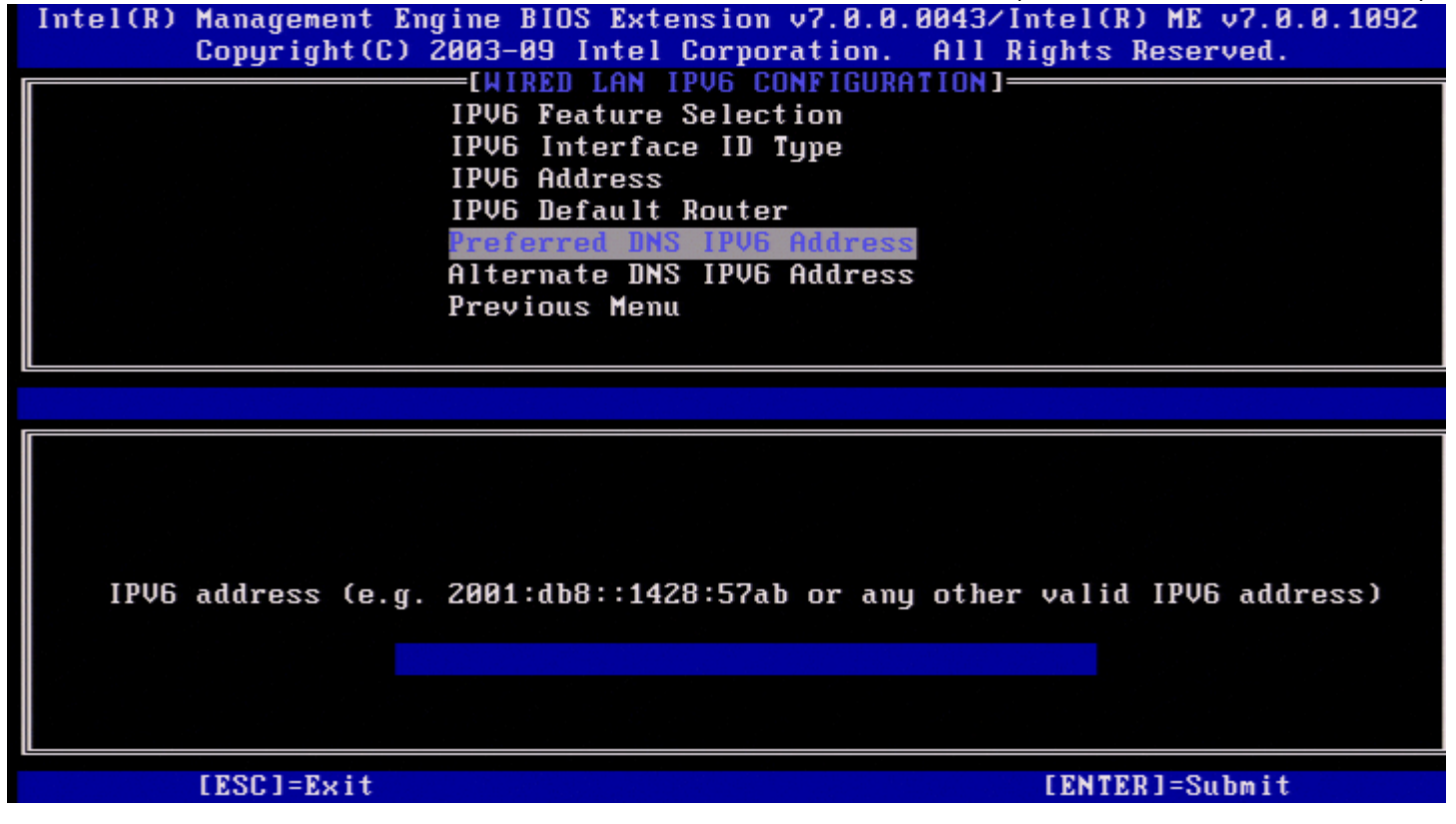

(כתובת DNS IPv6 Address .6 (כתובת DNS IPv6 Address .6

תחת Wired LAN IPv6 Configuration, בחר ב-Enter», בחר ב-Alternate DNS IPv6 (כתובת 19/6 DNS IPv6).

הקלד את כתובת ה-DNS IPv6 החלופית והקש <Enter>.

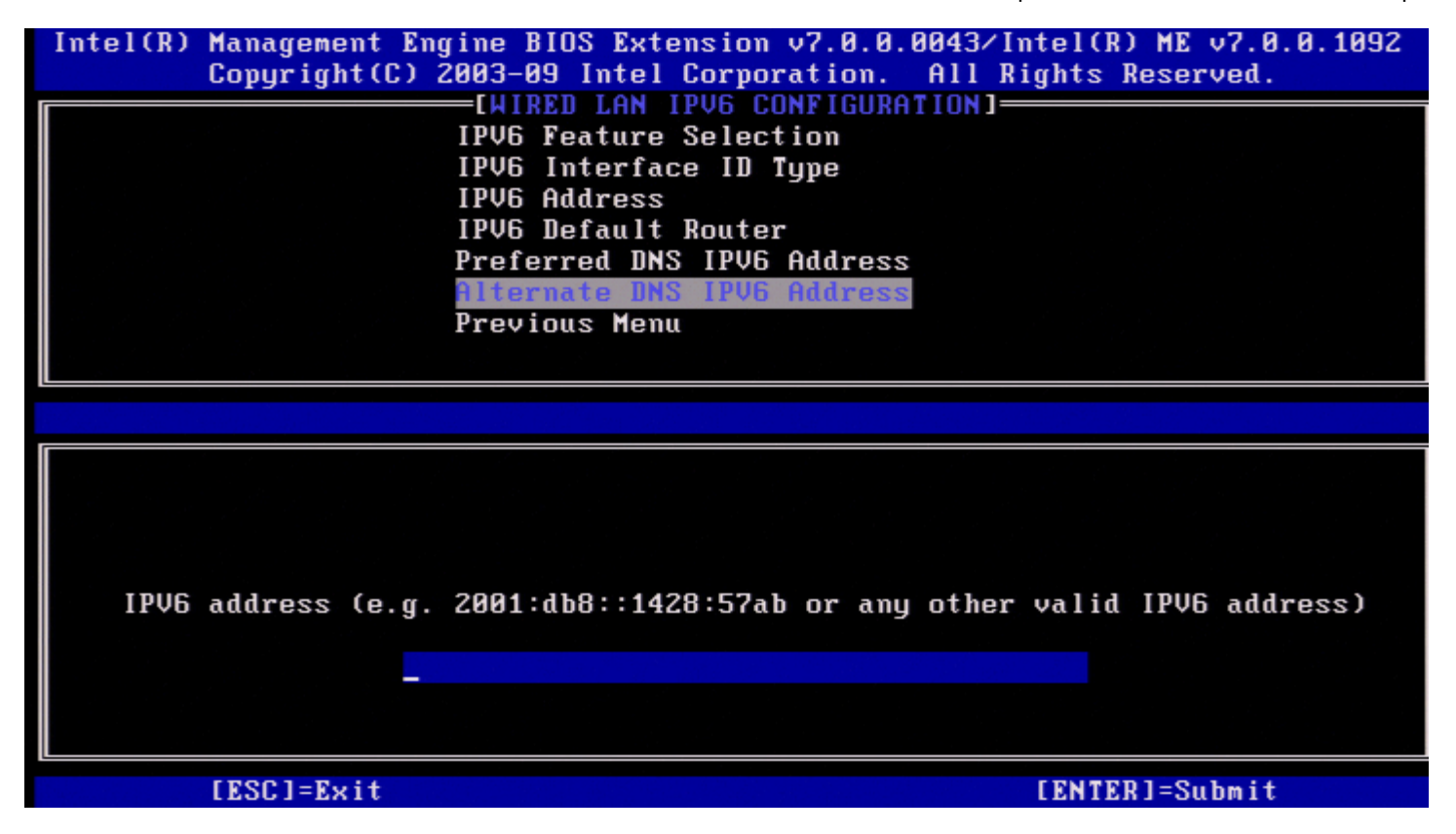

#### (תפריט קודם) Previous Menu .7

תחת Wired LAN IPv6 Configuration, בחר ב-Enter והקש <Previous Menu-. התפריט TCP/IP Settings התפריט.

### (קביעת תצורה של LAN IPv6 (קביעת תצורה של Wireless LAN IPv6 Configuration

תחת TCP/IP Settings, בחר ב-Wired LAN IPv6 Configuration (תצורת LAN IPv6 מחווט) והקש <Enter>. מופיע הדף Wired LAN IPv6 Configuration.

| Intel(R) | Management Eng<br>Copyright(C) | gine BIOS Extension v7.<br>2003–09 Intel Corporati | 0.0.0043/Intel(R) ME v7.0.0.1092<br>on. All Rights Reserved. |
|----------|--------------------------------|----------------------------------------------------|--------------------------------------------------------------|
|          |                                | IPV6 Feature Selection<br>Previous Menu            |                                                              |
|          | [ESC]=Exit                     | [↑↓]=Select                                        | [ENTER]=Access                                               |
|          |                                |                                                    |                                                              |

#### (IPv6 feature Selection .1 בחירת תכונות) וואיל

תחת Wireless LAN IPv6 Configuration, בחר ב-**IPv6 Feature Selection** (בחירת תכונות IPv6) והקש <Enter>.

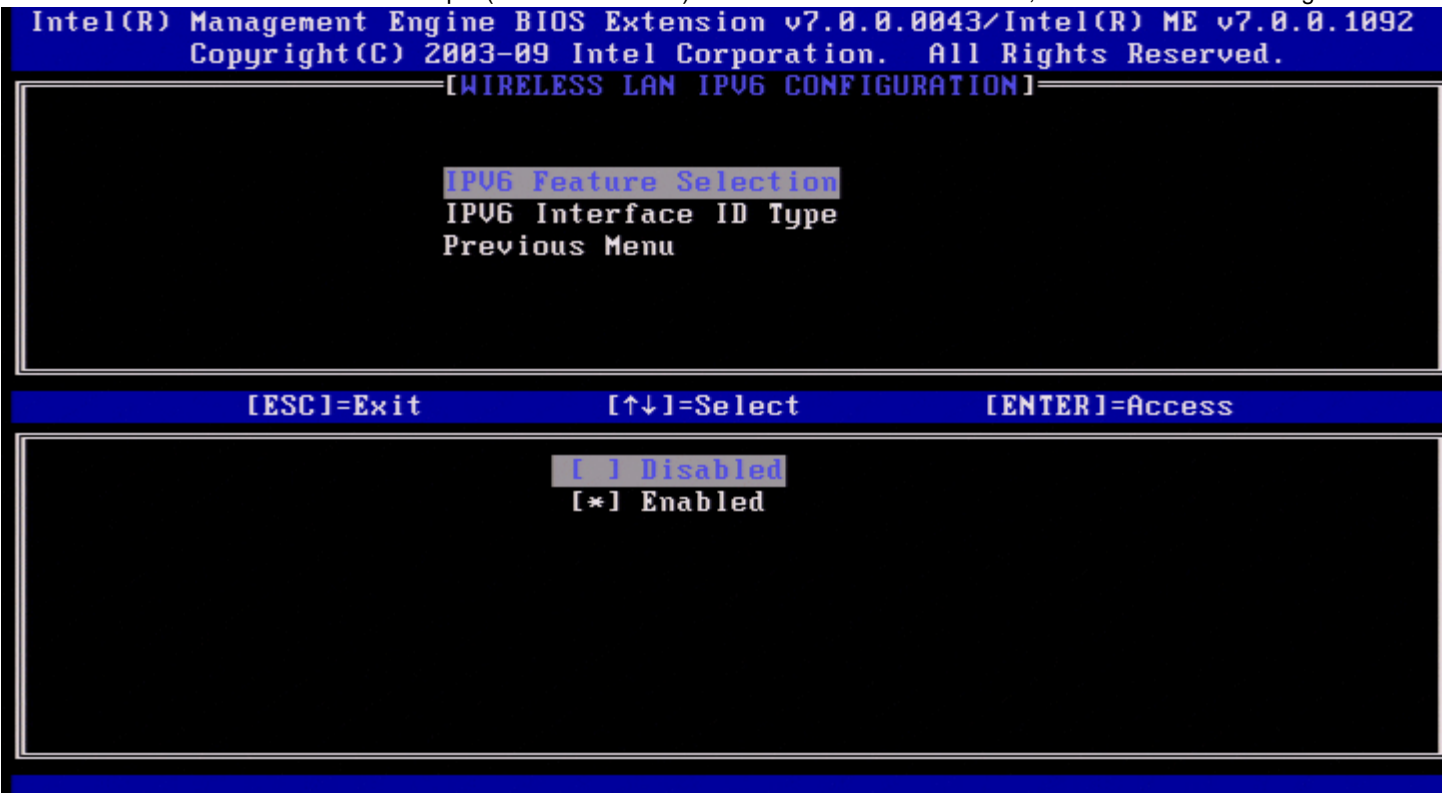

#### (IPv6 Interface ID Type .2 (סוג מזהה ממשק)

תחת Wired LAN IPv6 Configuration, בחר ב-Wired LAN IPv6 Configuration (סוג מזהה ממשק IPv6) והקש <Enter>. כתובת ה- IPv6 שתצורתה מוגדרת אוטומטית מורכבת משני חלקים:

- קידומת ה-IPv6 (מוגדרת על-ידי נתב ה-IPv6)
  - מזהה ממשק (64 סיביות כל אחד)

| אפשרות                    | תיאור                                                                                            |  |
|---------------------------|--------------------------------------------------------------------------------------------------|--|
| Random ID<br>(מזהה אקראי) | מזהה ממשק IPv6 מופק אוטומטית באמצעות מספר אקראי כמתואר ב- RFC 3041. זוהי אפשרות ברירת המחדל.     |  |
| Intel ID                  | מזהה ממשק IPv6 מופק אוטומטית באמצעות כתובת ה-MAC.                                                |  |
| Manual ID<br>(מזהה ידני)  | התצורה של מזהה ממשק IPv6 נקבעת אוטומטית. בחירת סוג זה מחייבת שמזהה הממשק הידני יוגדר עם ערך תקף. |  |

| Intel(R) Management Engine<br>Copyright(C) 2003- | BIOS Extension v7.0.0<br>09 Intel Corporation  | 0.0043/Intel(R) ME v7.0.0.1092<br>All Rights Reserved. |
|--------------------------------------------------|------------------------------------------------|--------------------------------------------------------|
| LMIK                                             | ELESS THM INAD CONFIG                          | JURH LION J                                            |
| IPV6<br>IPV6                                     | Feature Selection<br>Interface ID Type         |                                                        |
| Prev                                             | ious Menu                                      |                                                        |
|                                                  |                                                |                                                        |
| [ESC]=Exit                                       | [↑↓]=Select                                    | [ENTER]=Access                                         |
|                                                  | [*] Random ID<br>[ ] Intel ID<br>[ ] Manual ID |                                                        |
|                                                  |                                                |                                                        |
|                                                  |                                                |                                                        |

לשם בחירת Manual ID (מזהה ידני):

- .1. בחר ב-Manual ID.
- 2. הקש <Enter>. אפשרות חדשה של IPV6 Interface ID (מזהה ממשק IPV6 (מזהה ממשק IPV6) (סוג מזהה ממשק IPV6).
  - .3 בחר ב-IPV6 Interface ID.
    - 4. הקש <Enter>.
  - 5. הקלד את המזהה הידני המועדף.

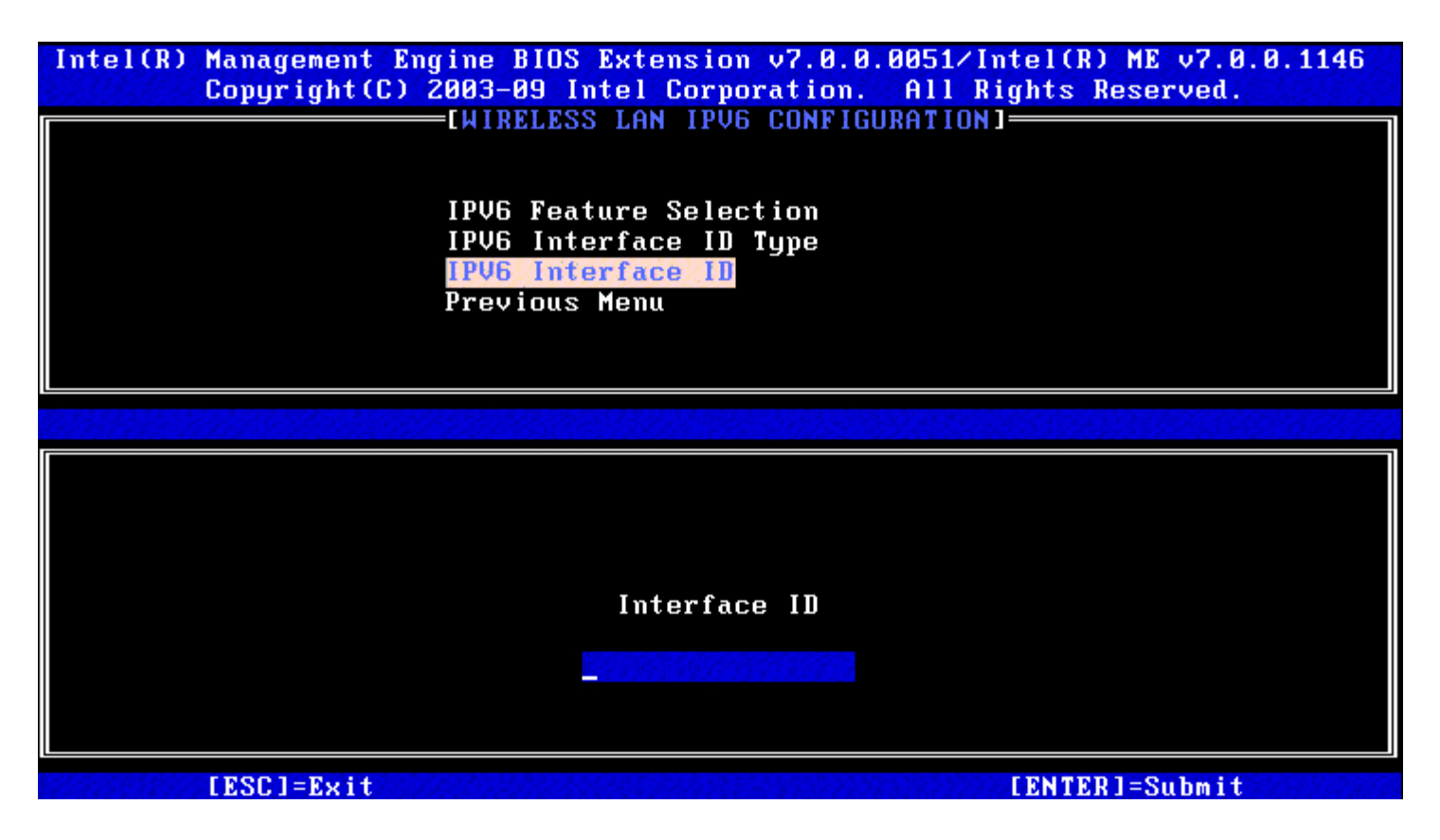

#### (תפריט קודם) Previous Menu .3

תחת Wireless LAN IPv6 Configuration, בחר ב-Enter והקש <Previous Menu. התפריט TCP/IP Settings התפריט

### (תפריט קודם) Previous Menu

בתפריט TCP/IP Setting, בחר ב-**Previous Menu** והקש <Enter>. מופיע תפריט Intel ME Network Setup (הגדרת רשת ME).

### (תפריט קודם) Previous Menu

בתפריט Intel ME Network Setup, בחר ב-Previous Menu והקש <Enter. התפריט AMT Configuration (תצורת AMT) יופיע.

# (הפעלת גישה לרשת) Activate Network Access

בדף Intel AMT Configuration, בחר ב-Activate Network Access (הפעל גישת רשת) והקש <Enter>. הקש 'Y' כדי להפעיל או 'N' כדי לבטל.

האפשרות Activate Network Access גורמת ל-Intel ME לעבור למצב שלאחר אספקת משאבים אם נקבעה התצורה של כל ההגדרות הנדרשות. מבלי להפעיל את הגישה לרשת, לא תהיה ל-ME אפשרות להתחבר לרשת.

| Interty | ) Management Engine E<br>Conuright(C) 2003-0 | BIOS Extension v7.0.<br>B9 Intel Cornoration                               | 0.0043/Intel(R) ME v7.0.0.1092<br>. All Rights Reserved. |
|---------|----------------------------------------------|----------------------------------------------------------------------------|----------------------------------------------------------|
|         |                                              | TEL (D) ONT CONFICUD                                                       | OT ION 1                                                 |
|         |                                              | TEL(K) HHI CONFIGUR                                                        |                                                          |
|         | SUL/1                                        | IDER/KVM                                                                   |                                                          |
|         | User                                         | Consent                                                                    | ▶                                                        |
|         | Passu                                        | ord Policy                                                                 |                                                          |
|         | Netwo                                        | ork Setup                                                                  | ►                                                        |
|         | Activ                                        | vate Network Access                                                        |                                                          |
|         | Ilncor                                       | figure Network Acce                                                        | 22                                                       |
|         | Benot                                        | e Setun And Configu                                                        | ration 🕨                                                 |
|         | Brous                                        | iouo Monu                                                                  |                                                          |
|         | Flevi                                        | ious nellu                                                                 |                                                          |
|         | [ES01-E;+                                    |                                                                            |                                                          |
|         | LEOC J=EXIT                                  | [⊥↑]=2616C1                                                                | LTWITER1=HCC622                                          |
|         |                                              |                                                                            |                                                          |
|         |                                              |                                                                            |                                                          |
|         |                                              |                                                                            |                                                          |
|         |                                              |                                                                            |                                                          |
|         |                                              |                                                                            |                                                          |
|         | ( <u> </u>                                   | ECAUTION J                                                                 |                                                          |
|         | Activate                                     | [CAUTION]<br>es the current netwo                                          | rk settings                                              |
|         | Activate<br>and onens                        | ECAUTION]<br>the current netwo<br>the Intel(R) ME net                      | rk settings<br>work interface                            |
|         | Activate<br>and opens                        | ECAUTION]<br>the current netwo<br>the Intel(R) ME net                      | rk settings<br>work interface                            |
|         | Activate<br>and opens                        | CAUTION]<br>the current netwo<br>the Intel(R) ME net<br>Continue:(Y/N)     | rk settings<br>work interface                            |
|         | Activate<br>and opens                        | ECAUTION]<br>the current netwo<br>the Intel(R) ME net<br>Continue:(Y/N)    | rk settings<br>work interface                            |
|         | Activate<br>and opens                        | ECAUTION]<br>the current netwo<br>the Intel(R) ME net<br>Continue:(Y/N)    | rk settings<br>work interface                            |
|         | Activate<br>and opens                        | ECAUTION]<br>es the current netwo<br>the Intel(R) ME net<br>Continue:(Y/N) | rk settings<br>work interface                            |

.PP1 אחר ההפעלה אם מדיניות צריכת החשמל תשתנה ל-PP2 לאחר ההפעלה אם מדיניות צריכת החשמל המוגדרת כברירת מחדל נקבעה כ-PP1.

# (גישה לרשת ללא תצורה) Unconfigure Network Access

בתפריט Intel ME Platform Configuration (קביעת תצורה של פלטפורמת Intel ME), בחר ב-**Unconfigure Network Access**), בחר ב-enter>.

. הערה: דבר זה יגרום ל-Intel ME לעבור למצב שלפני אספקת המשאבים 🔊

בחר **Y** (כן) כדי לבטל תצורה.

| Intel(R) | ) Management Eng<br>Copyright(C) 2 | jine BIOS Extension v7.0.0.004<br>2003-09 Intel Corporation. Al                                     | 3/Intel(R) ME v7.0.0.1092<br>l Rights Reserved. |
|----------|------------------------------------|----------------------------------------------------------------------------------------------------|-------------------------------------------------|
|          |                                    | —[INTEL(R) AMT CONFIGURATION                                                                        | ]                                               |
|          |                                    | Manageability Feature Selecti                                                                       | on                                              |
|          |                                    | SOL/IDER/KVM                                                                                        | ►                                               |
|          |                                    | User Consent                                                                                        | ▶                                               |
|          |                                    | Password Policy                                                                                     |                                                 |
|          |                                    | Network Setup                                                                                       | ►                                               |
|          |                                    | Unconfigure Network Access                                                                          |                                                 |
|          |                                    | Remote Setup And Configuratio                                                                       | m 🕨                                             |
|          |                                    | Previous Menu                                                                                       |                                                 |
|          |                                    |                                                                                                    |                                                 |
|          |                                    |                                                                                                    |                                                 |
|          | LESUI=Exit                         | lî↓]=Select                                                                                         | LENTERJ=HCCess                                  |
|          | LESUJ=Exit                         | L↑↓J=Select                                                                                         | LENTERJ=HCCess                                  |
|          | LESUJ=Exit                         | L↑↓J=Select                                                                                         | LENTERJ=HCCess                                  |
|          | LESUJ=Exit                         | L↑↓J=Select                                                                                         | LENTERJ=HCCess                                  |
|          | LESU J=Exit                        | L↑↓J=Select                                                                                         | LENTERJ=HCCess                                  |
|          | LESUJ=Exit                         | [↑↓]=Select<br>[CAUTION]<br>network settings including network                                      | LENTERJ=HCCess                                  |
|          | Resets                             | [↑↓]=Select<br>[CAUTION]<br>network settings including ne                                           | twork ACLs                                      |
|          | Resets                             | [T↓]=Select<br>[CAUTION]<br>network settings including ne<br>to factory defaults.<br>Continue:(Y/N) | TENTERJ=HCCess                                  |
|          | Resets                             | [T↓]=Select<br>[CAUTION]<br>network settings including ne<br>to factory defaults.<br>Continue:(Y/N) | TENTERJ=HCCess                                  |
|          | Resets                             | [T↓]=Select<br>[CAUTION]<br>network settings including ne<br>to factory defaults.<br>Continue:(Y/N) | TENTERJ=HCCess                                  |
|          | Resets                             | [T↓]=Select<br>[CAUTION]<br>network settings including ne<br>to factory defaults.<br>Continue:(Y/N) | twork ACLs                                      |

בחר ב-Full Unprovisioning (אי-אספקה מלאה) והקש <Enter.

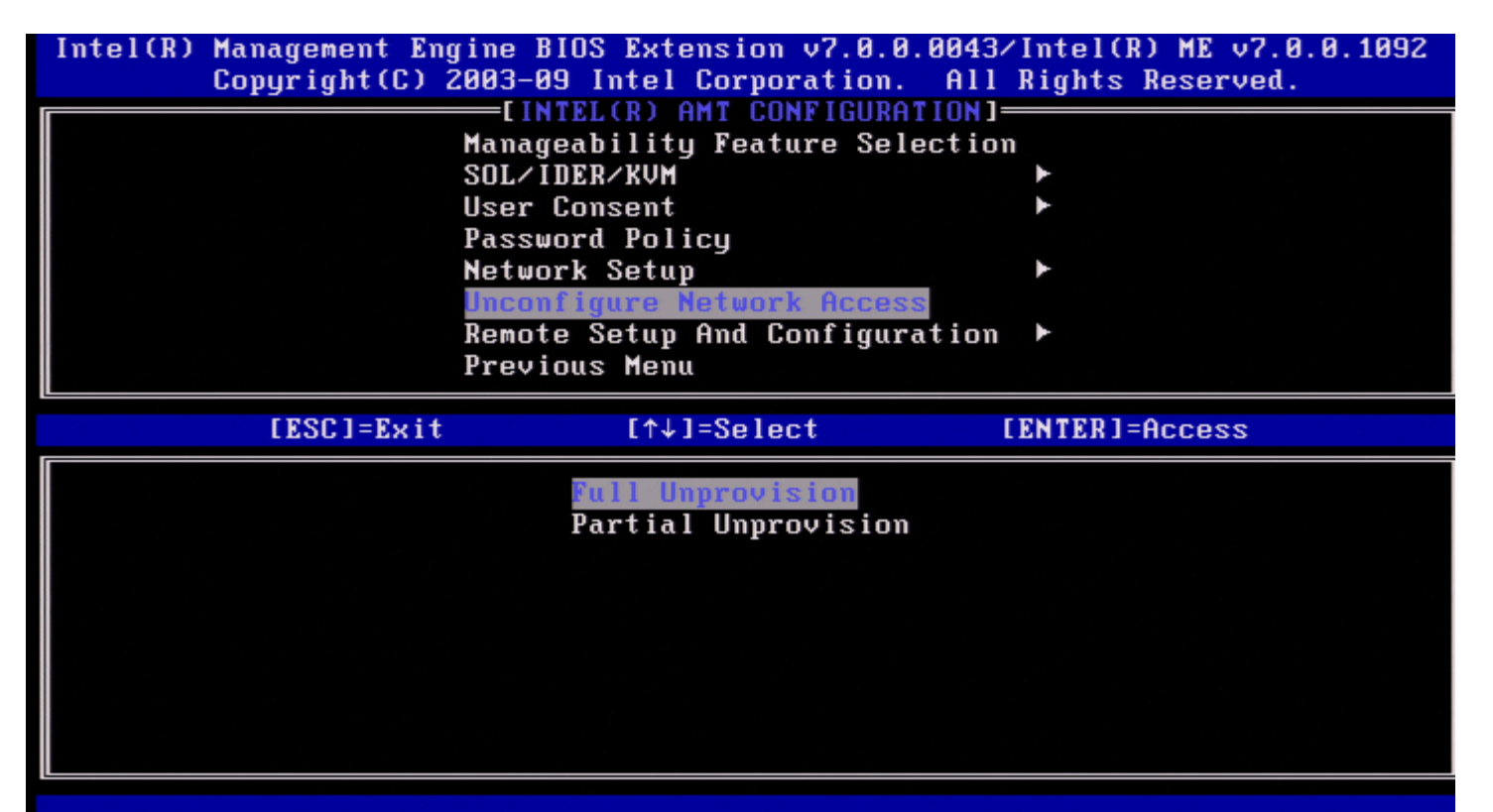

| אפשרות                                                                                                    | תיאור                                                                                     |
|----------------------------------------------------------------------------------------------------|-------------------------------------------------------------------------------------------|
| מזהה ממשק IPv6 מופק אוטומטית באמ<br>ברירת המחדל.<br>(אי-אספקה מלאה) Full unprovision<br>אישורים המאוכלס כבר. | מספר אקראי כמתואר ב-RFC 3041. זוהי הגדרת<br>ויסיר את כל מידע PID/PPS או כל מידע חדש אודות |
| מופק אוטומטית באמ IPv6 מזהה ממשק Partial Unprovision                                                         | כתובת ה-MAC. Partial Unprovisoin יבטל את                                                  |

אי-אספקה בביצוע.

| Intel(R) Manag<br>Copy:      | gement Engine H<br>right(C) 2003-0 | BIOS Extension v7.0.0.004<br>Ng Intel Corporation. Al  | 43∕Intel(R) ME v7.0.0.109<br>Il Rights Reserved. | 92 |
|------------------------------|------------------------------------|--------------------------------------------------------|--------------------------------------------------|----|
| [INTEL(R) AMT CONFIGURATION] |                                    |                                                        |                                                  |    |
|                              | Manao                              | reability Feature Select                               | ion                                              |    |
|                              | SOLV                               | DER/KUM                                                | ▶                                                |    |
|                              | User                               | Consent                                                | ►                                                |    |
|                              | Passu                              | ord Policu                                             |                                                  |    |
|                              | Netur                              | urk Setun                                              |                                                  |    |
|                              | lincor                             | figure Network Access                                  |                                                  |    |
|                              | Demot                              | a Satun And Configuratio                               |                                                  |    |
|                              | Лени                               | e Setup Hild Configuration                             |                                                  |    |
|                              | Previ                              | lous menu                                              |                                                  |    |
|                              |                                    |                                                        |                                                  |    |
|                              | RSC1=Evit                          | [↑↓]=Select                                            | [FNTER]=Access                                   |    |
| []                           | ESC]=Exit                          | [↑↓]=Select                                            | [ENTER]=Access                                   |    |
|                              | ESC]=Exit                          | [↑↓]=Select<br>Full Unprovision<br>Partial Unprovision | [ENTER]=Access                                   |    |
|                              | ESC]=Exit<br>Un-C                  | [↑↓]=Select<br>Full Unprovision<br>Partial Unprovision | [ENTER]=Access                                   |    |
|                              | ESC]=Exit<br>Un-C                  | [↑↓]=Select<br>Full Unprovision<br>Partial Unprovision | [ENTER]=Access                                   |    |

# (הגדרה וקביעת תצורה מרחוק) Remote Setup And Configuration

תחת Intel AMT Configuration, בחר ב-Intel AMT Configuration (הגדרה וקביעת תצורה מרחוק) והקש <Enter>. יופיע הדף Automated Setup and Configuration (הגדרה וקביעת תצורה אוטומטיות).

| Intel(R) Management En<br>Copyright(C) | gine BIOS Extension v7.0.<br>2003-09 Intel Corporation                                                                                                    | 0.0043/Intel(R) ME v7.0.0.1092<br>. All Rights Reserved. |
|----------------------------------------|----------------------------------------------------------------------------------------------------|----------------------------------------------------------|
| LINTE                                  | L(R) AUTUMATED SETUP AND<br>Current Provisioning Mod<br>Provisioning Record<br>RCFG<br>Provisioning Server IPV4<br>Provisioning Server FQDN<br>TLS PSK<br>TLS PKI<br>Previous Menu | CONFIGURATION]<br>₽<br>/IPV6                             |
| [ESC]=Exit                             | [↑↓]=Select                                                                                                    | [ENTER]=Access                                           |
|                                        |                                                                                                    |                                                          |

# (מצב אספקה נוכחי) Current Provisioning Mode

תחת Automated Setup and Configuration, בחר ב-Automated Setup and Configuration (מצב אספקה נוכחי) והקש <Enter>. (מצב אספקה נוכחי) – הצגת מצב TLS האספקה הנוכחי:

| Interty | ) Management Engine | BIOS Extension v7  | 2.0.0.0043/Intel(R) ME v7.0.0.1092 |
|---------|---------------------|--------------------|------------------------------------|
|         |                     |                    | ND CONDICUDATION T                 |
|         |                     | HUIUMHIED SEIUP H  | ND CONFIGURATION I                 |
|         | Cur                 | rent Provisioning  | Mode                               |
|         | Pro                 | visioning Record   |                                    |
|         | RCF                 | G 🕨 🕨              |                                    |
|         | Pro                 | visioning Server I | PV4/IPV6                           |
|         | Pro                 | visioning Server F | 'ODN                               |
|         | TLS                 | PSK •              |                                    |
|         | TLS                 | PKI •              |                                    |
|         | Dro.                | ujous Monu         |                                    |
|         | FIE                 | vious nellu        |                                    |
|         | [FSC1-Fuit          | [1] 1=Soloct       | [FNTFD]=0ccccc                     |
|         | LESCI-EXIT          | 1141-361601        | TENTERJ-HCCESS                     |
|         |                     |                    |                                    |
|         |                     |                    |                                    |
|         |                     |                    |                                    |
|         |                     |                    |                                    |
|         |                     |                    |                                    |
|         |                     |                    |                                    |
|         |                     |                    |                                    |
|         |                     | Provisioning Mod   | e: PKI                             |
|         |                     | Provisioning Mod   | e: PKI                             |
|         |                     | Provisioning Mod   | e: PKI                             |
|         |                     | Provisioning Mod   | e: PKI                             |
|         |                     | Provisioning Mod   | e: PKI                             |

## (רשומת אספקה) Provisioning Record

תחת Automated Setup and Configuration, בחר ב-Enter (רשומת אספקה) והקש <Enter.

MEBx – מציגה את נתוני הרישום PSK/PKI של אספקת המשאבים למערכת. אם הנתונים לא הוזנו, ה-MEBx של Intel מציג הודעה המציינת 'Provision Record not present' (לא קיימת רשומת אספקה).

|   | Management Eng<br>Copyright(C) 2 | gine BIOS Extension<br>2003-09 Intel Corpor | v7.0.0.0043/Intel(<br>ation. All Rights | R) ME v7.0.0.1092<br>Reserved. |
|---|----------------------------------|---------------------------------------------|-----------------------------------------|--------------------------------|
| - |                                  | UTTOMOTED SETUP                             | AND CONFICURATION                       | h                              |
|   | LINIE                            | Comment Description                         | - M-J-                                  | 3                              |
|   |                                  | Current Provisionin                         | g noae                                  |                                |
|   |                                  | Provisioning Record                         |                                         |                                |
|   |                                  | RCFG                                        | ►                                       |                                |
|   |                                  | Provisioning Server                         | IPV4/IPV6                               |                                |
|   |                                  | Provisioning Server                         | FODN                                    |                                |
|   |                                  | TLS PSK                                     | •                                       |                                |
|   |                                  | TIS DEI                                     |                                         |                                |
|   |                                  | Describers Mann                             | r -                                     |                                |
|   |                                  | Previous Menu                               |                                         |                                |
|   | [ B00 ] _ B ! 4                  | [4]1_0_1                                    | 4 (D)(@D)                               |                                |
|   | LE2C1=EX14                       | [⊥↑]=2616C                                  | t LENIERI                               | I=HCCess                       |
|   |                                  |                                             |                                         |                                |
|   |                                  |                                             |                                         |                                |
|   |                                  |                                             |                                         |                                |
|   |                                  |                                             |                                         |                                |
|   |                                  |                                             |                                         |                                |
|   |                                  |                                             |                                         |                                |
|   |                                  |                                             |                                         |                                |
| Ĩ |                                  | Provision Record i                          | s not present                           |                                |
| Ĩ |                                  | Provision Record i                          | s not present                           |                                |
|   |                                  | Provision Record i                          | s not present                           |                                |
|   |                                  | Provision Record i                          | s not present                           |                                |
|   |                                  | Provision Record i                          | s not present                           |                                |

אם הנתונים הוזנו, רשומת האספקה תוצג באופן הבא:

| אפשרות                                           | תיאור                                                                                                    |
|--------------------------------------------------|----------------------------------------------------------------------------------------------------|
| TLS provisioning<br>mode (מצב אספקה ח<br>של TLS) | הצגת מצב התצורה הנוכחי של המערכת: None (ללא), PKI או PSK.                                                                                                    |
| Provisioning IP<br>כתובת IP של<br>האספקה)        | כתובת ה-IP של שרת ההגדרה וקביעת התצורה.                                                                                                    |
| Date of Provision<br>תאריך אספקה)                | הצגת התאריך והשעה של האספקה, בתבנית MM/DD/YYYY at HH:MM.                                                                                                    |
| צ<br>ס<br>ס<br>ס<br>ח<br>ה                       | ציון אם התצורה של ה- "PKI DNS Suffix" נקבעה, או לא, ב- Intel MEBx לפני שהתבצעה קביעת תצורה מרחוק. ערך של<br>0 מציין שתצורת סיומת ה-DNS לא נקבעה והקושחה תסתמך על DHCP option 15 ותשווה סיומת זו ל-FQDN באישור<br>הלקוח של שרת קביעת התצורה. ערך של 1 מציין שתצורת סיומת ה-DNS נקבעה והקושחה השוותה אותה לסיומת ה-DNS<br>באישור הלקוח של שרת קביעת התצורה. Host Initiated (ביוזמת המארח) – מציין אם תהליך ההגדרה וקביעת התצורה<br>היה ביוזמת המארח: 'No' (לא) מציין שתהליך ההגדרה וקביעת התצורה לא היה ביוזמת המארח, 'Yes' (כן) מציין שתהליך<br>ההגדרה וקביעת התצורה היה ביוזמת המארח (PKI) |
| נתוני) Hash Data<br>(Hash                        | הצגת נתוני ה-Hash של האישור בן 40 התווים (PKI בלבד).                                                                                                    |
| Hash Algorithm<br>(Hash אלגוריתם Hash)           | תיאור סוג ה-Hash. נכון להיום, רק SHA1 נתמך. (PKI בלבד).                                                                                                    |
| ני<br>א IsDefault                                | מציג 'Yes' (כן) אם אלגוריתם ה-Hash הוא אלגוריתם ברירת המחדל שנבחר. מציג 'No' (לא) אם אלגוריתם ה-Hash אינו<br>אלגוריתם ברירת המחדל שבשימוש (PKI בלבד).                                                                                                    |
| n FQDN                                           | ה-FQDN של שרת האספקה שמוזכר באישור (PKI בלבד).                                                                                                    |
| Serial Number<br>מספר סידורי)                    | המחרוזת בת 32 התווים המציינת את המספרים הסידוריים של ה-Certificate Authority (רשות האישורים).<br>                                                                                                    |
|                                                  |                                                                                                    |

# RCFG

בתפריט Intel Automated Remote Setup and Configuration (הגדרה וקביעת תצורה אוטומטיות מרחוק ב-Intel), בחר ב- RCFG והקש <Enter>. מופיע הדף Intel Remote Configuration (תצורה מרחוק של Intel).

| Copyright(C) 2003-09 Intel Corporation. HII Rights Reserved. |  |
|--------------------------------------------------------------|--|
| Start Configuration<br>Previous Menu                         |  |
| [ESC]=Exit [↑↓]=Select [ENTER]=Access                        |  |
|                                                              |  |

### (התחלת קביעת תצורה) Start Configuration

בתפריט Intel Remote Configuration, בחר ב-**Start Configuration** (התחל בקביעת תצורה) והקש <Enter>. אם קביעת תצורה מרחוק אינה מופעלת, לא ניתן לבצע קביעת תצורה מרחוק. כדי להפעיל (לאפשר) קביעת תצורה מרחוק, בחר Y (כן).

| Intel(R) | ) Management Engine<br>Copyright(C) 2003- | BIOS Extension v7.0.0<br>09 Intel Corporation          | 8.0043∕Intel(R) ME v7.0.0.1092<br>. All Rights Reserved. |
|----------|-------------------------------------------|--------------------------------------------------------|----------------------------------------------------------|
|          | Star<br>Prev                              | TELLARY REMOTE CONFIGU<br>t Configuration<br>ious Menu | JRHTIONJ                                                 |
|          | [ESC]=Exit                                | [↑↓]=Select                                            | [ENTER]=Access                                           |
|          |                                           |                                                        |                                                          |
|          | This wil                                  | [CAUTION]<br>1 activate Remote Con<br>Continue: (Y/N)  | nfiguration.                                             |
|          |                                           |                                                        |                                                          |

### (תפריט קודם) Previous Menu

בתפריט Intel Remote Configuration, בחר ב-Previous Menu והקש <Enter>. יופיע הדף Intel Automated Setup and Configuration.

# (IPv4/IPv6 שרת אספקה) Provisioning Server IPv4/IPv6

בתפריט Intel Automated Setup and Configuration, בחר ב- Provisioning Server IPv4/IPv6 (IPv4/IPv6, בחר ב- Intel Automated Setup and Configuration). 1. הקלד את כתובת שרת אספקת המשאבים והקש

| Intel(R) Management<br>Copyright(C | Engine BIOS Extensi<br>) 2003-09 Intel Cor | on v7.0.0.0043/Intel<br>poration. All Right | (R) ME v7.0.0.1092<br>s Reserved. |
|------------------------------------|--------------------------------------------|---------------------------------------------|-----------------------------------|
| [ [ ] N                            | TEL(R) AUTOMATED SE                        | TUP AND CONFIGURATIO                        | N ]                               |
|                                    | Current Provisio                           | ning Mode                                   |                                   |
|                                    | Provisioning Rec                           | ord                                         |                                   |
|                                    | RCFG                                       | ►                                           |                                   |
|                                    | Provisioning Ser                           | ver IPV4/IPV6                               |                                   |
|                                    | Provisioning Ser                           | ver FQDN                                    |                                   |
|                                    | TLS PSK                                    | ▶                                           |                                   |
|                                    | TLS PKI                                    | ▶                                           |                                   |
|                                    | Previous Menu                              |                                             |                                   |
|                                    |                                            |                                             |                                   |
|                                    |                                            |                                             |                                   |
|                                    |                                            |                                             |                                   |
|                                    |                                            |                                             |                                   |
|                                    |                                            |                                             |                                   |
|                                    |                                            |                                             |                                   |
|                                    | Provisioning                               | server address                              |                                   |
|                                    |                                            |                                             |                                   |
|                                    |                                            |                                             |                                   |
|                                    |                                            |                                             |                                   |
|                                    |                                            |                                             |                                   |
|                                    |                                            |                                             |                                   |
| [FSC1=Fyit                         |                                            | Γ Έ Ν                                       | TED1-Submit                       |

2. הקלד את מספר היציאה של שרת אספקת המשאבים והקש <Enter>.

מספר היציאה (0 – 65535) של שרת אספקת המשאבים של Intel AMT. מספר יציאת ברירת המחדל הוא 9971.

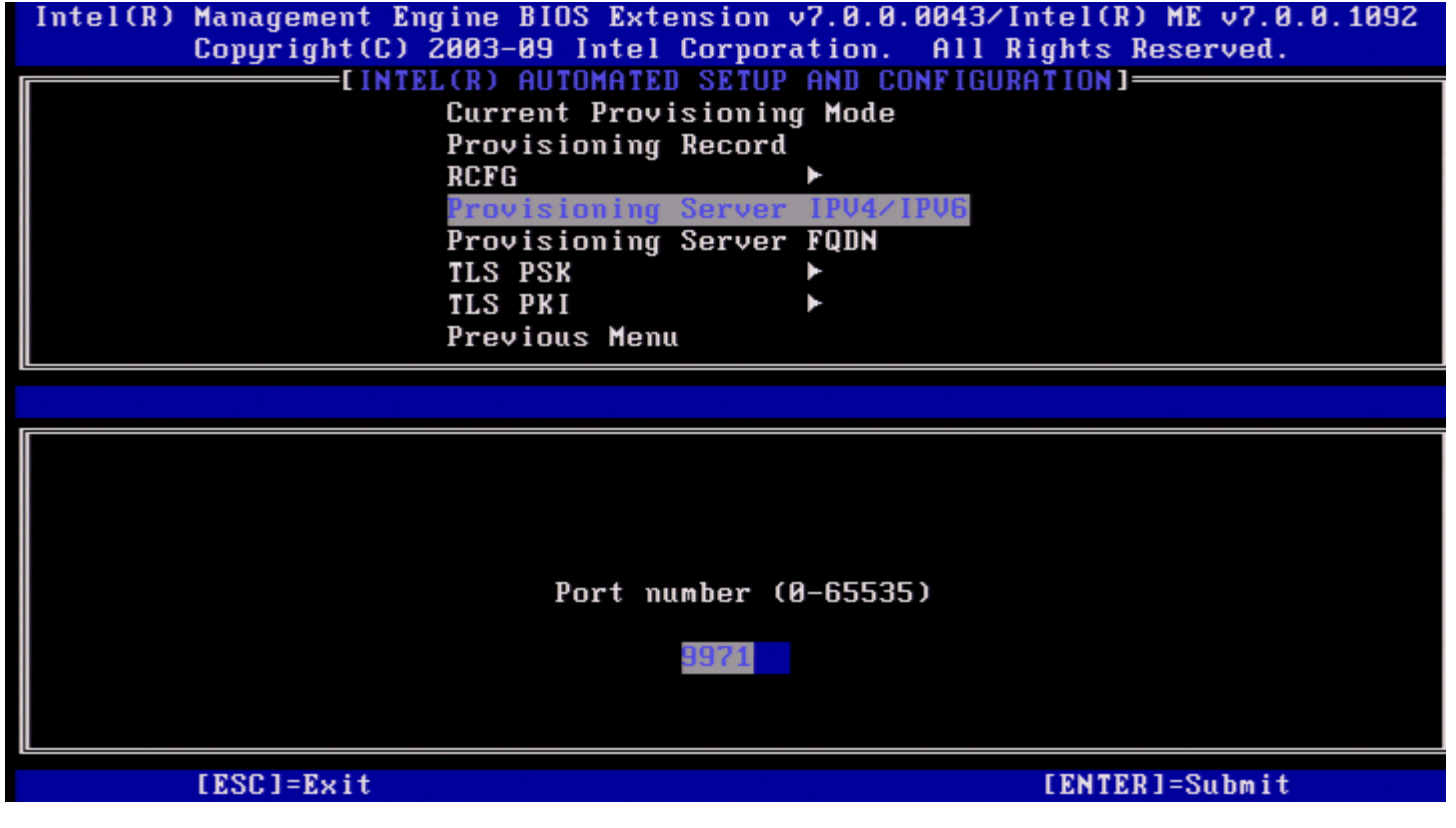

## (FQDN שרת אספקה) Provisioning Server FQDN

בתפריט Intel Automated Remote Setup and Configuration, בחר ב- Provisioning Server FQDN (FQDN, בחר ב- Intel Automated Remote Setup and Configuration). הקלד את ה-FQDN של שרת אספקת המשאבים והקש </rowspace

| Intel(R) Management En<br>Copyright(C) | gine BIOS Extension v7.0.0.0043/Intel(R) ME v7.0.0.1092<br>2003-09 Intel Corporation. All Rights Reserved. |
|----------------------------------------|----------------------------------------------------------------------------------------------------|
|                                        | L(R) AUTOMATED SETUP AND CONFIGURATION]                                                                    |
|                                        | Current Provisioning Mode                                                                                  |
|                                        | Provisioning Record                                                                                        |
|                                        |                                                                                                    |
|                                        | Provisioning Server IPU4/IPU6                                                                              |
|                                        | Provisioning Server FAIN                                                                                   |
|                                        |                                                                                                    |
|                                        |                                                                                                    |
|                                        |                                                                                                    |
|                                        | Previous Menu                                                                                              |
|                                        |                                                                                                    |
|                                        |                                                                                                    |
|                                        |                                                                                                    |
|                                        |                                                                                                    |
|                                        |                                                                                                    |
|                                        |                                                                                                    |
|                                        |                                                                                                    |
|                                        | Enter FQDN of provisioning server                                                                          |
|                                        |                                                                                                    |
|                                        |                                                                                                    |
|                                        |                                                                                                    |
|                                        |                                                                                                    |
|                                        |                                                                                                    |
| [ESC]=Exit                             | [ENTER]=Submit                                                                                             |

ה-FQDN של שרת האספקה שמוזכר באישור (PKI בלבד). זהו גם ה-FQDN של השרת שאליו AMT שולח מנות, עבור PSK ו-PKI גם יחד.

## **TLS PSK**

בתפריט Intel Automated Setup and Configuration, בחר ב-Enter> והקש <Enter. מופיע הדף Intel TLS PSK Configuration (תצורת Intel TLS PSK).

תפריט משנה זה כולל את הגדרות התצורה של TLS PSK.

| Copyright(C) 2003-09 Intel Corporation. All Rights Reserved. |  |
|--------------------------------------------------------------|--|
| Set PID and PPS **<br>Delete PID and PPS **<br>Previous Menu |  |
| [ESC]=Exit [↑↓]=Select [ENTER]=Access                        |  |
|                                                              |  |
|                                                              |  |

### (PPS - הגדרת PID and PPS) (הגדרת PID ו-

בתפריט Intel TLS PSK Configuration, בחר ב-Enter) והקש <PID ו-PID) והקש <Enter). הקלד את ה-PID והקש <Enter. הקלד את ה-PPS והקש <Enter>.

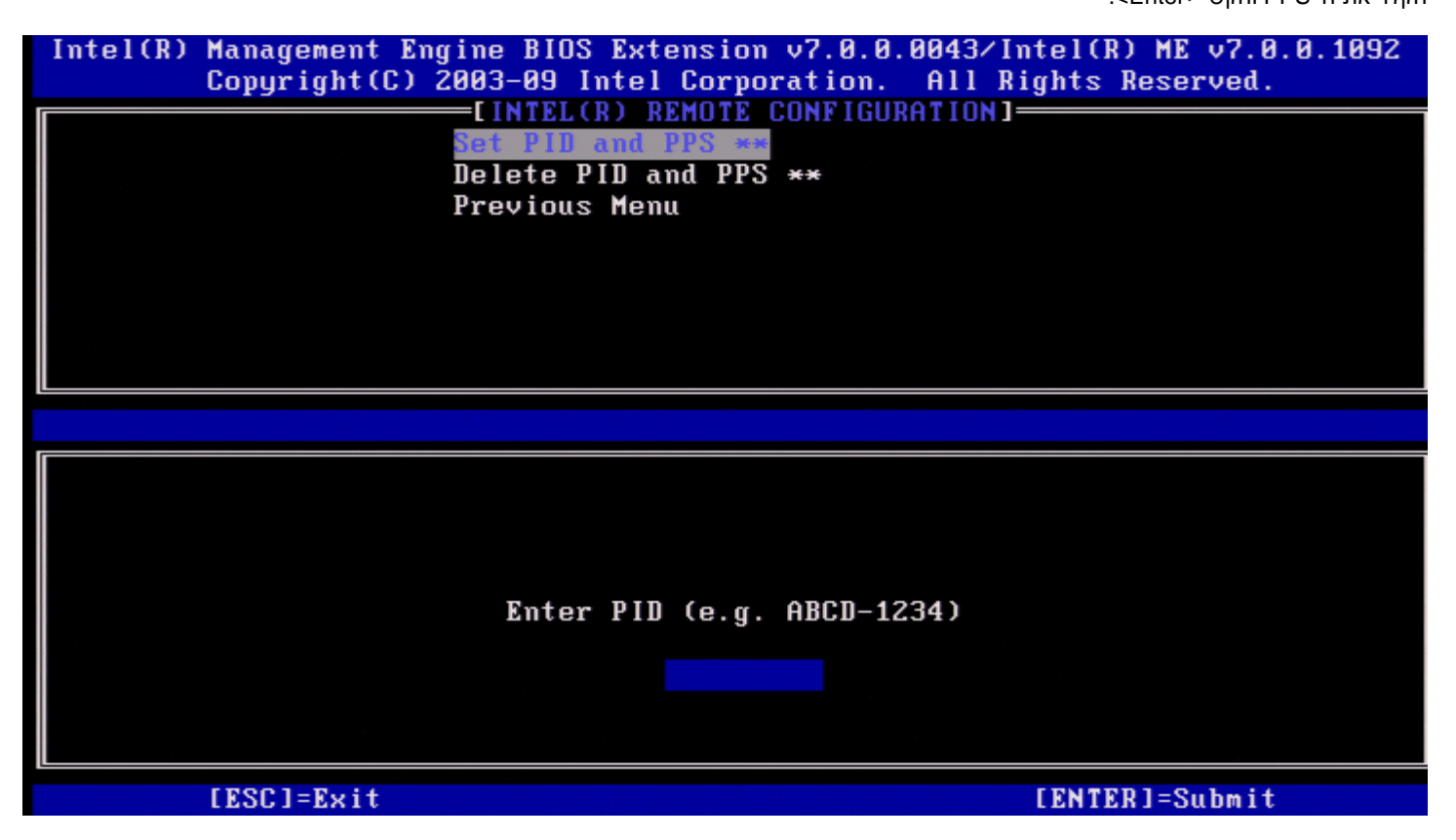

הגדרת ה-PID/PPS תגרום לאי-אספקה חלקית, אם ההגדרה וקביעת התצורה נמצאות ב'ביצוע'. יש להזין את ה-PID וה-PPS בתבנית מקף. (לדוגמה: -PID .(ABCD ; PPS: 1234-ABCD-1234-ABCD-1234-ABCD-1234-ABCD

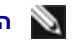

הערה: ערך PPS של 'PPS של 'PPS של 'PPS הערה: ערך זה, מצב ההגדרה וקביעת התצורה. אם ייעשה שימוש בערך זה, מצב 🔊 ההגדרה וקביעת התצורה יישאר 'Not-started' (לא התחיל).

אם יתבצע ניסיון להזין ערך בלתי חוקי, תוצג הודעת שגיאה:

| Intel(R) Management Eng<br>Copyright(C) 2 | rine BIOS Extension v7.0.0.0043/Ir<br>2003-09 Intel Corporation. All Ri | itel(R) ME v7.1.0.7001<br>ights Reserved. |
|-------------------------------------------|-------------------------------------------------------------------------|-------------------------------------------|
|                                           | Set PID and PPS **<br>Nelete PID and PPS **                             |                                           |
|                                           | Previous Menu                                                           |                                           |
|                                           |                                                                         |                                           |
|                                           |                                                                         |                                           |
| -                                         |                                                                         |                                           |
|                                           |                                                                         |                                           |
|                                           | CERROR J                                                                |                                           |
|                                           | Invalid PID Entered - Try Again                                         |                                           |
|                                           |                                                                         |                                           |
| [ESC]=Exit                                |                                                                         | [ENTER]=Submit                            |

### (PPS - מחיקת Delete PID and PPS) מחיקת

בתפריט Intel TLS PSK Configuration, בחר ב-**Delete PID and PPS** (מחק PID ו-PPS) והקש <enter>. אפשרות זו מוחקת את ה-PID וה-PPS הנוכחיים שמאוחסנים ב-Intel MEB. אם ה-PIP לא הוזנו קודם לכן, תוחזר הודעת שגיאה מ-Intel MEB.

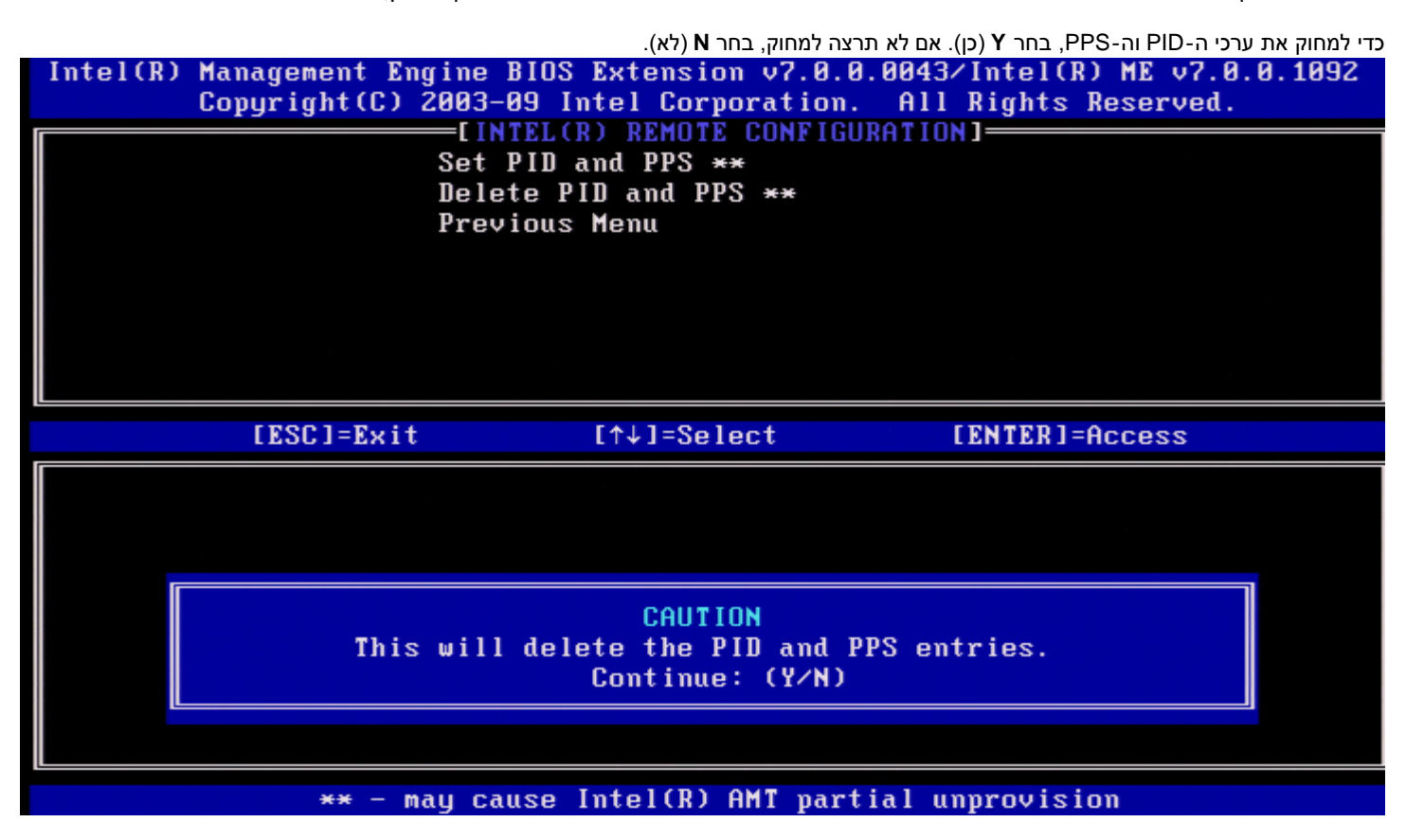

(תפריט קודם) Previous Menu

בתפריט Intel TLS PSK Configuration, בחר ב-Previous Menu. יופיע הדף Intel Automated Setup and Configuration.

# **TLS PKI**

בתפריט Intel Automated Setup and Configuration, בחר ב-Enter> מופיע הדף Intel Remote Configuration. מופיע הדף

### (קביעת תצורה מרחוק) Remote Configuration

בתפריט Intel Remote Configuration, בחר ב-Remote Configuration והקש <Enter.

הפעלה/נטרול של קביעת תצורה מרחוק יגרמו לאי-אספקה חלקית, אם שרת ההגדרה וקביעת התצורה נמצא במצב 'In-process' (בביצוע).

| אפשרות              | תיאור                                                                                                    |
|---------------------|----------------------------------------------------------------------------------------------------|
| Disablec<br>מנוטרל) | קביעת תצורה מרחוק מנוטרלת. רק הפריטים 'Remote Configuration' ו-'Previous Menu' גלויים לעין. כדי לנטרל, בחר<br>אפשרות זו והקש <enter>.</enter> |
| (מופעל) Enabled     | קביעת תצורה מרחוק מאופשרת, ושדות נוספים מוצגים. כדי להפעיל, בחר אפשרות זו והקש <enter>.</enter>                                               |

| Intel(R) Management Engine B)<br>Copyright(C) 2003-09 | (OS Extension v7.0.<br>) Intel Corporation       | 0.0043/Intel(R) ME v7.0.0.1092<br>A. All Rights Reserved. |
|-------------------------------------------------------|--------------------------------------------------|-----------------------------------------------------------|
| Remote<br>PKI DH<br>Manage<br>Previo                  | Configuration **<br>Suffix<br>Hashes<br>Dus Menu |                                                           |
| [ESC]=Exit                                            | [↑↓]=Select                                      | [ENTER]=Access                                            |
|                                                       |                                                  |                                                           |
| ** - mau caus                                         | se Intel(R) AMT nar                              | tial unnrovision                                          |

### **PKI DNS Suffix**

בתפריט PKI DNS (סיומת PKI DNS, בחר Intel Remote Configuration) והקש <Enter>. הקלד את סיומת ה-PKI DNS והקש <enter>. Key Value (ערך המפתח) יישמר ב-EPS.

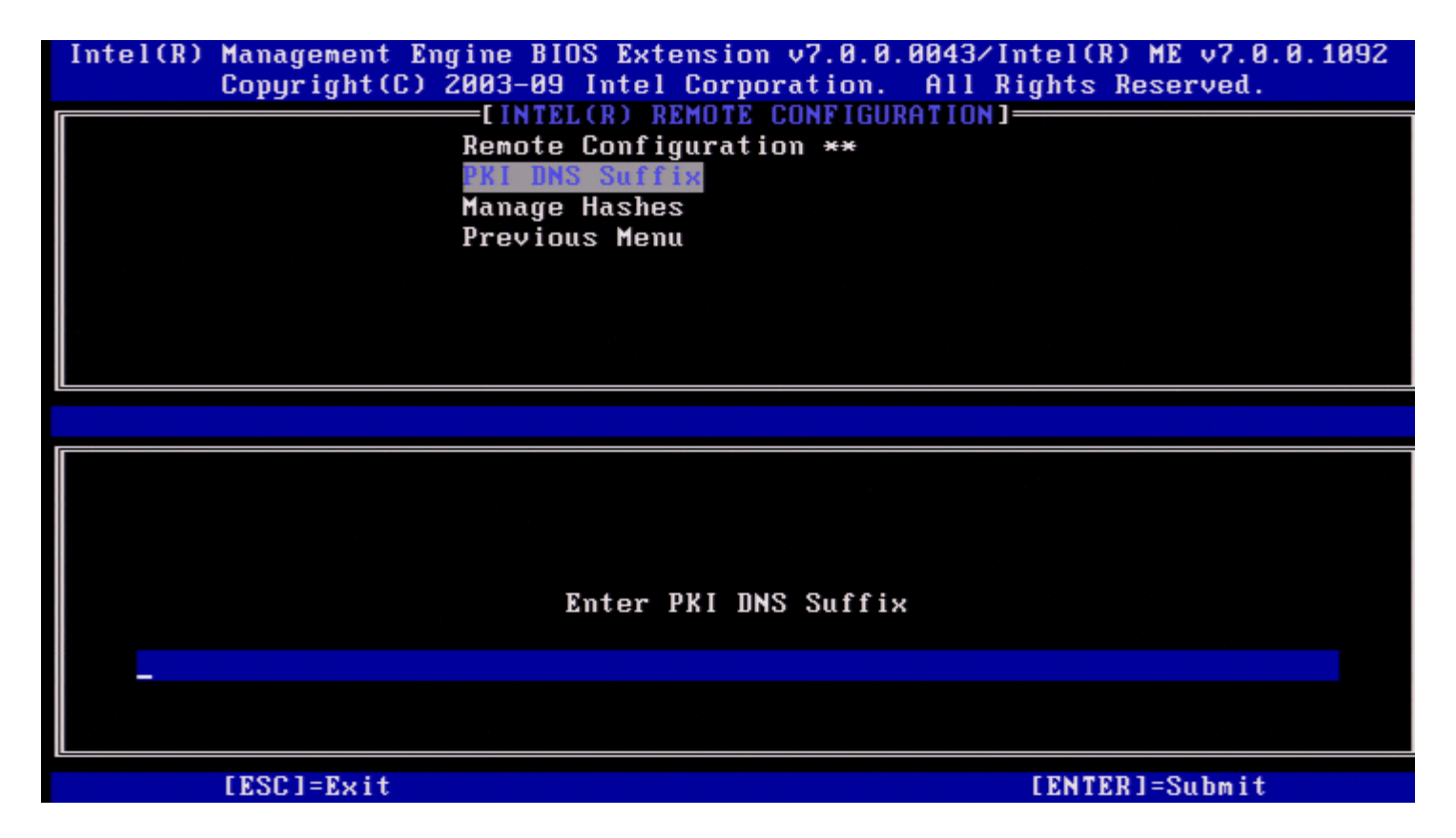

### (Hash ניהול סוגי) Manage Hashes

.<Enter> בתפריט Intel Remote Configuration, בחר ב-Manage Hashes) והקש

| Copyright(C) 2003-09 Intel Corp                                                                                                    | n v7.0.0.<br>oration.                          | 0043/Intel()<br>All Rights                                      | R) ME v7.0.0.1092<br>Reserved.                                                 |
|----------------------------------------------------------------------------------------------------|------------------------------------------------|-----------------------------------------------------------------|--------------------------------------------------------------------------------|
| Remote Configurat<br>PKI DNS Suffix<br>Manage Hashes<br>Previous Menu                                                                                                    | ion **                                         | (HIIUN]                                                         |                                                                                |
|                                                                                                    |                                                |                                                                 |                                                                                |
|                                                                                                    |                                                |                                                                 |                                                                                |
| Hash Name                                                                                                    | Active                                         | Default                                                         | Algorithm Type                                                                 |
| Hash Name<br>VeriSign Class 3 Primary CA-G1                                                                                                    | Active<br>[*]                                  | Default<br>[*]                                                  | Algorithm Type<br>SHA1                                                         |
| Hash Name<br><mark>VeriSign Class 3 Primary CA-G1</mark><br>VeriSign Class 3 Primary CA-G3                                                                                                    | Active<br>[*]<br>[*]                           | Default<br>[*]<br>[*]                                           | Algorithm Type<br><mark>SHA1</mark><br>SHA1                                    |
| Hash Name<br><mark>VeriSign Class 3 Primary CA-G1</mark><br>VeriSign Class 3 Primary CA-G3<br>Go Daddy Class 2 CA                                                                                                    | Active<br>[*]<br>[*]<br>[*]                    | Default<br>[*]<br>[*]<br>[*]                                    | Algorithm Type<br><mark>SHA1</mark><br>SHA1<br>SHA1<br>SHA1                    |
| Hash Name<br><mark>VeriSign Class 3 Primary CA-G1</mark><br>VeriSign Class 3 Primary CA-G3<br>Go Daddy Class 2 CA<br>Comodo AAA CA                                                                                                    | Active<br>[*]<br>[*]<br>[*]<br>[*]             | Default<br>[*]<br>[*]<br>[*]<br>[*]                             | Algorithm Type<br>SHA1<br>SHA1<br>SHA1<br>SHA1<br>SHA1                         |
| Hash Name<br><mark>JeriSign Class 3 Primary CA-G1</mark><br>VeriSign Class 3 Primary CA-G3<br>Go Daddy Class 2 CA<br>Comodo AAA CA<br>Starfield Class 2 CA                                                                                            | Active [*] [*] [*] [*] [*]                     | Default<br>[*]<br>[*]<br>[*]<br>[*]<br>[*]                      | Algorithm Type<br>SHA1<br>SHA1<br>SHA1<br>SHA1<br>SHA1<br>SHA1                 |
| Hash Name<br>VeriSign Class 3 Primary CA-G1<br>VeriSign Class 3 Primary CA-G3<br>Go Daddy Class 2 CA<br>Comodo AAA CA<br>Starfield Class 2 CA<br>VeriSign Class 3 Primary CA-G2                                                                       | Active [*] [*] [*] [*] [*] [*] [*]             | Default<br>[*]<br>[*]<br>[*]<br>[*]<br>[*]<br>[*]               | Algorithm Type<br>SHA1<br>SHA1<br>SHA1<br>SHA1<br>SHA1<br>SHA1<br>SHA1<br>SHA1 |
| Hash Name<br>VeriSign Class 3 Primary CA-G1<br>VeriSign Class 3 Primary CA-G3<br>Go Daddy Class 2 CA<br>Comodo AAA CA<br>Starfield Class 2 CA<br>VeriSign Class 3 Primary CA-G2<br>VeriSign Class 3 Primary CA-G1.5                                   | Active [*] [*] [*] [*] [*] [*] [*] [*] [*]     | Default<br>[*]<br>[*]<br>[*]<br>[*]<br>[*]<br>[*]<br>[*]        | Algorithm Type<br>SHA1<br>SHA1<br>SHA1<br>SHA1<br>SHA1<br>SHA1<br>SHA1<br>SHA1 |
| Hash Name<br>VeriSign Class 3 Primary CA-G1<br>VeriSign Class 3 Primary CA-G3<br>Go Daddy Class 2 CA<br>Comodo AAA CA<br>Starfield Class 2 CA<br>VeriSign Class 3 Primary CA-G2<br>VeriSign Class 3 Primary CA-G1.5<br>VeriSign Class 3 Primary CA-G5 | Active [*] [*] [*] [*] [*] [*] [*] [*] [*] [*] | Default<br>[*]<br>[*]<br>[*]<br>[*]<br>[*]<br>[*]<br>[*]<br>[*] | Algorithm Type<br>SHA1<br>SHA1<br>SHA1<br>SHA1<br>SHA1<br>SHA1<br>SHA1<br>SHA1 |

בחירה באפשרות זו תספור את סוגי ה-Hash במערכת ותציג את ה-Hash Name ואת המצב הפעיל ומצב ברירת המחדל. אם המערכת אינה מכילה Hash עדיין, המסך הבא יוצג ב-Intel MEBx.

| Intel(R) Management Engine BIOS Extension v7.0.0.0026/Intel(R) ME v7.0.0.1020<br>Copyright(C) 2003-09 Intel Corporation. All Rights Reserved. |
|----------------------------------------------------------------------------------------------------|
| Remote Configuration **                                                                                                    |
| PKI DNS Suffix<br>Manage Hashes                                                                                                    |
| Previous Menu                                                                                                    |
|                                                                                                    |
|                                                                                                    |
| [ESC]=Exit [↑↓]=Select [ENTER]=Access                                                                                                    |
|                                                                                                    |
|                                                                                                    |
| There were no hashes detected in the system.                                                                                                  |
| Do you want to add a hash? (Y/N)                                                                                                    |
|                                                                                                    |
| L<br>** - may cause Intel(R) AMT partial unprovision                                                                                          |

Hash אם תענה 'Yes' (כן), תהליך הוספת Hash מותאם אישית יחל. המסך Manage Certificate Hash (Hash של ניהול אישור) מספק בקרות מקלדת לניהול סוגי ה-Hash במערכת. המקשים הבאים זמינים בתפריט Manage Certificate Hash.

| תיאור                                  |                 |
|----------------------------------------|-----------------|
| יצאה מהתפריט.                          | Escape          |
| הוספת Hash אישור מותאם אישית למערכת.   | Insert          |
| מחיקת Hash האישורים שנבחרו מהמערכת.    | Delete          |
| שינוי המצב הפעיל של Hash האישור שנבחר. | +               |
| הצגת הפרטים של Hash האישור שנבחר.      | <enter></enter> |

#### (הוספת Hash הוספת Adding Customized Hash

הקשה על מקש Insert במסך הבא. Manage Certificate Hash גורמת להצגת המסך הבא.

| Intel(R) Management Engine BIOS Extension v7.0.0.0043/Intel(R) ME v7.0.0.1092<br>Copyright(C) 2003-09 Intel Corporation. All Rights Reserved. |
|----------------------------------------------------------------------------------------------------|
| Remote Configuration **                                                                                                    |
| PKI DNS Suffix                                                                                                    |
| Manage Hashes<br>Previous Menu                                                                                                    |
|                                                                                                    |
|                                                                                                    |
|                                                                                                    |
|                                                                                                    |
|                                                                                                    |
|                                                                                                    |
|                                                                                                    |
|                                                                                                    |
| Enter Hash Name                                                                                                    |
|                                                                                                    |
|                                                                                                    |
|                                                                                                    |
| [ESC]=Exit [ENTER]=Submit                                                                                                    |

**כדי להוסיף Hash אישור מותאם אישית**: הזן את שם ה-Hash (עד 32 תווים). בעת הקשה על <Enter>, תתבקש לבחור את האלגוריתם של ה-Hash המשמש עבור אספקת משאבים ל-PKI. הקלד Y אם נעשה שימוש ב-SHA1; אחרת, הקש **N**.

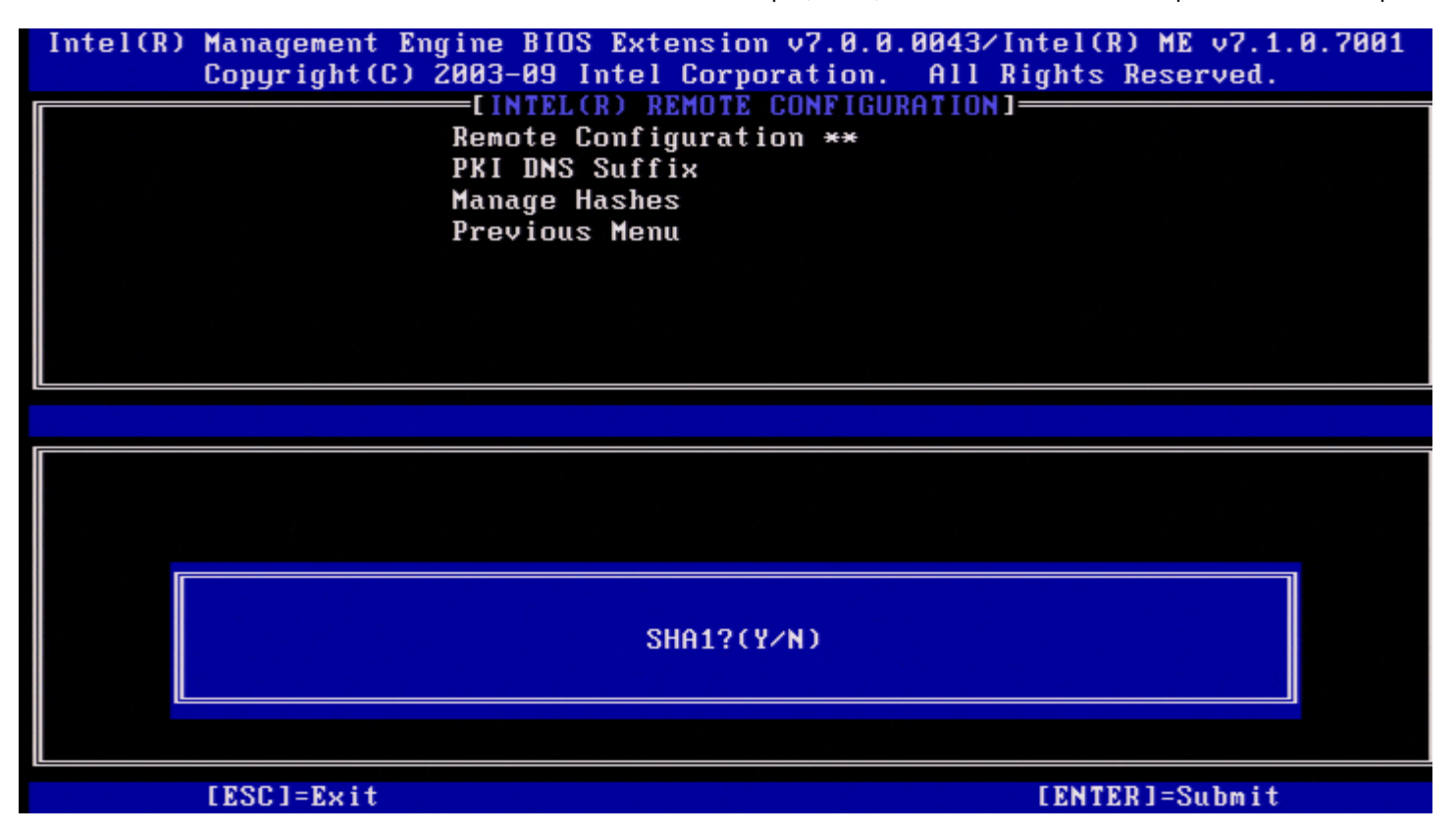

האלגוריתמים של Hash שבהם ישנה תמיכה הם:

SHA1 .1

SHA2-256 .2

SHA2-384 .3

אם לא נבחר SHA1, במסך הבא תתבקש לבחור את האפשרות של אלגוריתם SHA2 נתמך. הקלד Y אם נעשה שימוש ב-SHA256; אחרת, הקש N.

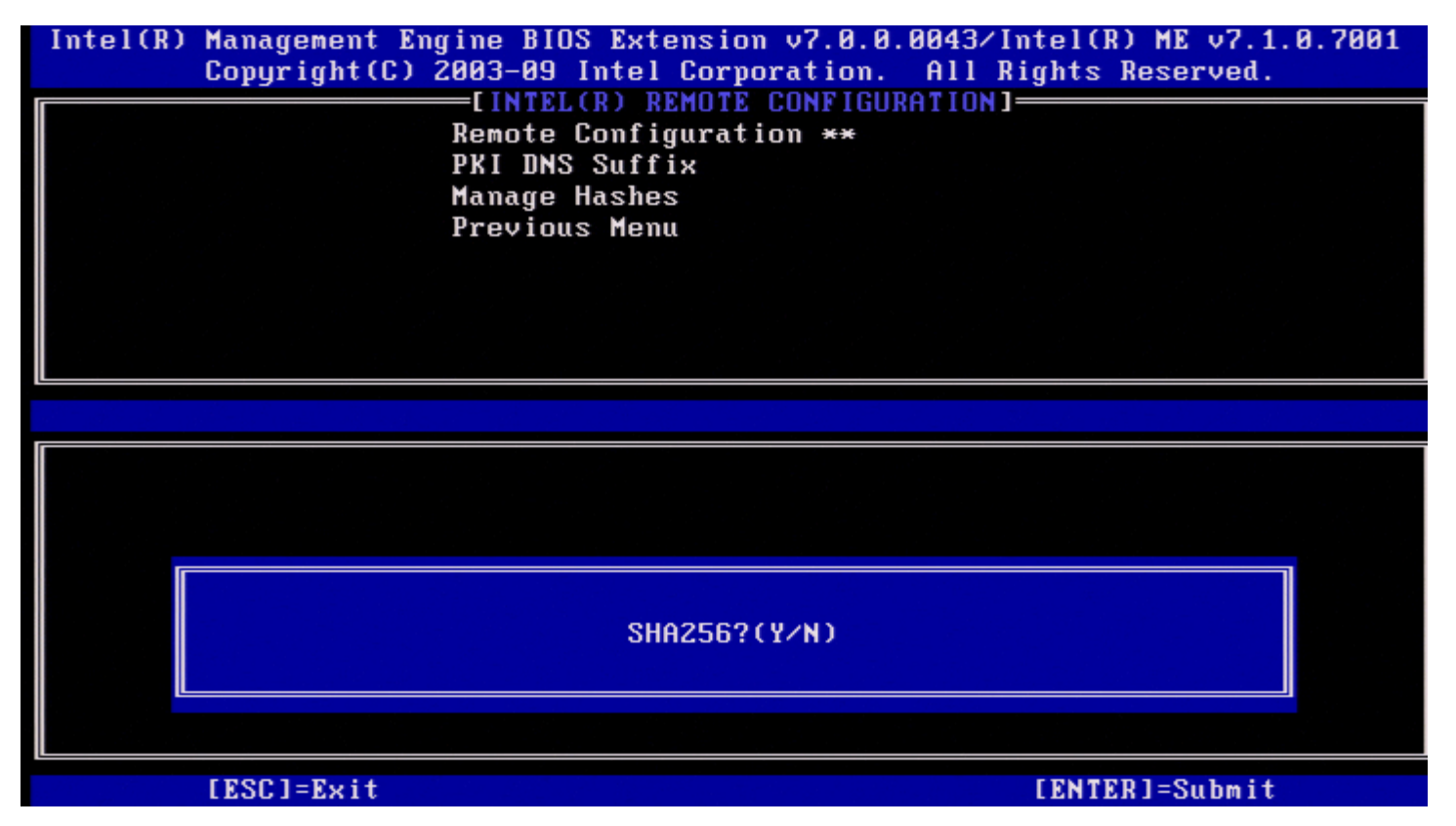

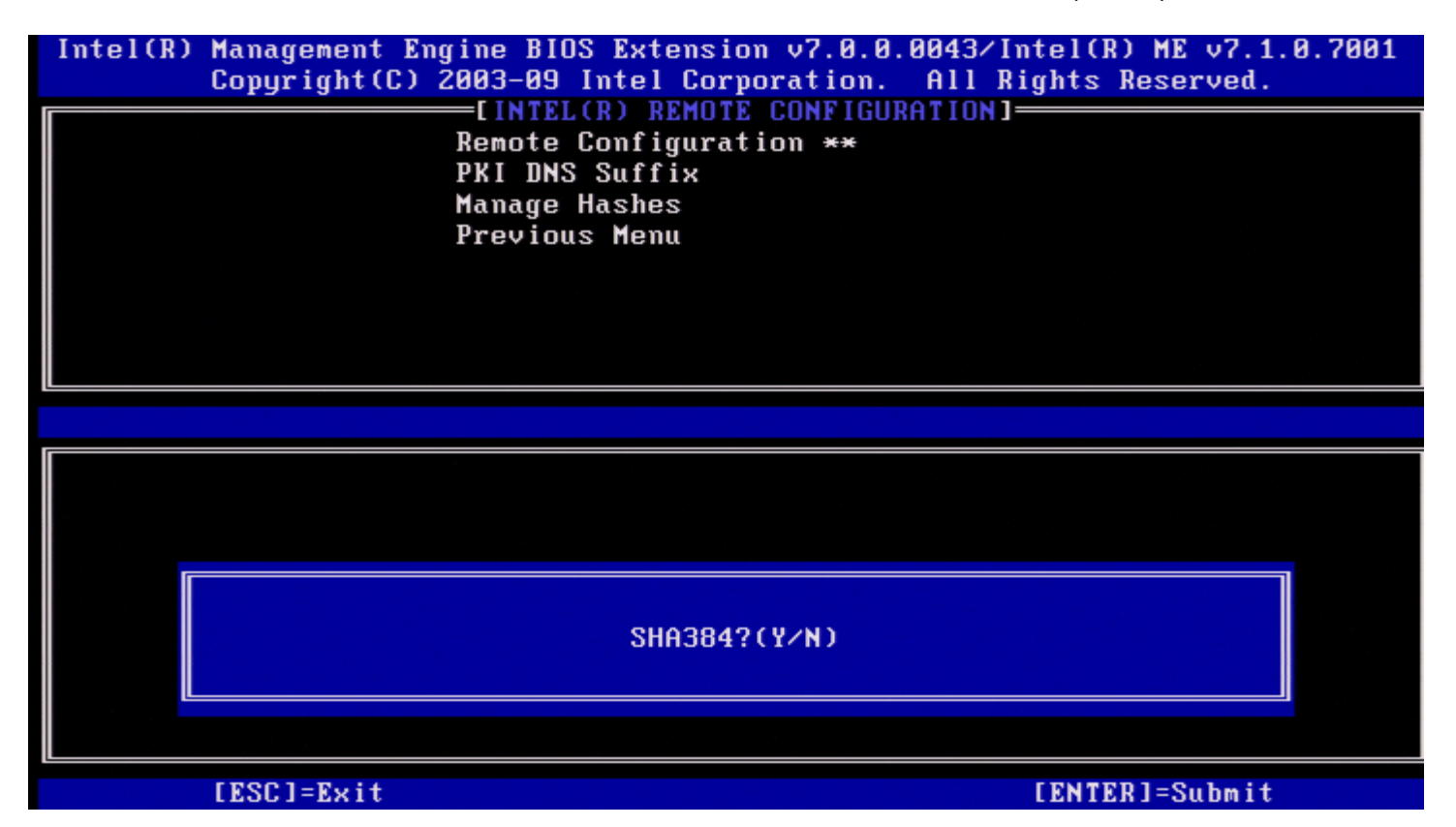

אם הוזן **N**, תוצג הודעת שגיאה בכדי לבקש מהמשתמש לבחור אלגוריתם אחד נתמך.

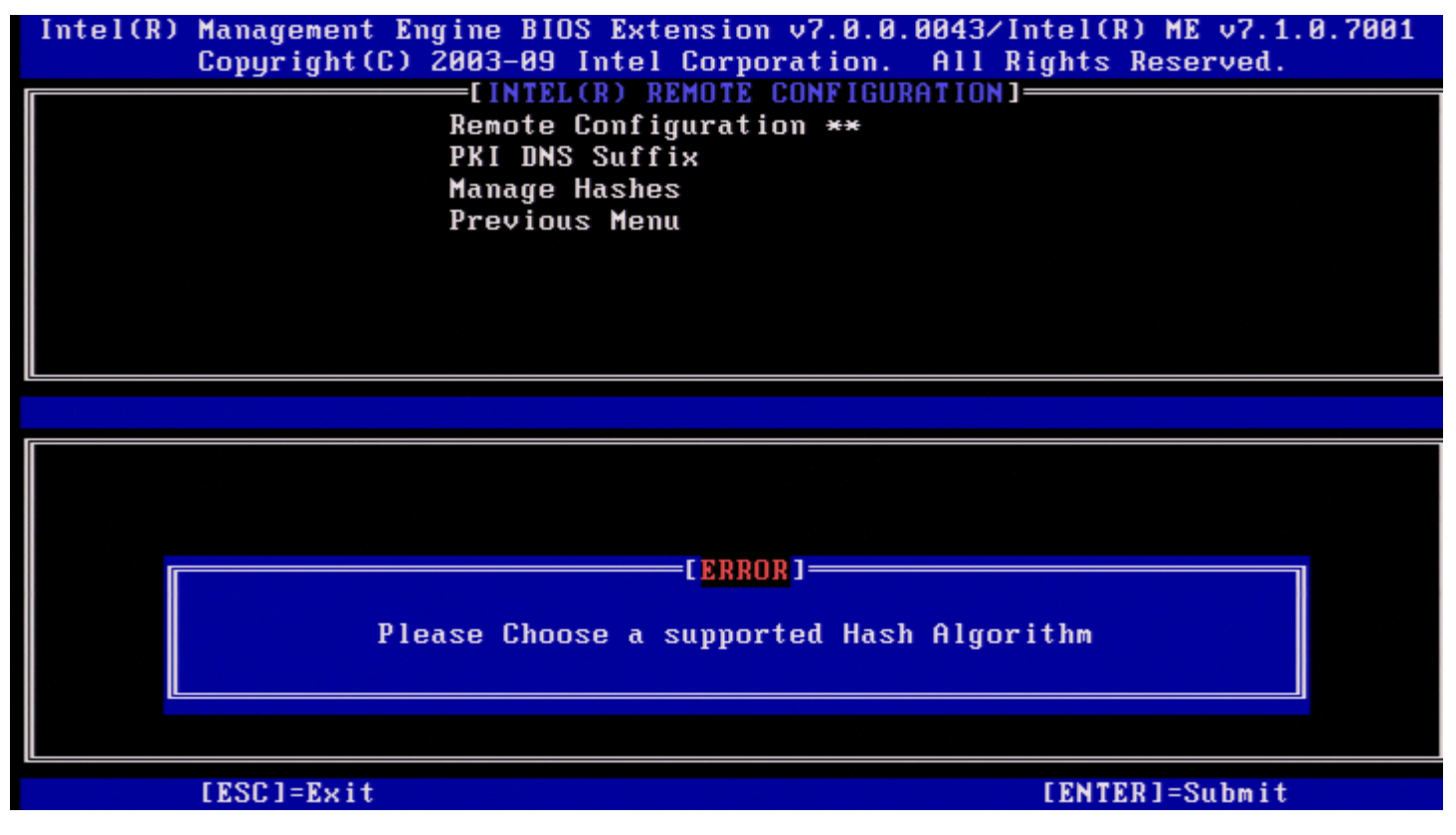

לאחר בחירת אלגוריתם ה-Hash הרצוי, תתבקש להקליד את ערך ה-Hash של האישור.

| Intel(R) )<br>( | Management<br>Copyright(C | Engine BIOS Extensi<br>2003-09 Intel Cor | on v7.0.0.0043/Intel(R)<br>poration. All Rights Re | ME v7.0.0.1092<br>eserved. |
|-----------------|---------------------------|------------------------------------------|----------------------------------------------------|----------------------------|
|                 |                           | Remote Configura                         | tion **                                            |                            |
|                 |                           | Manage Hashes                            |                                                    |                            |
|                 |                           | Previous Menu                            |                                                    |                            |
|                 |                           |                                          |                                                    |                            |
|                 |                           |                                          |                                                    |                            |
|                 |                           |                                          |                                                    |                            |
|                 |                           |                                          |                                                    |                            |
| Entor Co        | ortificato                | (o. « OBCD_1234_OBC                      | °D_1234_08CD_1234_08CD_1                           | 234_0800_1234)             |
| Enter Co        |                           | (e.g. nucu-1234-nuc                      | 0-1234-00CD-1234-00CD-14                           | 234-NDCD-1234)             |
|                 |                           |                                          |                                                    |                            |
|                 |                           |                                          |                                                    |                            |
|                 | [ESC]=Exit                |                                          | LENTER                                             | ]=Submit                   |

ערך Hash האישור הוא מספר הקסדצימלי (עבור SHA-1 זה 20 בתים עבור SHA-2 זה 32 בתים). אם הערך אינו מוזן בתבנית המתאימה, תוצג ההודעה 'Invalid Hash ערך Ash האישור הוא מספר הקסדצימלי (עבור Hash-1 זה Upper SHA-2 זה 12 בתים). אם הערך אינו מוזן בתבנית המתאימה, תוצג ההודעה 'Hash ערך Ash האישור הוא מספר הקסדצימלי (עבור Hash-1 זה 12 בתים). ער התבקש להגדיר את המצב הפעיל של ה-Hash.

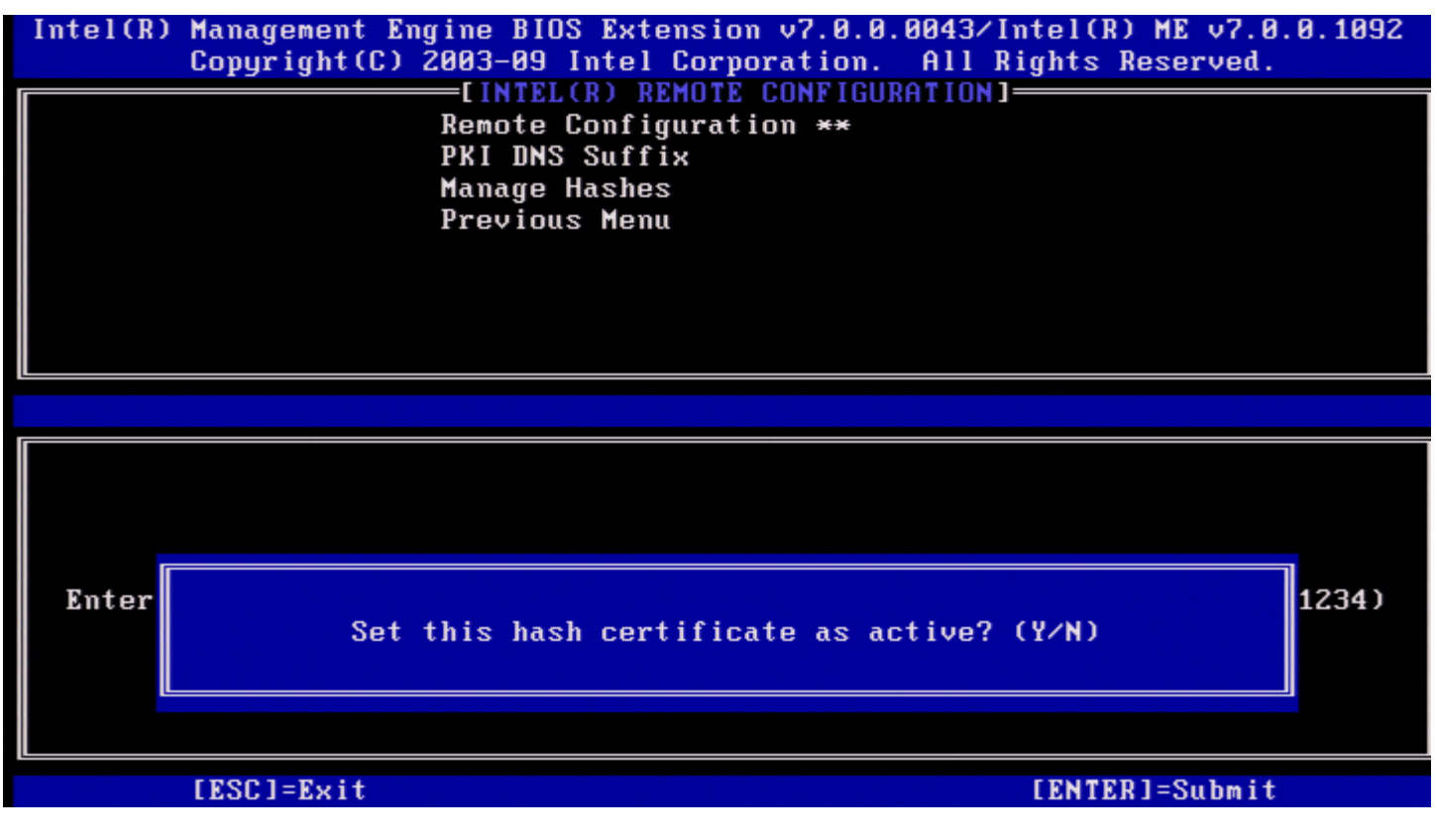

תשובתך מגדירה את המצב הפעיל של ה-Hash המותאם אישית, באופן הבא:

- . אישית יסומן כפעיל Hash ה- **Yes** (כן) אישית יסומן כפעיל.
- (No (Default) (לא [ברירת מחדל]) ה-Hash המותאם אישית יתווסף ל-EPS, אך לא יהיה פעיל.

#### (Hash מחיקת) Deleting a Hash

בעת הקשה על Manage Certificate Hash במסך הבא.

. הערה: לא ניתן למחוק Hash של אישור שמוגדר כערך ברירת המחדל 🔊

| Intel(R) Management Engine BIOS Extens<br>Copyright(C) 2003-09 Intel Co                                        | ion v7.0.0.<br>rporation. | 0043/Intel(<br>All Rights | R) ME v7.0.0.1092<br>Reserved. |
|----------------------------------------------------------------------------------------------------|---------------------------|---------------------------|--------------------------------|
| [INTEL(R) REMOTE CONFIGURATION]<br>Remote Configuration **<br>PKI DNS Suffix<br>Manage Hashes<br>Previous Menu |                           |                           |                                |
|                                                                                                    |                           |                           |                                |
| Hash Name<br>GTE CyberTrust Global Root<br>Baltimore CyberTrust Root                                           | Active<br>[*]<br>[*]      | Default<br>[*]<br>[*]     | Algorithm Type<br>SHA1<br>SHA1 |
| Uyb<br>Ver<br>Ent Delete this certificate hash? (Y/N)<br>Ent<br>Ver                                            |                           |                           |                                |
| PAE Lab Certificate                                                                                            | [*]                       | []                        | SHA1                           |
| [ESC]=Exit [INS]=Add [DEL]                                                                                     | =Del [+                   | ]=Active                  | [ENTER]=View                   |

אפשרות זו מאפשרת למחוק את Hash האישור שנבחר.

- Yes Intel MEBx שולח לקושחה הודעה למחיקת ה-Hash הנבחר.
- No Intel MEBx אינו מוחק את ה-Hash הנבחר, וחוזר להגדרת תצורה מרחוק.

#### (שינוי המצב הפעיל) Changing the Active State

בעת הקשה על + במסך שלהלן יוצג כפי שניתן לראות במסך הבא. Manage Certificate Hashes (ניהול רכיבי Hash של אישור), המסך שלהלן יוצג כפי שניתן לראות במסך הבא.

| Intel(R) Management Engine BIOS Extension v7.0.0.0043/Intel(R) ME v7.0.0.1092<br>Copyright(C) 2003-09 Intel Corporation. All Rights Reserved. |            |             |                |
|----------------------------------------------------------------------------------------------------|------------|-------------|----------------|
| Remote Configura<br>PKI DNS Suffix<br>Manage Hashes<br>Previous Menu                                                                          | tion **    |             |                |
|                                                                                                    |            |             |                |
| Hash Name                                                                                                    | Active     | Default     | Algorithm Type |
| Baltimore CyberTrust Root                                                                                                    | [*]        | [*]         | SHA1           |
| Cyb<br>Ver<br>Ent Change the active sta<br>Ent                                                                                                | te of this | hash? (Y/N) |                |
| PAE Lab Certificate                                                                                                    | [*]        | []          | SHA1           |
|                                                                                                    | Del [+     | ]=Active    | [ENTER]=View   |

תשובה של Y (כן) גורמת לשינוי המצב הפעיל של Hash האישור שנבחר. הגדרת Hash כפעיל מציינת שה-Hash זמין לשימוש במהלך אספקת PSK.

| Intel(R) Management Engine BIOS F<br>Copyright(C) 2003-09 Int<br>[INTEL(R)<br>Remote Con<br>PKI DNS Su<br>Manage Has<br>Previous F                      | ant ممرد محم.<br>Extension v7.0<br>tel Corporatio<br>REMOTE CONFI<br>nfiguration **<br>uffix<br>shes<br>fenu | ,Manage Certificate F<br>.0.0043/Intel<br>n. All Right<br>GURATION] | -tash אין אין אין אין אין אין אין אין אין אין        |
|----------------------------------------------------------------------------------------------------|----------------------------------------------------------------------------------------------------|---------------------------------------------------------------------|------------------------------------------------------|
| Hash Name: PAE Lab Cer<br>Hash Data: ABCD-1234-f<br>Default: [ ]<br>Active: [*]<br>Hash<br>GTE C                                                        | rtificate<br>ABCD-1234-ABCD                                                                                  | -1234-ABCD-12                                                       | 34-ABCD-1234                                         |
| Galti<br>Cybertrust Global Root<br>Verizon Global Root<br>Entrast.net CA (2048)<br>Entrast Root CA<br>VeriSign Universal Root CA<br>PAE Lab Certificate | [*]<br>[*]<br>[*]<br>[*]<br>[*]                                                                              | [*]<br>[*]<br>[*]<br>[*]<br>[ ]                                     | SHA1<br>SHA1<br>SHA1<br>SHA1<br>SHA1<br>SHA1<br>SHA1 |
| [ESC]=Exit [INS]=Add                                                                                                    | [DEL]=Del                                                                                                    | [+]=Active                                                          | [ENTER]=View                                         |

הפרטים של Hash האישור שנבחר מוצגים בפני המשתמש וכוללים את הפרטים הבאים:

- שם Hash
- נתוני Hash אישור
- מצב פעיל וברירת מחדל

#### (תפריט קודם) Previous Menu

בתפריט Intel Remote Configuration, בחר ב-Previous Menu והקש <renter>. Intel Automated Setup and Configuration יופיע הדף

### (תפריט קודם) Previous Menu

בתפריט Intel Automated Setup and Configuration, בחר ב- Previous Menu. מופיע התפריט Intel AMT Configuration.

### (תפריט קודם) Previous Menu

בתפריט Intel AMT Configuration, בחר ב-Previous Menu והקש <Enter>. מופיע ה-Main Menu (התפריט הראשי).

> . \* המידע בדף זה ניתן על-ידי <u>Intel</u>.

# (Intel Fast Call for Help) וחופו Fast Call for Help

קריאה מהירה לעזרה של Intel זמינה עבור VPro SKUs. חיבור Intel Fast Call לעזרה מאפשר למשתמש הקצה לבקש סיוע, אם מערכת ה-VPro SKUs נמצאת מחוץ לרשת הארגונית.

. הערה: מומלץ להקיש <F12> ולבחור ב-Fast Call for Help. תכונה זו תהיה זמינה רק כאשר מנהל ה-IT יגדיר את המערכת לתמיכה בה. 🔊

### דרישות

לפני שניתן יהיה ליצור חיבור Intel Fast Call ממערכת ההפעלה, מערכת VPro זקוקה לדברים הבאים:

- 1. זיהוי סביבה מאופשר
- 2. מדיניות חיבור מרחוק
- (MPS שרת נוכחות ניהול) Management Presence Server .3

### חיבור כל המרכיבים

לקבלת ה-Intel Fast Call לעזרה יהיה זמין לשימוש. אם המערכת תומכת ב-Full VPro, אזי Intel Fast Call לעזרה יהיה זמין לשימוש. אם המערכת תומכת ה-Intel Fast Call, אזי Intel Fast Call לעזרה יהיה זמין לשימוש. אם המערכת תומכת רק ב-Intel Fast Call או Intel Fast Call, אז Intel Standard Manageabilit

- לקבוע אם המערכת נמצאת בתוך הרשת Intel Fast Call לעזרה, יש לאפשר זיהוי סביבה. דבר זה מאפשר ל-Intel AMT לקבוע אם המערכת נמצאת בתוך הרשת הארגונית. דבר זה מוגדר דרך יישום ISV.
- עזרה. המדיניות עבור השיחה שמקורה ב-BIOS אינה חייבת להיות מוגדרת, אך Intel Fast Call לעזרה. המדיניות עבור השיחה שמקורה ב-BIOS אינה חייבת להיות מוגדרת, אך אריכה להיות מדיניות אחרת לפני ביצוע שיחת עזרה מה-BIOS. על ה-BIOS לתמוך במקש הקיצור המפעיל את Intel Fast Call לעזרה.
  - . חייב להיות שרת נוכחות ניהול שיענה על Intel Fast Calls לעזרה. שרת נוכחות הניהול שוכן באזור DMZ.

כאשר כל התנאים האלה מתקיימים, המערכת יכולה לבצע Intel Fast Call לעזרה.

## ביצוע Intel Fast Call ביצוע

לאחר קביעת תצורה מלאה של התכונה, קיימות שלוש שיטות לביצוע פעילות Intel Fast Call לעזרה. אלה כוללות:

- במסך הפתיחה של Dell הקש <ctrl><h.
- במסך הפתיחה של Dell הקש <F12> כדי לעבור לתפריט האתחול החד-פעמי.
  - בחר את האפשרות האחרונה: Intel Fast Call for Help.
    - מתוך Windows•
- 1. הפעל את Intel AMT דרך סמל הפרטיות/היישום של Intel AMT.
  - 2. עבור אל הכרטיסייה Intel AMT.
  - 3. בתיבה Remote Connectivity (קישוריות מרחוק), לחץ על Connect (התחבר).

# הגדרות כלליות של ME

בטבלה הבאה מוצגות הגדרות ברירת המחדל של Intel Management Engine BIOS Extension (MEBx) בדף ההגדרות הכלליות.

### Password

admin Password

### (Intel ME שינוי סיסמת) Change Intel ME Password

| יק | • | שינוי) Change Intel ME Password<br>סיסמת Intel ME) |
|----|---|----------------------------------------------------|
|----|---|----------------------------------------------------|

# (PRTC הגדרת) Set PRTC

| ריק | (PRTC הגדרת) Set PRTC |
|-----|-----------------------|
|-----|-----------------------|

### (בקרת צריכת חשמל) Power Control

| (בקרת צריכת חשמל Power Control   |                                                                                                    |
|----------------------------------|----------------------------------------------------------------------------------------------------|
| Intel ME ON in Host Sleep        | (נייד: פועל זה S0) Mobile: ON is S0 (נייד: פועל זה S0) (נייד: פועל זה S0, התעוררות ME ב-S3, S4-5 (AC only (נייד: פועל זה S0, התעוררות ME ב-S3, S4-5 (AC only בלבד)) * |
| (פסק זמן במצב סרק) Idle Time Out | 1                                                                                                    |

\*הגדרת ברירת מחדל

Intel AMT אי-אספקה חלקית של\*\*

.(Management Engine (ME בעיות של ME משתנה רק עבור פתרון בעיות של Intel ME Platform State Control  $^{1}$ 

. הגדרת אי-אספקה נראית רק אם התיבה מסופקת  $^{\rm 2}$ 

# תצורת AMT

בטבלה הבאה מוצגות הגדרות ברירת המחדל של Intel Management Engine BIOS Extension (MEBx) בדף התצורה של AMT.

### יכולת ניהול/בחירת תכונות

|                                                                                                    | SOL/IDER                                                                      |
|----------------------------------------------------------------------------------------------------|-------------------------------------------------------------------------------|
| (מנוטרל) Disabled<br>(מאופשר) Enabled                                                                                                    | Username and Password (שם משתמש<br>וסיסמה)                                    |
| (מנוטרל) Disabled<br>(מאופשר) Enabled                                                                                                    | SOL                                                                           |
| (מנוטרל) Disabled<br>(מאופשר) Enabled                                                                                                    | IDER                                                                          |
| (מנוטרל) Disabled<br>(מאופשר) Enabled                                                                                                    | Legacy Redirection Mode (מצב ניתוב מחדש<br>לדור קודם)                         |
| (מנוטרל) Disabled<br>(מאופשר) Enabled                                                                                                    | KVM                                                                           |
|                                                                                                    | (הסכמת משתמש) User Consent                                                    |
| None (ללא)<br>KVM *<br>All (הכל)                                                                                                    | (בחירת משתמש) User Opt-in                                                     |
| (KVM Opt-In Policy) נטרול בקרה מרחוק של מדיניות בחירה של (KVM)<br>Enable Remote Control of KVM Opt-In Policy (אפשור בקרה מרחוק של מדיניות בחירה של KVM) * | בחירת Opt-in Configurable from remote IT (בחירת<br>אפשרויות תצורה מ-IT מרוחק) |

.Intel i3/i5/i7/Celeron/Pentium הערה: כדי ש-KVM יפעל, על הדרישה להיות מעבד מסוג KVM 🔊

## (מדיניות סיסמה) Password Policy

| Default Password Only (סיסמת ברירת מחדל בלבד) *<br>במהלך הגדרה וקביעת תצורה<br>בכל עת | (מדיניות סיסמה) Password Policy |
|---------------------------------------------------------------------------------------|---------------------------------|
|---------------------------------------------------------------------------------------|---------------------------------|

### (הגדרת רשת) Network Setup

| הגדרות שם רשת) Network Name Settings                                |                                                      |  |
|---------------------------------------------------------------------|------------------------------------------------------|--|
| ריק                                                                 | (שם מארח) Host Name                                  |  |
| ריק                                                                 | (שם תחום) Domain Name                                |  |
| (ייעודי) Dedicated<br>(משותף) Shared                                | משותף Shared / Dedicated FQDN (FQDN<br>/ ייעודי)     |  |
| * (מנוטרל) Disabled<br>(מאופשר) Enabled                             | (עדכון Dynamic DNS Update) אינמי) Dynamic DNS Update |  |
| הגדרות TCP/IP Settings) (TCP/IP) הגדרות TCP/IP)                     |                                                      |  |
| (תצורת LAN IPv4 (תצורת LAN IPv4 מחווט) Wired LAN IPv4 Configuration |                                                      |  |

| (כן/לא) Y / N                                                                          | הפעלת גישה) Activate Network Access<br>לרשת)          |  |  |  |
|----------------------------------------------------------------------------------------|-------------------------------------------------------|--|--|--|
| ריק                                                                                    | כתובת) Alternate DNS IPv6 Address<br>DNS IPv6 חלופית) |  |  |  |
| ריק                                                                                    | כתובת) Preferred DNS IPv6 Address<br>מועדפת) DNS IPv6 |  |  |  |
| ריק                                                                                    | IPv6 Default Router (נתב ברירת מחדל של<br>(IPv6       |  |  |  |
| ריק                                                                                    | (IPv6 Address) ורעובת 19v6 (IPv6)                     |  |  |  |
| Random ID (מזהה אקראי) *<br>Intel ID (מזהה Intel)<br>Manual ID (מזהה ידני)             | ור מזהה ממשק IPv6 Interface ID Type<br>IPv6)          |  |  |  |
| Disabled (מנוטרל) *<br>Enabled (מופעל)<br>דף התצורה שלהלן יהיה זמין רק אם נבחר 'מופעל' | בחירת) IPv6 feature Selection<br>תכונות IPv6)         |  |  |  |
| Wired LAN IPv6 Configuration (תצורת LAN IPv6 מחווט)                                    |                                                       |  |  |  |
| 0.0.0.0                                                                                | DNS Address (כתובת DNS Address<br>חלופית)             |  |  |  |
| 0.0.0.0                                                                                | DNS Address (כתובת DNS Address<br>מועדפת)             |  |  |  |
| 0.0.0.0                                                                                | כתובת שער) Default Gateway Address<br>ברירת מחדל)     |  |  |  |
| 0.0.0.0                                                                                | כתובת מסיכת רשת) Subnet Mask Address<br>משנה)         |  |  |  |
| 0.0.0.0                                                                                | (IPv4 Address) ורעובת 19v4                            |  |  |  |
| Disabled (מנוטרל)<br>Enabled (מופעל) *<br>דף התצורה שלהלן יהיה זמין רק אם נבחר 'מופעל' | (DHCP Mode) מצב DHCP                                  |  |  |  |

# (הגדרה וקביעת תצורה מרחוק) Remote Setup And Configuration

| (מצב אספקה נוכחי) Current Provisioning Mode     |                                                            |  |  |
|-------------------------------------------------|------------------------------------------------------------|--|--|
| (רשומת אספקה) Provisioning Record (רשומת אספקה) |                                                            |  |  |
| RCFG                                            |                                                            |  |  |
| (כן/לא) Y / N                                   | התחלת קביעת תצורה) Start Configuration                     |  |  |
| ריק                                             | שרת Provisioning Server IPv4/IPv6 (שרת<br>אספקה IPv4/IPv6) |  |  |
| ריק                                             | שרת אספקה) Provisioning Server FQDN<br>(FQDN)              |  |  |
|                                                 |                                                            |  |  |

#### **TLS PSK**

| TLS PSK                                     |                                       |  |  |
|---------------------------------------------|---------------------------------------|--|--|
| (PPS - הגדרת PID ו-Set PID) Set PID) או     | ריק                                   |  |  |
| (PPS - מחיקת IDelete PID and PPS)           | (כן/לא) Y / N                         |  |  |
| TLS PKI                                     | TLS F                                 |  |  |
| קביעת תצורה) Remote Configuration<br>מרחוק) | (מנוטרל) Disabled<br>(מאופשר) Enabled |  |  |
| PKI DNS Suffix                              | ריק                                   |  |  |
| (Hash ניהול סוגי) Manage Hashes             |                                       |  |  |

\*הגדרת ברירת מחדל \*\*עלול לגרום לאי-אספקה חלקית של Intel AMT

.(Management Engine (ME בייות של ME Platform State Control  $^1$ 

ארגון), במצב Bhterprise (ארגון), DHCP (ארגון), 2

. הגדרת אי-אספקה נראית רק אם התיבה מסופקת.

## סקירת שיטות

כפי שתואר בסעיף **סקירת ההתקנה וההגדרה,** יש להגדיר את המחשב כדי שיכולות AMT של Intel יהיו מוכנות לקיום אינטראקציה עם יישום ניהול. ישנן שלוש שיטות להשלמת תהליך אספקת המשאבים (מהפחות מורכבת אל המורכבת ביותר):

- שירות קביעת תצורה שירות קביעת תצורה מאפשר להשלים את תהליך האספקה ממסוף GUI בשרת בנגיעה אחת בלבד בכל אחד מהמחשבים עם יכולת
   שירות קביעת תצורה ונשמר בהתקן USB לאחסון נפח גבוה.
- ממשק MEBx מנהל טכנולוגיית המידע (IT) קובע ידנית את התצורה של הגדרות Management Engine BIOS Extension (MEBx) בכל אחד מהמחשבים המוכנים ל-Intel AMT. שדות ה-PPS וה-PID מתמלאים על-ידי הקלדה של מפתחות בני 32 תווים ו-8 תווים אלפאנומריים שנוצרו על-ידי שירות קביעת התצורה AMEBx בממשק ה-MEBx.

פרטים אודות השימוש בשיטות שונות אלה ניתן למצוא בסעיף הבא.

# שימוש בהתקן USB

סעיף זה דן בהתקנה ובהגדרת התצורה של AMT מתוצרת Intel באמצעות התקן אחסון USB. באפשרותך להגדיר ולקבוע מקומית פרטי סיסמה, מזהה אספקה (PID) וביטוי סיסמה לאספקה (PPS) באמצעות מפתח כונן USB. מצב זה נקרא גם אספקה באמצעות USB. אספקה באמצעות USB מאפשרת להגדיר ולקבוע תצורה של מחשבים באופן ידני, ללא הבעיות הקשורות להקלדה ידנית של ערכים.

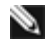

הערה: אספקת המשאבים של USB פועלת רק אם סיסמת MEBx מוגדרת לברירת המחדל של היצרן: admin. אם הסיסמה הוחלפה, אפס אותה לברירת 🔊 המחדל של היצרן על ידי איפוס ה-CMOS.

להלן הליך טיפוסי להגדרה וקביעת תצורה באמצעות מפתח כונן USB. לקבלת הנחיות מפורטות בנוגע לשימוש ב-Altiris Dell Client Manager (DCM), עיין בדף <u>הליך</u> <u>של התקו USB.</u>

- 1. הכנס מפתח כונן USB למחשב הכולל מסוף ניהול.
- בקש את הרשומות המקומיות של התקנה והגדרת תצורה משרת התקנה והגדרת תצורה (SCS) דרך המסוף.
  - 3. ה-SCS מבצע את הפעולות הבאות:
  - 1. מפיק את הערכות המתאימות של סיסמאות, PID ו-PPS.
    - 2. מאחסן מידע זה במסד הנתונים שלו.
      - .3 מחזיר את המידע למסוף הניהול.
  - 4. מסוף הניהול כותב את ערכות הסיסמה, ה-PID וה-PPS בקובץ setup.bin במפתח כונן ה-USB.
- 5. קח את מפתח כונן ה-USB לאזור ההכנה שבו נמצאים מחשבים חדשים המותאמים ל-AMT של Intel. בצע את הפעולות הבאות:
  - 1. הוצא את המחשבים מהאריזה, והרכב אותם, אם יש צורך.
    - 2. הכנס את מפתח כונן ה-USB למחשב.
      - הפעל את המחשב.
    - ה-BIOS של המחשב מזהה את מפתח כונן ה-USB.
  - אם נמצא, ה-BIOS מחפש קובץ setup.bin בתחילת מפתח הכונן. עבור לשלב 7.
  - ₀ אם לא נמצא מפתח כונן USB או קובץ setup.bin, הפעל מחדש את המחשב. התעלם מהשלבים הנותרים.
    - 7. ה-BIOS של המחשב מציג הודעה שהגדרה וקביעת תצורה אוטומטיות יתרחשו.
  - הרשומה הזמינה הראשונה בקובץ setup.bin נקראת לתוך הזיכרון. התהליך מבצע את הפעולות הבאות:
    - אימות רשומת כותרת הקובץ.
    - איתור הרשומה הזמינה הבאה.
    - אם ההליך מצליח, תוקף הרשומה הנוכחית מבוטל כדי שאי אפשר יהיה להשתמש בה שוב.
      - 2. התהליך מכניס את כתובת הזיכרון לבלוק הפרמטרים של ה-MEBx.
        - .3 התהליך קורא ל-MEBx.
          - MEBx .8 מעבד את הרשומה.
        - 9. MEBx כותב הודעת השלמה לתצוגה.
      - 10. כבה את המחשב. המחשב נמצא כעת במצב הגדרה ומוכן להפצה למשתמשים בסביבה של מצב ארגוני.
        - .11 חזור על שלב 5 אם יש יותר ממחשב אחד.

לקבלת מידע נוסף על הגדרה וקביעת תצורה באמצעות מפתח כונן USB, פנה לספק מסוף הניהול.

# דרישות מפתח כונן USB

מפתח כונן ה-USB חייב לעמוד בדרישות הבאות כדי שיוכל לשמש להגדרה וקביעת תצורה של Intel AMT:

- חייב להיות גדול מ-MB 16.
- חייב להיות מפורמט במערכת הקבצים FAT16 או FAT32.
  - גודל הסקטור חייב להיות KB 1.
  - לא ניתו לאתחל ממפתח כונו ה-USB.
- מפתח כונן ה-USB נועד לאספקת AMT, ולא לכל מטרה אחרת.
- מפתח ה-USB לא יכיל כל קובץ אחר, בין אם מוסתר, מחוק או אחר.
- הקובץ setup.bin חייב להיות הקובץ הראשון שעלה על מפתח כונן ה-USB (עבור BIOS או BIOS מדור קודם).
  - הקובץ setup.bin חייב להיות בספרייה ברמה העליונה (עבור BIOS או RAM מסוג UEFI).

# הליך התקן USB

היישום Dell Client Management (DCM) הוא חבילת המסוף המוגדרת כברירת מחדל הניתנת. סעיף זה מספק את ההליך להגדרה וקביעת תצורה של Intel AMT באמצעות חבילת DCM. כפי שהוזכר מוקדם יותר במסמך, מספר חבילות אחרות זמינות דרך ספקי צד שלישי.

יש להגדיר את המחשב כך שייראה על ידי שרת ה-DNS, לפני שתתחיל בתהליך זה. נוסף על כך, נדרש התקן אחסון USB שחייב לעמוד בדרישות המפורטות בדף '<u>שימוש</u> <u>בהתקן USB</u>'.

. הערה: אופי תוכנת הניהול הוא כזה שהיא אינה תמיד דינמית או פועלת בזמן אמת. ייתכן שיהיה עליך לחזור על פעולה מספר פעמים בכדי להביא לתוצאה. 🔊

1. פרמט התקן USB במערכת הקבצים FAT16 וללא תווית אמצעי אחסון ולאחר מכן הנח אותו בצד.

|                               | 👮 My Computer                                      | 💈 My Computer                         |                                                       |  |  |
|-------------------------------|----------------------------------------------------|---------------------------------------|-------------------------------------------------------|--|--|
| Format Removable Disk (Fr)    | 2 XI Ele Edit View Favorites Ioc                   | xls Help                              |                                                       |  |  |
|                               | 🔾 🕞 Back 🔹 🕥 - 🧊 🔎 Search                          | 🔾 Back • 🔿 - 🗊 🔎 Search 🜔 Folders 🛄 - |                                                       |  |  |
| Capacity:                     | Address 🕞 My Computer                              | Address 🖳 My Computer                 |                                                       |  |  |
| 243 MB                        |                                                    | Name                                  | Туре                                                  |  |  |
| File system                   | System Tasks *                                     | Hard Disk Drive                       | Hard Disk Drives                                      |  |  |
| FAT                           | View system information     Add or remove programs | Second Disk (C:)                      | Local Disk                                            |  |  |
| Allocation unit cize          | Change a setting                                   | Change a setting Devices with Re      |                                                       |  |  |
|                               | Eject this disk                                    | CD Drive (D:)                         | CD Drive                                              |  |  |
| Default allocation size       |                                                    | Removable Disk (E-) Removable Disk    |                                                       |  |  |
| Volume label                  | Other Places                                       |                                       | Open                                                  |  |  |
|                               | My Network Places                                  |                                       | Sgarch<br>AutoBay                                     |  |  |
| Format gptions                | Control Panel                                      |                                       | Sharing and Security<br>Open as Portable Media Device |  |  |
| Enable Compression            | Details *                                          |                                       | Format                                                |  |  |
| Create an M5-DO5 startup disk | Removable Disk (Fr)                                |                                       | Eject                                                 |  |  |
|                               | Removable Disk                                     |                                       | Cut                                                   |  |  |
|                               | File System: FAT                                   |                                       | ⊆ору                                                  |  |  |
|                               |                                                    |                                       | Create Shortcut<br>Rename                             |  |  |
| <u>S</u> tart <u>⊂</u> lose   |                                                    |                                       | Properties                                            |  |  |

2. פתח את היישום Altiris Dell Client Manager על-ידי לחיצה כפולה על הסמל בשולחן העבודה או דרך תפריט 'התחלה'.

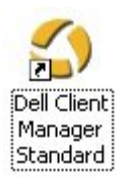

.3. בחר ב-AMT Quick Start מתפריט הניווט השמאלי כדי לפתוח את AMT Quick Start.

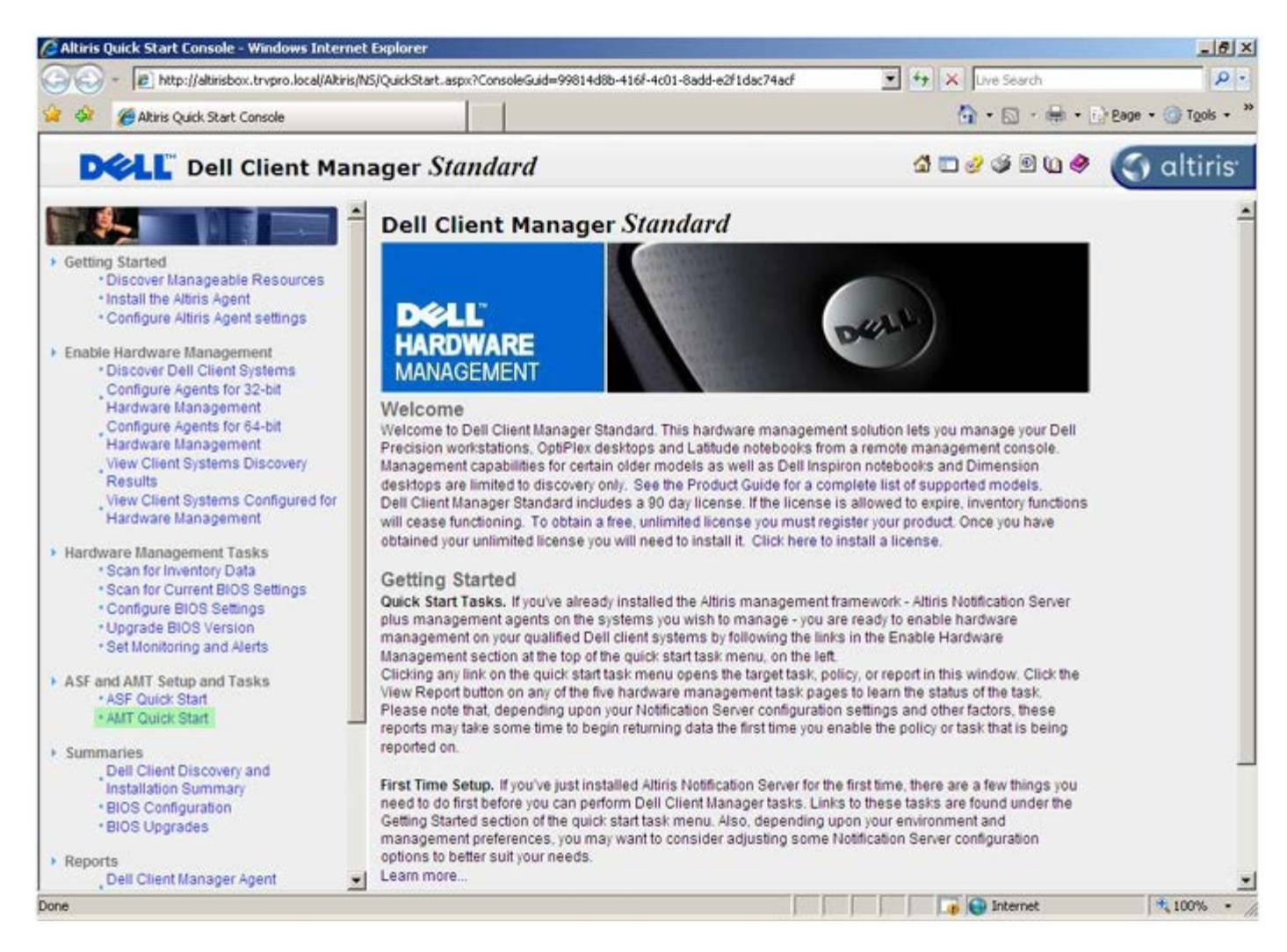

#### 4. לחץ על <+> כדי להרחיב את המקטע Intel AMT Getting Started.
| Altiris Console 6.5 - Windows Internet Explorer        |                                          |                         |                                                | 6×                        |
|--------------------------------------------------------|------------------------------------------|-------------------------|------------------------------------------------|---------------------------|
| 😋 😔 👻 http://altirisbox.trvpro.local/Altiris/Console/E | Default.aspx?ConsoleGuid=3faa8b67-250b-4 | 2ad-8186-fe2f49a9e7078W | ewGuid= 💌 ++ 🗙 Uve Search                      | h                         |
| 😪 🕸 🌖 Altiris Console 6.5                              |                                          |                         | 🗿 • 🖾 ·                                        | 🖶 • 🔂 Bage • 🌀 Tools • ** |
| 🗘 altiris console                                      | altirisbox.trvpro.local - TRVPP          | O\Administrator         | 10210                                          | > Search                  |
| Home View Manage Tools Reports Configur                | re Help >                                |                         |                                                |                           |
| 1 5                                                    | 2.                                       |                         |                                                | S 0 2                     |
| Cut of Band Management                                 | -                                        |                         |                                                | N N N L                   |
| Collections                                            | Intel® AMT Getti                         | ng Started              |                                                |                           |
| Configuration                                          | Name                                     | Type Descriptio         | n Modified By                                  | Modified Date             |
| 🗷 🚞 Intel® AMT Getting Started                         | Section 1. Provisioning                  | Folder                  | TRVPR0(Administrator                           | 6/14/2007 1:17:14 PM      |
| Reports     Tada                                       | Section 2. Intel® AMT Tasks              | Folder                  | TRVPRO\Administrator                           | 6/14/2007 1:17:13 PM      |
| Favorites                                              | Econe: 1to 2 of 2                        |                         |                                                |                           |
|                                                        | Page: 1 of 1 Rov                         | s per page: All         | and have been been been been been been been be |                           |
| Done                                                   |                                          |                         | internel                                       | t 🕴 🕅 🕇 100% 🔹 🎢          |

.5. לחץ על <+> כדי להרחיב את מקטע 1. Provisioning (מקטע 'אספקה').

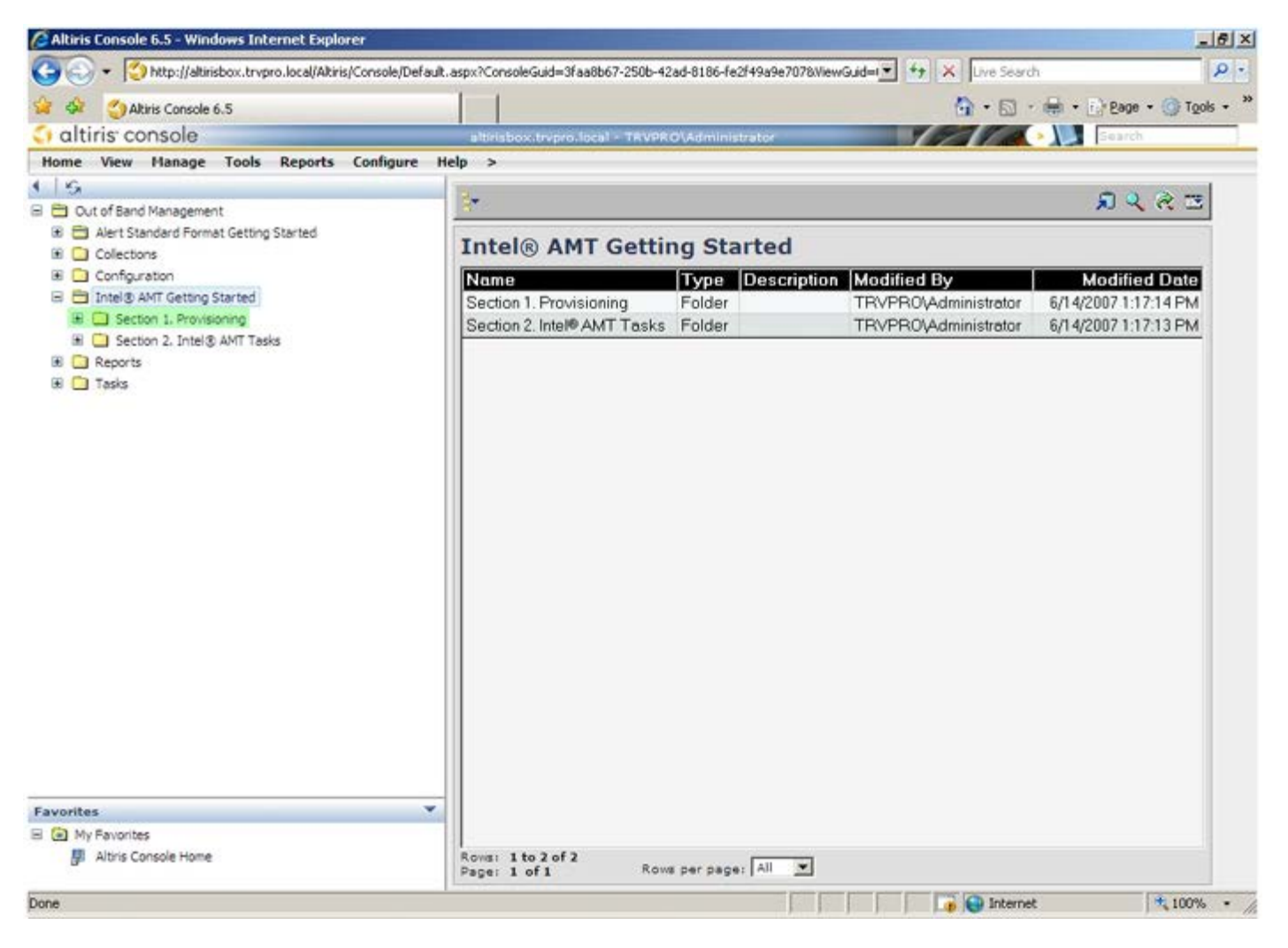

6. לחץ על <+> כדי להרחיב את המקטע Basic Provisioning (without TLS).

| Altiris Console 6.5 - Windows Internet Explorer                |                                       |                            |                        | _@×                       |  |  |
|----------------------------------------------------------------|---------------------------------------|----------------------------|------------------------|---------------------------|--|--|
| 😋 😔 🔹 🏷 http://altirisbox.trvpro.local/Altiris/Console/Default | aspx?ConsoleGuid=3faa8b67-250b-42     | ad-8186-fe2f49a9e7078/liev | Guid= 💽 😚 🗙 Live Seard | h 👂 🔹                     |  |  |
| 😪 🕸 🎒 Altiris Console 6.5                                      |                                       |                            | 🔂 • 🗋 ·                | 🖶 • 🕐 Bage • 🎯 Tools • ** |  |  |
| 🗘 altiris console                                              | altirisbox.trvpro.local - TRVPR       | O\Administrator            | 10210                  | > Search                  |  |  |
| Home View Manage Tools Reports Configure H                     | elp >                                 |                            |                        |                           |  |  |
| 1 6                                                            | 3_                                    |                            |                        | 000-                      |  |  |
| 🗏 🚞 Out of Band Management                                     | 883                                   |                            |                        | T N Y K                   |  |  |
| Alert Standard Format Getting Started      Collections         | Intel® AMT Getting Started            |                            |                        |                           |  |  |
| 🗄 🛄 Configuration                                              | Name                                  | Type Description           | Modified By            | Modified Date             |  |  |
| E Intel® AMT Getting Started                                   | Section 1. Provisioning               | Folder                     | TRVPR0\Administrator   | 6/14/2007 1:17:14 PM      |  |  |
| Sector 1. Provisioning     Basic Drawsianing (without TLS)     | Section 2. Intel® AMT Tasks           | Folder                     | TRVPR0\Administrator   | 6/14/2007 1:17:13 PM      |  |  |
| Enable Security (TLS)                                          |                                       |                            |                        |                           |  |  |
| 🗉 🦳 Section 2. Intel® AMT Tasks                                |                                       |                            |                        |                           |  |  |
| Reports                                                        |                                       |                            |                        |                           |  |  |
| 🕫 🛄 Tasks                                                      |                                       |                            |                        |                           |  |  |
|                                                                |                                       |                            |                        |                           |  |  |
|                                                                |                                       |                            |                        |                           |  |  |
|                                                                |                                       |                            |                        |                           |  |  |
|                                                                |                                       |                            |                        |                           |  |  |
|                                                                |                                       |                            |                        |                           |  |  |
|                                                                |                                       |                            |                        |                           |  |  |
|                                                                |                                       |                            |                        |                           |  |  |
|                                                                |                                       |                            |                        |                           |  |  |
|                                                                |                                       |                            |                        |                           |  |  |
|                                                                |                                       |                            |                        |                           |  |  |
|                                                                |                                       |                            |                        |                           |  |  |
|                                                                |                                       |                            |                        |                           |  |  |
|                                                                |                                       |                            |                        |                           |  |  |
|                                                                |                                       |                            |                        |                           |  |  |
| Favorites                                                      |                                       |                            |                        |                           |  |  |
| 🗏 🙆 My Favorites                                               |                                       |                            |                        |                           |  |  |
| Altris Console Home                                            | Rows: 1 to 2 of 2<br>Page: 1 of 1 Row | s per page: All            |                        |                           |  |  |
| Done                                                           |                                       | I I                        | internet               | t 🗮 100% • //             |  |  |

- 7. בחר בשלב 1. Configure DNS (קביעת תצורת DNS).
- 8. שרת ההודעות שבו מותקן פתרון ניהול out-of-band חייב להיות רשום ב-DNS כ-"ProvisionServer".

| Altiris Console 5.5 - Windows Internet Explorer                                                                                                    |                                        |                            |                       |                              |
|----------------------------------------------------------------------------------------------------|----------------------------------------|----------------------------|-----------------------|------------------------------|
| The second second seco | aspx?ConsoleGuid=3Faa8b67-250b-42      | ad-8186-fe2f49a9e7078/liev | iGuid=1 + X Uve Seard | H + C Base + C Took -        |
| A SA Atins Console 6.5                                                                                                    |                                        | www.www.com.com            | · [1] · [1]           | Hell + I.B. Safe + Ch (200 + |
| altiris console                                                                                                    | altrisbox.trvpro.local - TRVPR         | OVAdministrator            |                       | > Search                     |
| Home View Manage Tools Reports Configure He                                                                                                    | slp >                                  |                            |                       |                              |
| 19                                                                                                    | 2.                                     |                            |                       |                              |
| Cut of Band Management                                                                                                    |                                        |                            |                       | 10 1 1 1 m                   |
| Alert Standard Pormat Getting Started                                                                                                    | Intel® AMT Gettin                      | ng Started                 |                       |                              |
| Confectors                                                                                                    |                                        |                            |                       |                              |
| Intel® AMT Getting Started                                                                                                    | Name<br>Section 1 Descisioning         | Type Description           | Modified By           | Aconteo Date                 |
| B D Section 1. Provisioning                                                                                                    | Section 1. Provisioning                | Folder                     | TRVPRU/Administrator  | 6/14/2007 1:17:14 PM         |
| Basic Provisioning (without TLS)                                                                                                    | Section 2. Intel® AM L Lasks           | Folder                     | TRVPRU/Administrator  | 6/14/2007 1:17:13 PM         |
| <ul> <li>Step 3. View Intel® AMT Capable Computers</li> <li>Step 4. Create Profile</li> <li>Step 5. Generate Security Keys</li> <li>Step 6. Configure Automatic Profile Assignments</li> <li>Step 7. Monitor Provisioning Process</li> <li>Step 8. Monitor Profile Assignments</li> <li>Step 8. Monitor Profile Assignments</li> <li>Enable Security (TLS)</li> <li>Reports</li> <li>Tasks</li> </ul>                                                                                                    |                                        |                            |                       |                              |
| avorites To My Favorites                                                                                                    | Rows: 1 to 2 of 2<br>Page: 1 of 1 Rows | s per page: All            |                       |                              |

9. לחץ על **Test** (בדיקה) במסך DNS Configuration (תצורת DNS) כדי לוודא שה-DNS כולל את ערך ה-ProvisionServer ושהוא מפענח אל שרת ההגדרה וקביעת התצורה (SCS) הנכון של Intel.

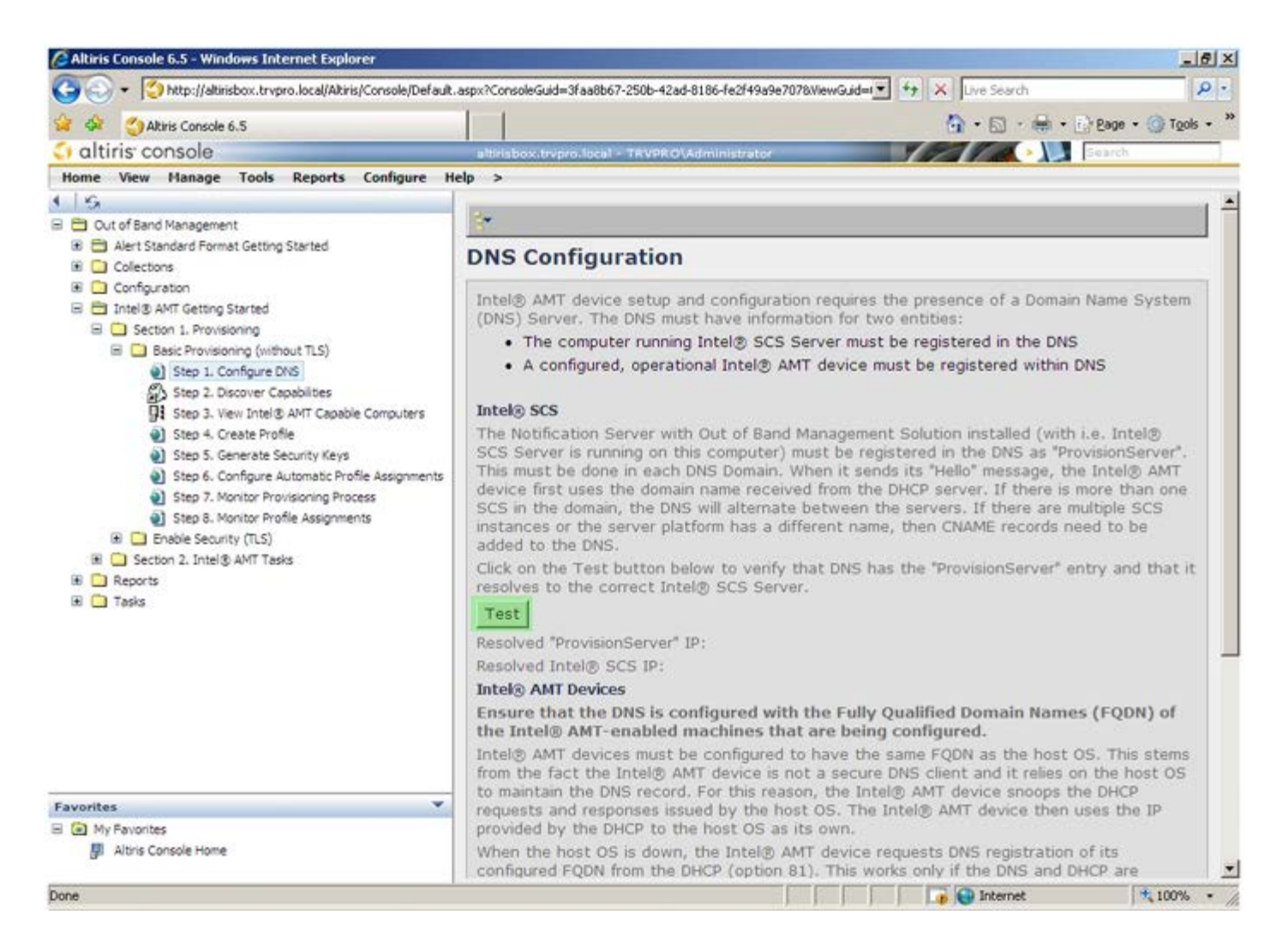

10. כתובת ה-IP עבור ה-ProvisionServer וה-Intel SCS נראית כעת.

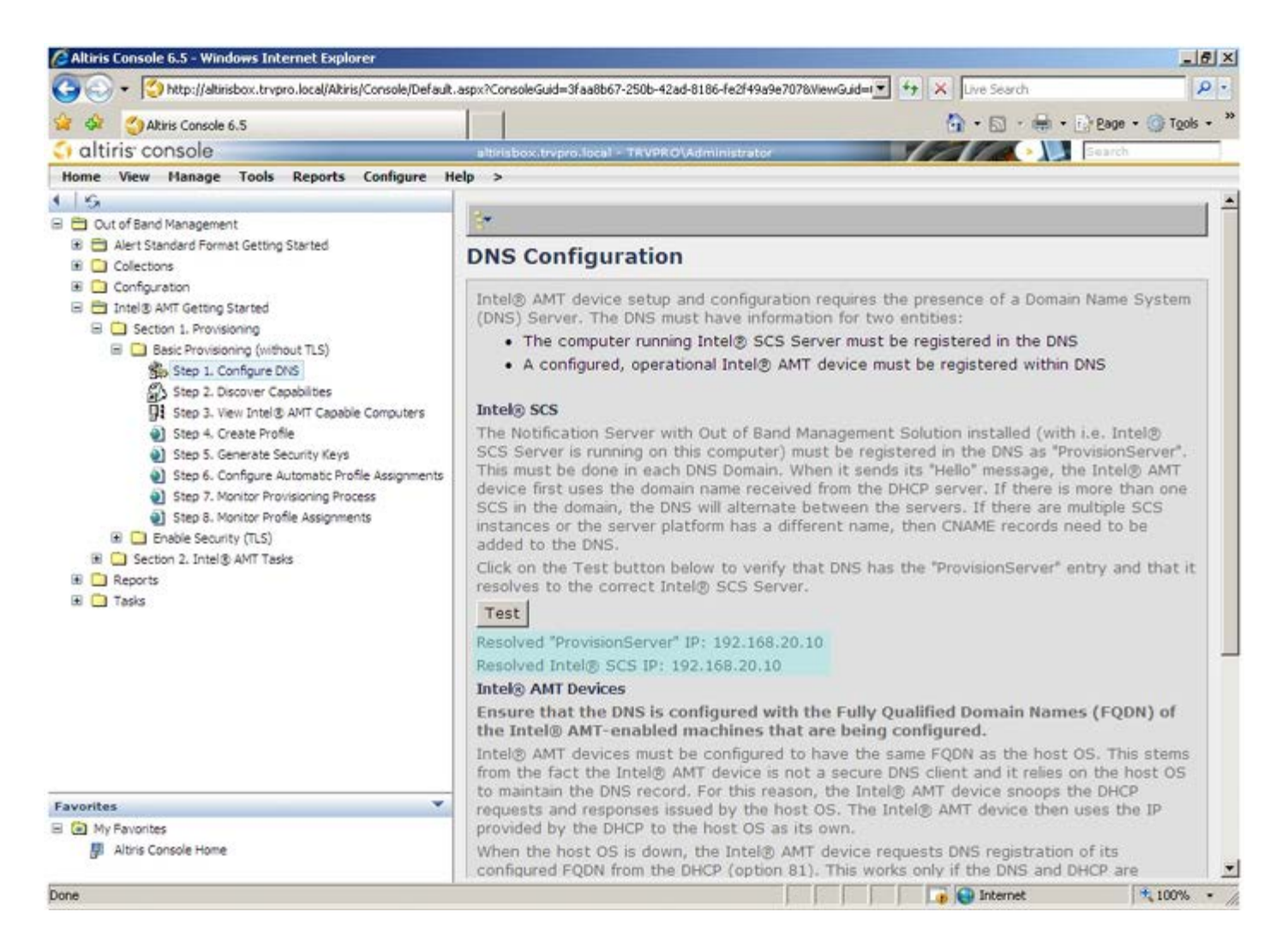

11. בחר בשלב 2. Discovery Capabilities (יכולות גילוי).

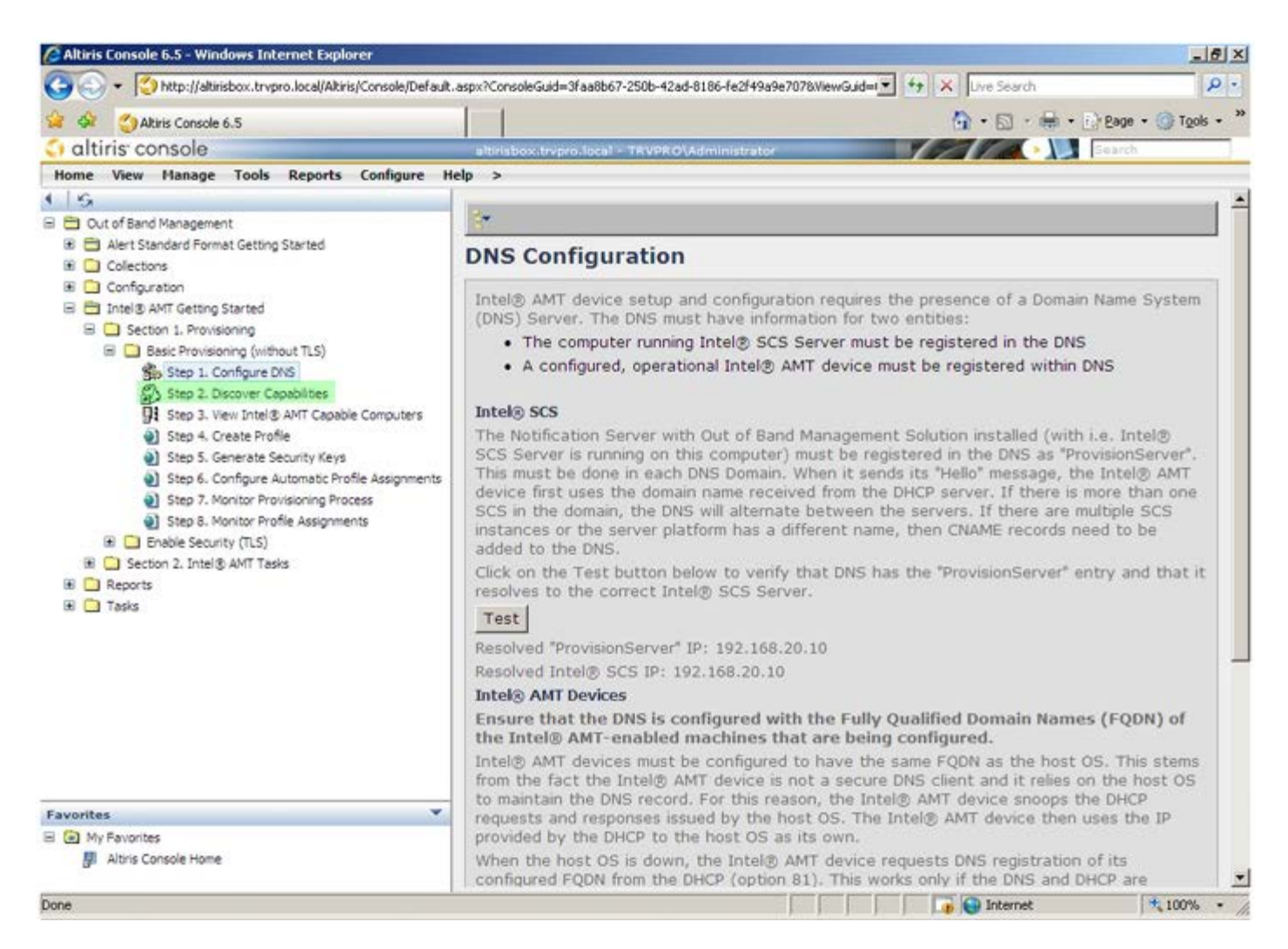

12. ודא שההגדרה היא Enabled (מאופשר). אם ההגדרה היא Disabled (מנוטרל), לחץ על תיבת הסימון שלצד Disabled ולחץ על (החל).

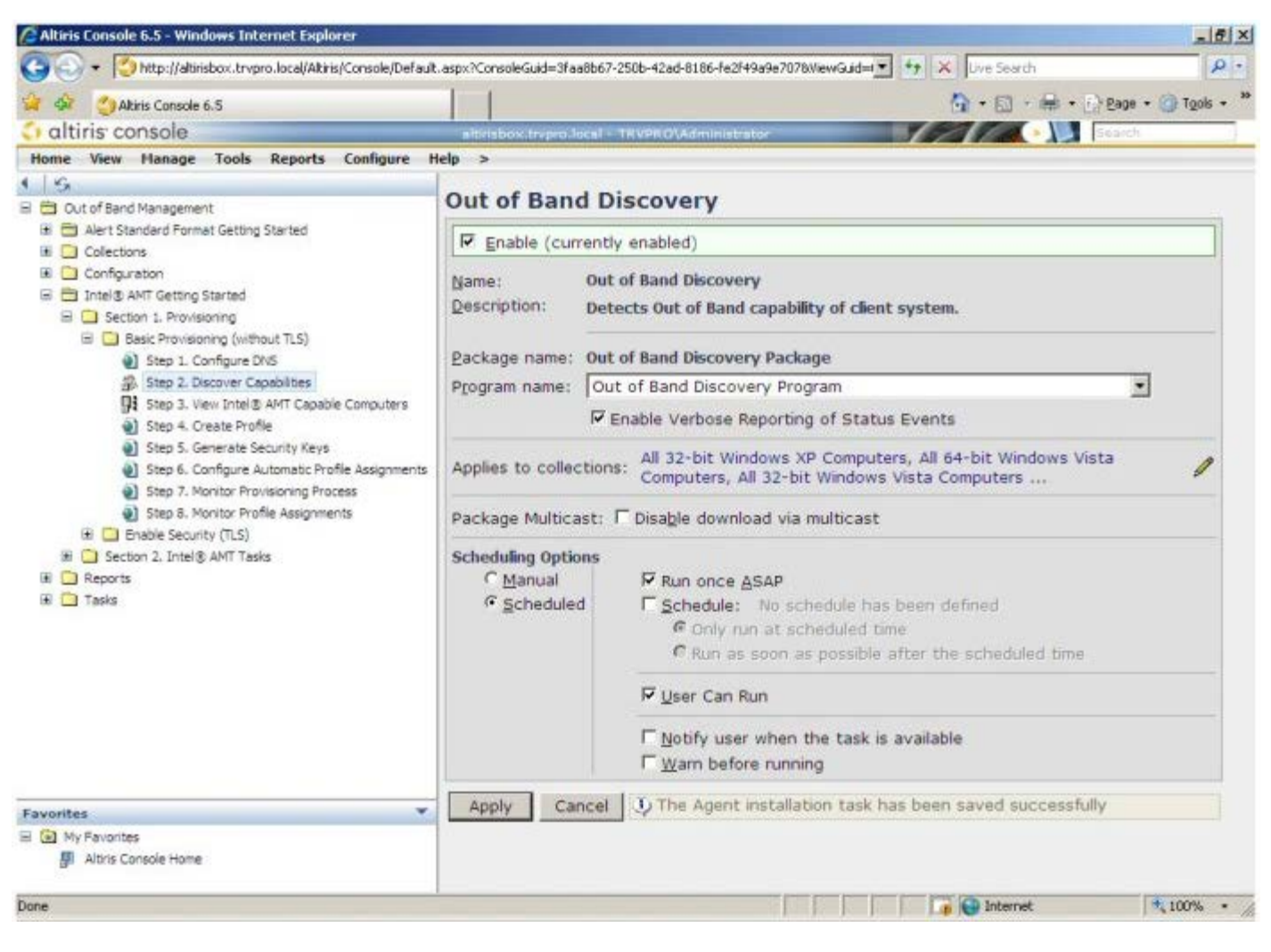

13. בחר בשלב 3. View Intel AMT Capable Computers (הצגת מחשבים המותאמים ל-Intel AMT).

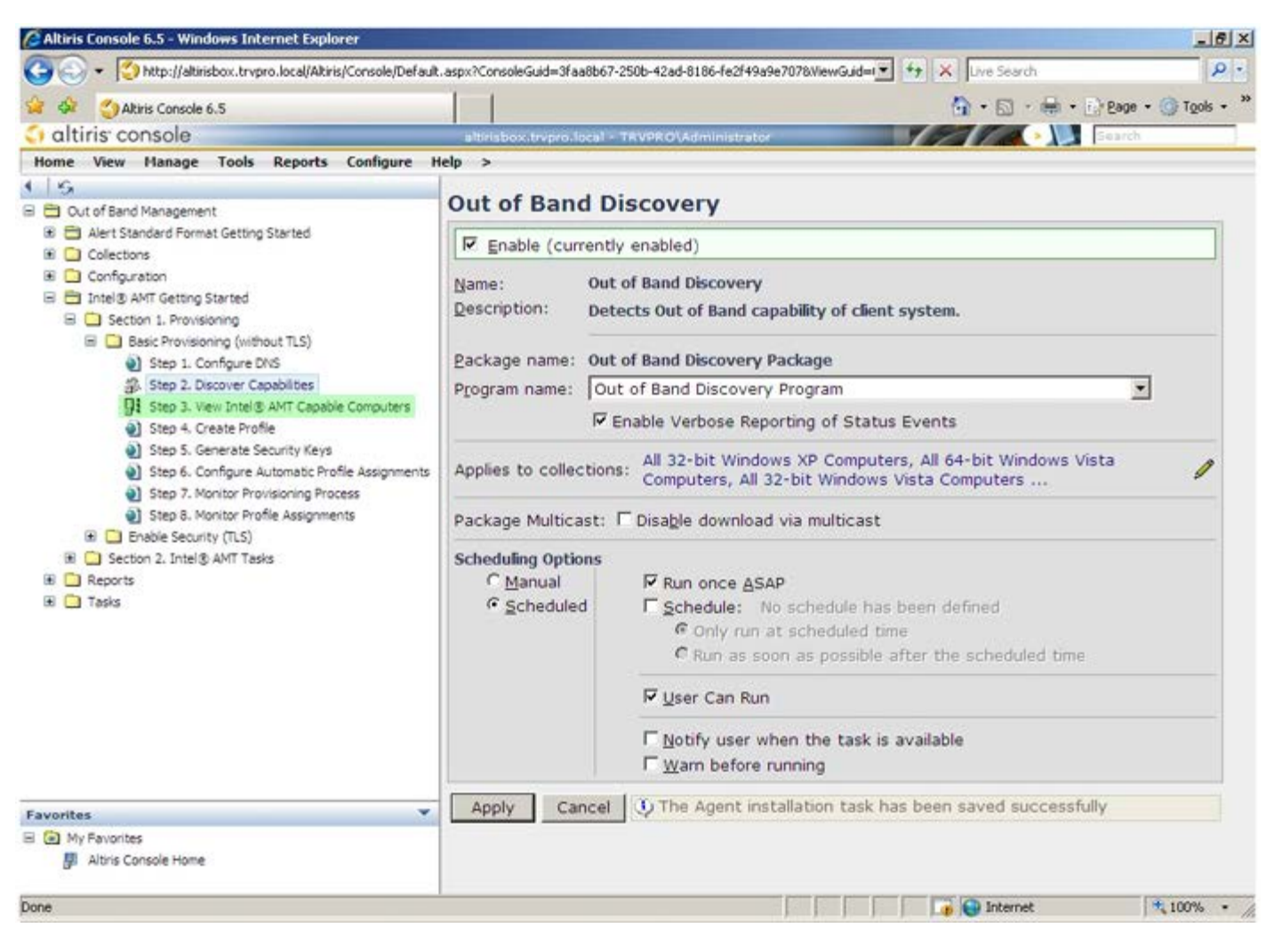

14. כל המחשבים עם יכולת Intel AMT ברשת נראים ברשימה זו.

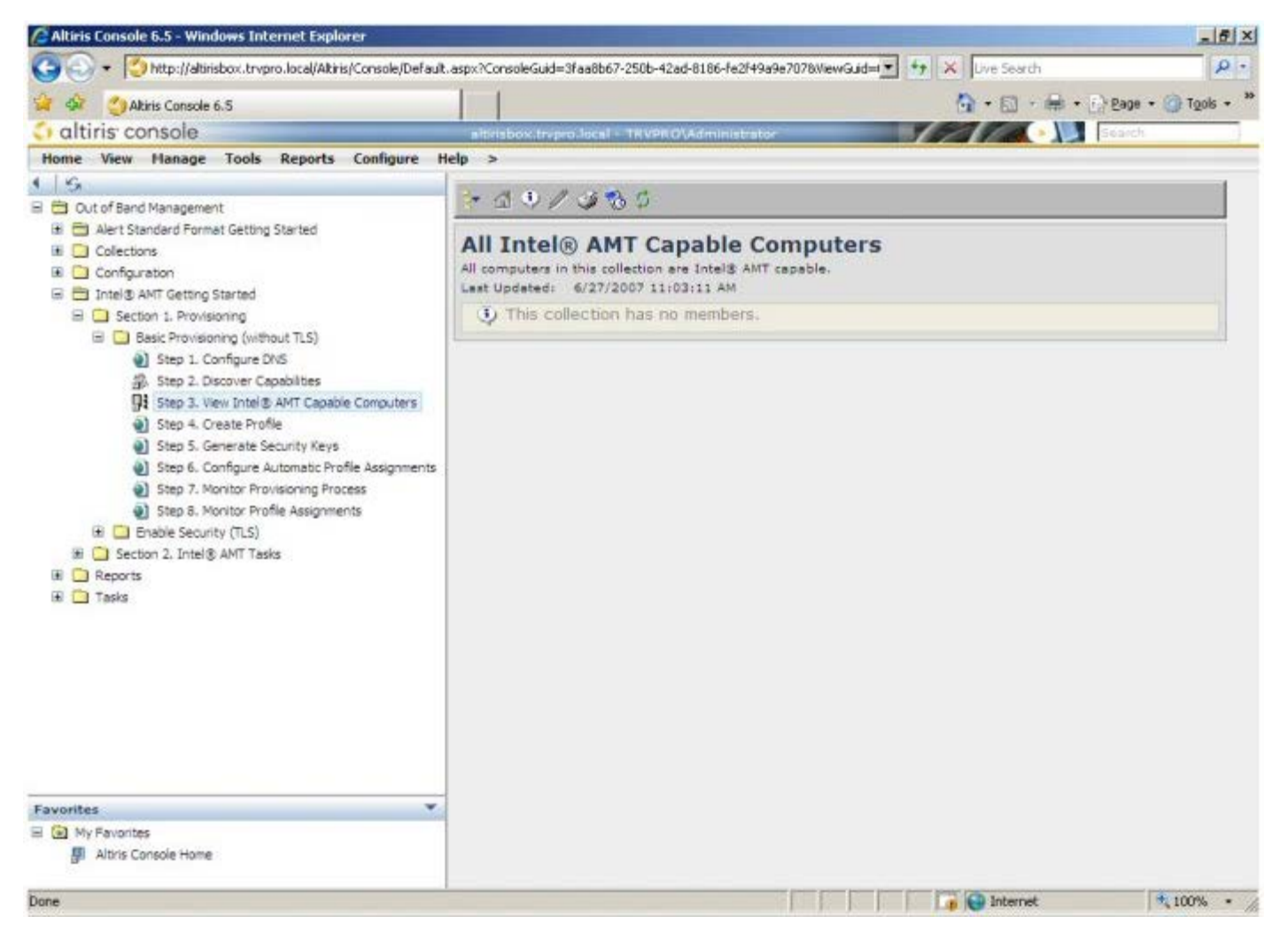

15. בחר בשלב 4. Create Profile (יצירת פרופיל).

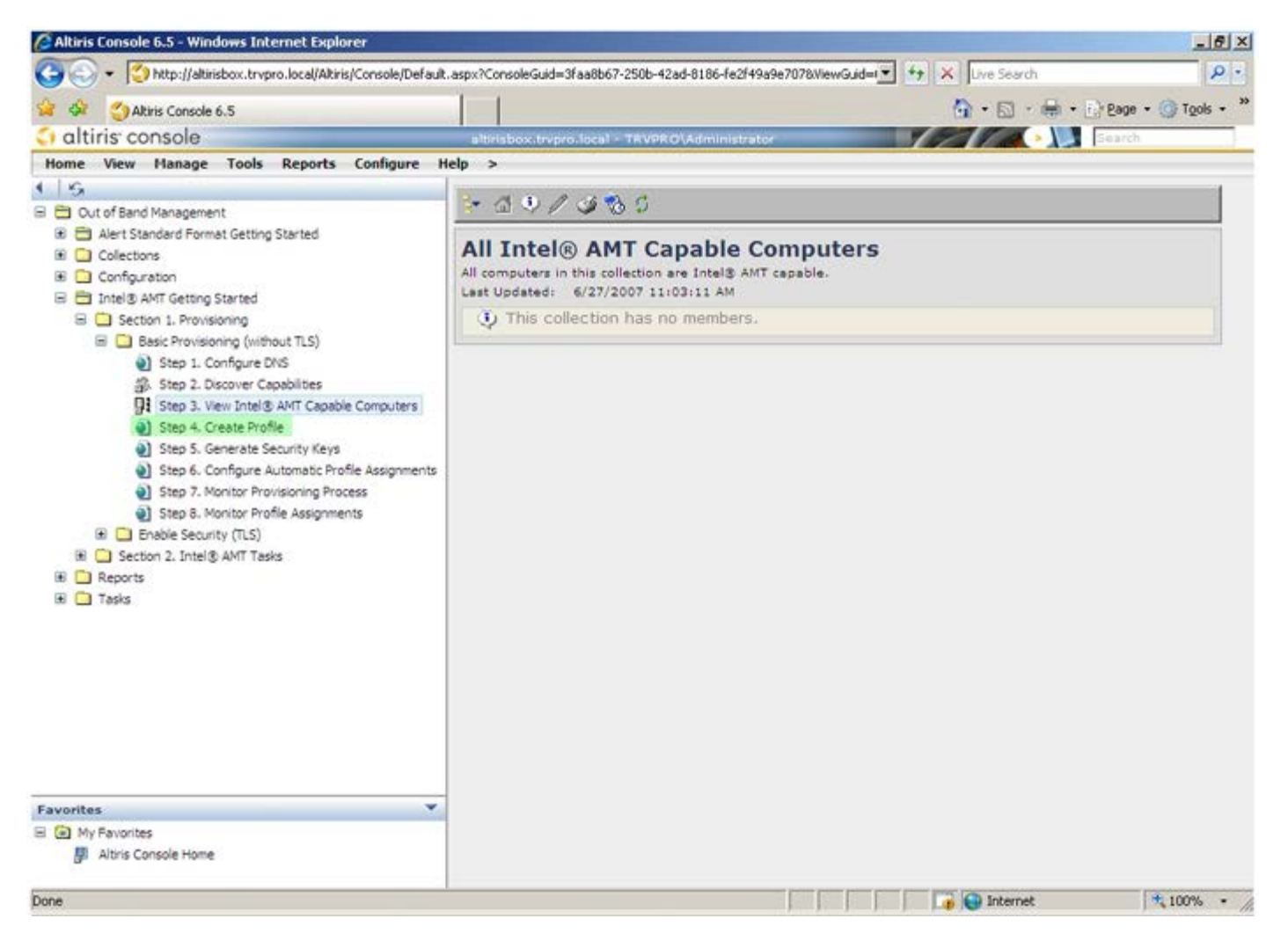

16. לחץ על סימן הפלוס כדי להוסיף פרופיל חדש.

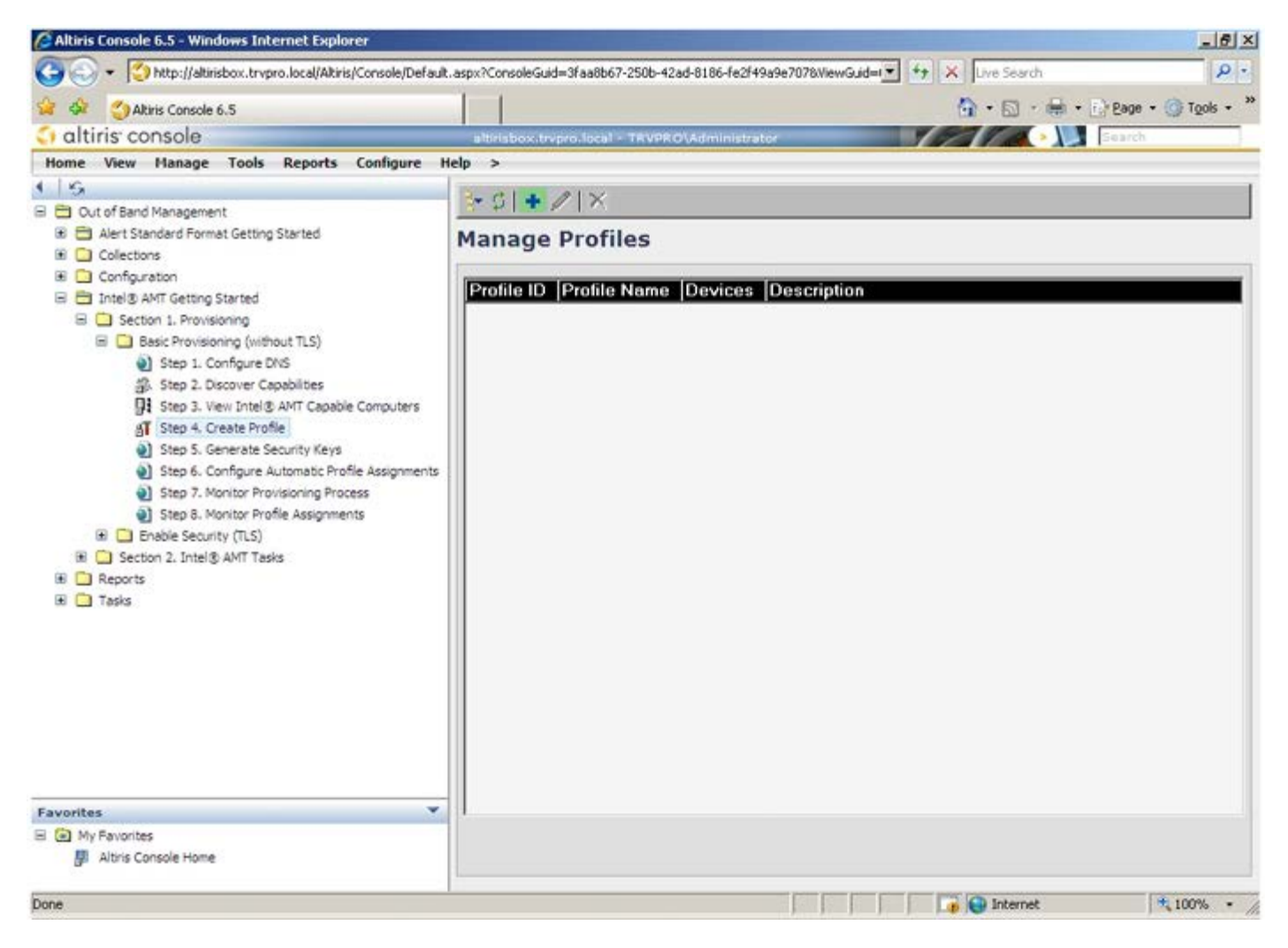

(כללי), באפשרות מנהל המערכת לשנות את שם ותיאור הפרופיל יחד עם הסיסמה. מנהל המערכת מגדיר סיסמה רגילה, לשם תחזוקה קלה בעתיד. בחר בלחצן האפשרויות manual (ידני) והקלד סיסמה חדשה.

| ofile name:  default_2 User name: ADMIN<br>ofile description: Intel® AMT 2.0 password:<br>efault profile Random creation<br>C Manual:<br>rberos<br>ax clock tolerance: 5 minutes Password:<br>Thel® AMT 1.0 password:<br>Password: Password:                                                                                                    | ofile name:      default_2     User name:      ADMIN       ofile description:     Intel® AMT 2.0 password:     Intel® AMT 2.0 password:       efault profile                                                                                                    | neral                        | Administrator Credentials |
|----------------------------------------------------------------------------------------------------|----------------------------------------------------------------------------------------------------|------------------------------|---------------------------|
| ofile description:       Intel® AMT 2.0 password:         efault profile                                                                                                    | offile description:       Intel® AMT 2.0 password:         office description:       Intel® AMT 2.0 password:         office description:                                                                                                    | file name:  default_2        | User name: ADMIN          |
| erberos ax clock tolerance:                                                                                                    | rberos<br>x clock tolerance: 5 minutes<br>Description (* Random Creation<br>C Manual:<br>Password:<br>Confirm password:<br>Password:<br>Password:<br>Password:<br>Confirm password:<br>Password:<br>Password: | file description:            | Intel® AMT 2.0 password:  |
| erberos<br>ax clock tolerance: 5 minutes Confirm password:                                                                                                    | rberos x clock tolerance: 5 minutes Confirm password: Password: Password: Confirm password: Password: Confirm password:                                                                                                    | rook prome                   | C Manual:                 |
| ax clock tolerance: 5 minutes Confirm password: Confirm password: Password: Password: | rberos<br>IX clock tolerance: 5 minutes Confirm password: Intel® AMT 1.0 password: Password: Confirm password: Confirm pas                                                                                                    |                              |                           |
| ax clock tolerance: 5 minutes Intel® AMT 1.0 password: Password: Password:                                                                                                    | ix clock tolerance: 5 minutes Continin password: Continin password: Password: Password: Confirm password: Confirm passwo                                                                                                    | rberos                       | Password,                 |
| Intel® AMT 1.0 password:<br>Password:                                                                                                    | Intel® AMT 1.0 password:<br>Password:<br>Confirm password:                                                                                                    | x clock tolerance: 5 minutes | Contrim password:         |
| Password:                                                                                                    | Password: Confirm password:                                                                                                    |                              | Intel® AMT 1.0 password:  |
|                                                                                                    | Confirm password:                                                                                                    |                              | Password:                 |
| Confirm password:                                                                                                    |                                                                                                    |                              | Confirm password:         |

. 18 אם תגדיר ידנית את IDE Redirection ו- Ping, VLAN, WebUI, Serial over LAN אם תגדיר ידנית את IDE Redirection. גרטיסייה Intel AMT, כל ההגדרות האלה זמינות גם ב-MEBx.

| Configure Intel® AMT Setup & Configuration                             | Service Profile | alti   |
|------------------------------------------------------------------------|-----------------|--------|
| Sonngure Intel® AMI Setup & Configuration                              | Service Frome   | e an   |
| General Network TLS ACL Power Policy                                   |                 |        |
| ieneral                                                                |                 |        |
| F Enable ping response                                                 |                 |        |
| IAN                                                                    |                 |        |
| Use VLAN                                                               |                 |        |
| VLAN tag: 5                                                            |                 |        |
| nabled Interfaces                                                      |                 |        |
| T web UI                                                               |                 |        |
| Serial over LAN                                                        |                 |        |
| ✓ IDE redirection                                                      |                 |        |
|                                                                        |                 |        |
|                                                                        |                 |        |
|                                                                        |                 |        |
|                                                                        |                 |        |
|                                                                        |                 |        |
|                                                                        |                 |        |
|                                                                        |                 |        |
|                                                                        | OK              | Cancel |
| . //altischov.touron.local/altisc/00BSC/EdPDrofileDin.acrov2actionmadd | C Internet      | -      |

19. הכרטיסייה TLS (Transport Layer Security) מספקת את היכולת לאפשר TLS. אם אפשרות זו מאופשרת, מספר קטעי מידע אחרים נדרשים, כולל שם שרת רשות האישורים (CA), שם משותף של CA, סוג CA ותבנית אישור.

| Configure Intel® /                       | AMT Setup & Configuration Service Profile | 🕤 altiri |
|------------------------------------------|-------------------------------------------|----------|
| General Network TLS A                    | CL Power Policy                           |          |
| ns                                       |                                           |          |
| Use TLS                                  |                                           |          |
| Configure the Profile Certifi            | cates                                     |          |
| CA server name:                          |                                           |          |
| CA common name:                          |                                           |          |
| CA type:                                 | Enterprise                                | Y        |
| Certificate template:                    |                                           |          |
|                                          |                                           |          |
|                                          |                                           |          |
|                                          |                                           |          |
|                                          |                                           |          |
|                                          |                                           |          |
|                                          |                                           |          |
|                                          |                                           |          |
|                                          |                                           |          |
|                                          | ОК                                        | Cancel   |
| to://altirishov.trypro.local/Altiris/OOB | SC/EdiProfileDia assy/action=add          |          |

20. הכרטיסייה ACL (רשימת בקרת גישה) משמשת לסקירת משתמשים המשויכים כבר לפרופיל זה, וגם כדי להוסיף משתמשים חדשים ולהגדיר את הרשאות הגישה שלהם.

| Altiris Console Webpag                | e Dialog<br>Abiris/OCESC/EdtProfileDig.asj | ox?action=add   |                 | ×                    |
|---------------------------------------|--------------------------------------------|-----------------|-----------------|----------------------|
| Configure Inte                        | ® AMT Setup 8                              | & Configuration | Service Profile | altiris <sup>-</sup> |
| General Network TL                    | S ACL Power Policy                         |                 |                 |                      |
| View and Configure the                | Profile ACL                                |                 |                 |                      |
|                                       | ribanio                                    |                 |                 |                      |
|                                       |                                            |                 |                 |                      |
|                                       |                                            |                 |                 |                      |
|                                       |                                            |                 |                 |                      |
|                                       |                                            |                 |                 |                      |
|                                       |                                            |                 |                 |                      |
|                                       |                                            |                 |                 |                      |
|                                       |                                            |                 |                 |                      |
|                                       |                                            |                 |                 |                      |
| Add                                   | Delete                                     | Edit            |                 |                      |
|                                       |                                            |                 | ОК              | Cancel               |
| http://altirisbox.trvpro.local/Altiri | s/OOBSC/EditProfileDlg.aspx?a              | ction=add       | Internet        |                      |

Idle Timeout (מדיניות צריכת חשמל) כוללת אפשרויות קביעת תצורה לבחירת מצבי השינה עבור Intel AMT כמו גם הגדרת 21. (פסק זמן של חוסר פעילות). מומלץ להגדיר תמיד פסק זמן של חוסר פעילות כ-0, לקבלת ביצועים מיטביים.

| Altiris Console Webpage Dialog                                             |                 | ×                |
|----------------------------------------------------------------------------|-----------------|------------------|
| http://akirisbox.trvpro.local/Akiris/OOB5C/EdkProfileDig.aspx?action=add   |                 | <u>·</u>         |
| Configure Intel® AMT Setup & Configuration                                 | Service Profile | <li>altiris</li> |
| General Network TLS ACL Power Policy                                       |                 |                  |
| Configure the Profile Power Policy                                         |                 |                  |
| Intel® AMT is ON in the following host sleep states:                       |                 |                  |
| Intel® AMT is always ON (S0-S5)                                            |                 |                  |
| Idle timeout:                                                              |                 |                  |
| 0 minutes                                                                  |                 |                  |
|                                                                            |                 |                  |
|                                                                            |                 |                  |
|                                                                            |                 |                  |
|                                                                            |                 |                  |
|                                                                            |                 |                  |
|                                                                            |                 |                  |
|                                                                            |                 |                  |
|                                                                            |                 |                  |
|                                                                            |                 |                  |
|                                                                            |                 |                  |
|                                                                            | ОК              | Cancel           |
| ttp://altirisbox.trvpro.local/Albiris/OOBSC/EditProfileDig.aspx?action=add | internet        |                  |

.22. בחר בשלב 5. Generate Security Keys (יצירת מפתחות אבטחה).

| • Mutu/datinsbox.trupro.local/Akris/Console/Default.aspx?Console/Gud=3faa8b67-250b-42ad-8186-fe2/49a9e70780kevGud=     • v v ve Search     • ve Search     • ve Manage Tools Reports Configure Help >     • ve Manage Tools Reports Configure Help >     • ve Manage Tools Reports     • ve Manage Tools Reports Configure Help >     • ve Manage Tools Reports     • ve Manage Tools Reports     • ve Manage Tools Reports     • ve Manage Tools Reports     • ve Manage Tools     • ve Manage Tools     • ve Manage     • ve Manage Tools     • ve Manage     • ve Manage     • ve | 🖉 Altiris Console 6.5 - Windows Internet Explorer                                                                                                    |                                                                   |                       | and the second second second second second second second second second second second second second second second |                 | _6×                  |
|----------------------------------------------------------------------------------------------------|----------------------------------------------------------------------------------------------------|-------------------------------------------------------------------|-----------------------|----------------------------------------------------------------------------------------------------|-----------------|----------------------|
| Altris console Altris console                                                                                                    | G 🕤 🗸 😨 http://altirisbox.trvpro.local/Akiris/Console/Default                                                                                                    | t.aspx?ConsoleGuid=3faa8b67-25                                    | 50b-42ad-8186-fe2f4   | 9a9e7078ViewGuid=1💌                                                                                              | + X Live Search | . م                  |
| Ittris console       attrisboxtinvariolacial > TAVPRICIAdministrator       Image: Tools Reports Configure Help >         Image: Tools Reports Configure Help >       Image: Tools Reports Configure Help >         Image: Tools Reports Configure Help >       Image: Tools Reports Configure Help >         Image: Tools Reports Configure Help >       Image: Tools Reports Configure Help >         Image: Tools Reports Configure Help >       Image: Tools Reports Configure Help >         Image: Configure Docs       Configure Docs         Image: Configure Docs       Image: Configure Docs         Image: Section 1. Provisioning Image: Configure Docs       Image: Configure Docs         Image: Section 1. Intel & AMT Capable Computers Image: Step 3. Configure Automatic Profile Assignments Image: Step 3. Configure Automatic Profile Assignments Image: Step 3. Configure Motice Profile Assignments Image: Step 3. Configure Automatic Profile Assignments Image: Step 3. Monitor Profile Assignments Image: Step 3. Monitor Profile Assignments Image: Step 3. Monitor Profile Assignments Image: Step 3. Monitor Profile Assignments Image: Step 3. Monitor Profile Assignments Image: Step 3. Monitor Profile Assignments Image: Step 3. Monitor Profile Assignments Image: Step 3. Monitor Profile Assignments Image: Step 3. Monitor Profile Assignments Image: Step 3. Monitor Profile Assignments Image: Step 3. Monitor Profile Assignments Image: Step 3. Monitor Profile Assignments Image: Transis         Image: Transis       Image: Transis                                                                                                    | 😪 🍄 🍏 Altiris Console 6.5                                                                                                    |                                                                   |                       |                                                                                                    | 🔂 • 🗟 • 📾 •     | 🕞 Bage + 🌀 Tools + » |
| Home       View       Manage       Tools       Reports         Image       Coolstons       Image       Image                                                                                                    | 🗧 altiris console                                                                                                    | altirisbox.trvpro.local - Ti                                      | RVPRO\Administra      | tor                                                                                                    | YEAR .          | Search               |
| Step 7. Monitor Provisioning Process Step 8. Monitor Profile Assignments E Deable Security (TLS) Section 2. Intel® AMIT Tasks Reports Tasks                                                                                                    | Home         View         Manage         Tools         Reports         Configure         H           Image: Started         Image: Started <th>telp &gt;<br/>Manage Profile:<br/>Profile ID Profile No<br/>3 default_3</th> <th>s<br/>ame Devices<br/>0</th> <th>Description<br/>Default profile</th> <th></th> <th></th> | telp ><br>Manage Profile:<br>Profile ID Profile No<br>3 default_3 | s<br>ame Devices<br>0 | Description<br>Default profile                                                                                   |                 |                      |
| Favorites     Rows: 1 to 1 of 1       Page: 1 of 1     Rows per page: All                                                                                                    | Step 7. Monitor Provisioning Process Step 8. Monitor Profile Assignments  Finable Security (TLS)  Finable Section 2. Intel® AMT Tasks  Finable Reports  Tasks  Favorites  My Favorites  My Favorites  Minise Cancels Home                                                                                                    | Rova: 1 to 1 of 1<br>Page: 1 of 1                                 | Rong per page:        |                                                                                                    |                 |                      |
| Done                                                                                                    | Done                                                                                                    | 1                                                                 |                       |                                                                                                    | 👔 😜 Internet    | ₹ 100% •             |

23. בחר את הסמל עם החץ שמצביע על Export Security Keys to USB Key (ייצוא מפתחות אבטחה למפתח 3

| Altiris Console 6.5 - Windows Internet Explorer                                                                                                    |                                                                                     |
|----------------------------------------------------------------------------------------------------|-------------------------------------------------------------------------------------|
| G - Ktp://altirisbox.trvpro.local/Altiris/Console/Default                                                                                                    | t.aspx?ConsoleGuid=3faa8b67-250b-42ad-8186-fe2f49a9e7078WiewGuid=💽 🕂 🗙 Uve Search 👂 |
| 😪 🕸 🍏 Altiris Console 6.5                                                                                                    | 💁 • 🔂 - 👼 • 🔂 2age • 🕜 Tools •                                                      |
| 🗧 altiris console                                                                                                    | altirisbox.trvpro.local - TRVPRO\Administrator                                      |
| Home     View     Hanage     Tools     Reports     Configure     H       Image: Out of Band Management     Image: Out of Band Management     Image: Out of Band Management     Image: Out of Band Management       Image: Out of Band Management     Image: Out of Band Management     Image: Out of Band Management       Image: Out of Band Management     Image: Out of Band Management     Image: Out of Band Management       Image: Out of Band Management     Image: Out of Band Management     Image: Out of Band Management       Image: Out of Band Management     Image: Out of Band Management     Image: Out of Band Management       Image: Out of Band Management     Image: Out of Band Management     Image: Out of Band Management       Image: Out of Band Management     Image: Out of Band Management     Image: Out of Band Management       Image: Out of Band Management     Image: Out of Band Management     Image: Out of Band Management       Image: Out of Band Management     Image: Out of Band Management     Image: Out of Band Management       Image: Out of Band Management     Image: Out of Band Management     Image: Out of Band Management       Image: Out of Band Management     Image: Out of Band Management     Image: Out of Band Management       Image: Out of Band Management     Image: Out of Band Management     Image: Out of Band Management       Image: Out of Band Management     Imagement     Imagement       Image | itelp >   Manage Security Keys   PID   PPS Factory Default Password   New Password  |
| Favorites 👻                                                                                                    |                                                                                     |
| My Favorites     My Altris Console Home                                                                                                    | Filter by PID: Filter by PPS:                                                       |
| Done                                                                                                    |                                                                                     |

. בחר את לחצן האפשרות Generate keys before export. בחר את לחצן

| Altiris Console V                                             | /ebpage Dialog<br>ro.local/Altris/OOB5C/SecurityMEBxSettings/                  | Page.aspx?selected= | aop-export _       |
|---------------------------------------------------------------|--------------------------------------------------------------------------------|---------------------|--------------------|
| Export Sec                                                    | urity Keys to USB Key                                                          | 1                   | <) altiris         |
| Export keys                                                   |                                                                                |                     |                    |
| • All                                                         |                                                                                |                     |                    |
| C Only selected                                               | i .                                                                            |                     |                    |
| C Generate key                                                | s before export:                                                               |                     |                    |
| Generate Securit                                              | y Keys                                                                         |                     |                    |
| Number of secu                                                | nty keys to generate: 50                                                       | T                   |                    |
| Factory Default I                                             | ntel© Management Engine Passw                                                  | ord                 |                    |
| Intel® ME Pass                                                | word: admin                                                                    |                     |                    |
| New Intel® Mana<br>This password is elt<br>Engine BIOS Extens | gement Engine Password<br>her uploaded from USB key or typed in<br>ion streen. | n menually into the | Management         |
| Intel® ME Pass                                                | word: Dell1231                                                                 | <b>-</b> 3          |                    |
|                                                               |                                                                                |                     |                    |
|                                                               |                                                                                |                     |                    |
|                                                               |                                                                                |                     |                    |
| Free at DocuM                                                 |                                                                                |                     |                    |
| Export Result                                                 | oad USB key file, first configure settin                                       | gs and click Generi | ate file, and then |
| To create and down<br>click Download USB                      | key file. Place downloaded file to the L                                       | USB Storage Device  |                    |

25. הקלד את מספר המפתחות שיש להפיק (בהתאם למספר המחשבים שיש לספק להם). ברירת המחדל היא 50.

| http://altirisbox.trvpn                                       | o.local/Alti                                                                                                    | ris/OOBSC/SecurityMEB <settin< th=""><th>gsPage_aspx?selected</th><th>-8.op-exp</th><th>ort _</th></settin<> | gsPage_aspx?selected | -8.op-exp  | ort _    |
|---------------------------------------------------------------|----------------------------------------------------------------------------------------------------|----------------------------------------------------------------------------------------------------|----------------------|------------|----------|
| Export Secu                                                   | ırity I                                                                                                    | Keys to USB Ke                                                                                               | ∍y                   | 5          | altiri   |
| Export keys                                                   |                                                                                                    |                                                                                                    |                      |            |          |
| C All                                                         |                                                                                                    |                                                                                                    |                      |            |          |
| C Only selected                                               |                                                                                                    |                                                                                                    |                      |            |          |
| Generate key                                                  | s before                                                                                                    | export:                                                                                                    |                      |            |          |
| Generate Security                                             | Keys                                                                                                    |                                                                                                    |                      |            |          |
| Number of secur                                               | ity keys                                                                                                    | to generate: 50                                                                                              |                      |            |          |
| Factory Default In                                            | tel® Ma                                                                                                    | anagement Engine Pass                                                                                        | word                 |            |          |
| Intel® ME Passw                                               | ord:                                                                                                    | admin                                                                                                    |                      |            |          |
| New Intel® Manag                                              | ement                                                                                                    | Engine Password                                                                                              |                      |            |          |
| This password is eith<br>Engine BIOS Extensio                 | er uploat<br>in screen                                                                                          | ded from USS key or typed                                                                                    | in manually into t   | he Manag   | ement    |
| Intel® ME Passw                                               | vord:                                                                                                    | Dell1231                                                                                                    |                      |            |          |
|                                                               |                                                                                                    |                                                                                                    |                      |            |          |
|                                                               |                                                                                                    |                                                                                                    |                      |            |          |
|                                                               |                                                                                                    |                                                                                                    |                      |            |          |
|                                                               |                                                                                                    |                                                                                                    |                      |            |          |
| Except Decall                                                 | und lise I                                                                                                    | key file. first configure sett                                                                               | unids and click Gam  | arata fila | and then |
| Export Result                                                 | the second second second second second second second second second second second second second second second se |                                                                                                    | LICO Discuss South   |            |          |
| Export Result<br>To create and devolu-<br>lick Dovnload USB k | ay Illa. P                                                                                                    | Nace downloaded file to the                                                                                  | e oso pipiede peri   | 5.W.       |          |

26. סיסמת ברירת המחדל של Intel ME היא admin. קבע את התצורה של סיסמת Intel ME החדשה עבור הסביבה.

|                                                                                                    |                                                                                                    | re devinne        | C altiria                        |
|----------------------------------------------------------------------------------------------------|----------------------------------------------------------------------------------------------------|-------------------|----------------------------------|
| Export Securi                                                                                                    | ty Keys to USB Key                                                                                                    |                   | aitins                           |
| Export keys                                                                                                    |                                                                                                    |                   |                                  |
| CAI                                                                                                    |                                                                                                    |                   |                                  |
| C Only selected                                                                                                    |                                                                                                    |                   |                                  |
| Generate keys b                                                                                                    | efore export:                                                                                                    |                   |                                  |
| Generate Security Ke                                                                                                    | eys                                                                                                    |                   |                                  |
| Number of security                                                                                                    | keys to generate: 50                                                                                                    |                   |                                  |
|                                                                                                    |                                                                                                    |                   |                                  |
| Factory Default Intel                                                                                                    | Management Engine Passwo     Management Engine Passwo     Management Engine Passwo     Management Engine     Passwo     Management     Engine     Passwo     Passwo | rd                |                                  |
| Intel® ME Passwor                                                                                                    | d: admin                                                                                                    |                   |                                  |
|                                                                                                    |                                                                                                    |                   |                                  |
| New Intel® Manager<br>This password is either i<br>Engine BIOS Eithension a                                                                                         | nent Engine Password<br>uploaded from US8 key or typed in a<br>preen.                                                                                                    | nanually into the | Management                       |
| New Intel® Manager<br>This passenrd is either<br>Engine BIOS Extension o<br>Intel® ME Passwor                                                                       | nent Engine Password<br>uploaded from USB key or typed in r<br>creen.<br>d: Dell123!                                                                                                    | manually into the | Management                       |
| New Intel® Manager<br>This password is either<br>Engine BIOS Extension o<br>Intel® ME Passwor                                                                       | nent Engine Password<br>uploaded from USB key or typed in r<br>icreen.<br>d: Dell123!                                                                                                    | nanually into the | Management                       |
| New Intel® Manager<br>This password is either of<br>Engine BIOS Extension of<br>Intel® ME Passwor                                                                   | nent Engine Password<br>uploaded from USB key or typed in r<br>screen.<br>d: Dell1231                                                                                                    | nanually into the | Management .                     |
| New Intel® Manager<br>This password is either<br>Engine BIDS Extension a<br>Intel® ME Passwor                                                                       | nent Engine Password<br>uploaded from USB key or typed in e<br>creen<br>d: Dell123!                                                                                                    | nanually into the | Management .                     |
| New Intel® Manager<br>This password is either of<br>Engine BIDS Extension of<br>Intel® ME Passwor                                                                   | nent Engine Password<br>uploaded from USB key or typed in s<br>creen.<br>d: Dell123!                                                                                                    | nanually into the | Management                       |
| New Intel® Manager<br>This password is either a<br>Engine BIDS Entension a<br>Intel® ME Passwor                                                                     | nent Engine Password<br>uploaded from USB key or typed in t<br>creen.<br>d: Dell1231                                                                                                    | manually into the | Management :                     |
| New Intel® Manager<br>This password is either d<br>Engine BIDS Entension o<br>Intel® ME Passwor<br>Export Result<br>To create and download<br>dick Download USE key | nent Engine Password<br>uploaded from USB key or typed in t<br>creen.<br>d: Dell1231<br>USB key file. first configure actions<br>file. Place downloaded file to the US                                                                                                    | nanually into the | Management<br>Ite file, and then |

27. לחץ על Generate (הפקה). לאחר יצירת המפתח, מופיע קישור משמאל ללחצן Generate (הפקה).

| Export Securit                                                             | y Keys to USB Key                                                     | 3                   | altiri   |
|----------------------------------------------------------------------------|-----------------------------------------------------------------------|---------------------|----------|
| Export keys                                                                |                                                                       |                     |          |
| C All                                                                      |                                                                       |                     |          |
| C Only selected                                                            |                                                                       |                     |          |
| Generate keys be                                                           | fore export:                                                          |                     |          |
| ienerate Security Key                                                      | /5                                                                    |                     |          |
| Number of security k                                                       | eys to generate: 50                                                   |                     |          |
| actory Default Intel®                                                      | Management Engine Password                                            |                     |          |
| Intel® ME Password                                                         | : admin                                                               |                     |          |
| ew Intel® Manageme<br>his password is either up<br>ngine BIOS Extension ac | ent Engine Password<br>loaded from USB key or typed in manua<br>reen. | ally into the Manag | ement    |
| Intel® ME Password                                                         | : Dell123!                                                            |                     |          |
|                                                                            |                                                                       |                     |          |
|                                                                            |                                                                       |                     |          |
|                                                                            |                                                                       |                     |          |
| voort Pocult                                                               | en las dis based and and and                                          | dick Generate file. | and then |
| <b>xport Result</b><br>o create and download t<br>lick Download USB key fi | ie. Place downloaded file to the USB Stor                             | age Device.         |          |

.28. הכנס את התקן ה-USB שאתחלת קודם לכן לתוך מחבר USB ב-ProvisioningServer.

29. לחץ על הקישור USB key file (הורדת קובץ מפתח USB) כדי להוריד את הקובץ setup.bin להתקן ה-USB. התקן ה-USB מזוהה כברירת מחדל. שמור את הקובץ בהתקן ה-USB.

| Altiris Console                      | Webpage Dia                       | log                                                         |                                                 | ×             |
|--------------------------------------|-----------------------------------|-------------------------------------------------------------|-------------------------------------------------|---------------|
| http://altirisbox.t                  | trvpro.local/Altiris/             | OOBSC/SecurityMEBxSettings                                  | sPage.aspx?selected=&op=                        | export 💌      |
| Export Se                            | curity K                          | eys to USB Ke                                               | y 🤇                                             | 🗘 altiris     |
| Export keys                          |                                   |                                                             |                                                 |               |
| C All                                |                                   |                                                             |                                                 |               |
| C Only selec                         | ted                               |                                                             |                                                 |               |
| Generate I                           | keys before e                     | xport:                                                      |                                                 |               |
| Generate Secu                        | irity Keys                        |                                                             |                                                 |               |
| Number of se                         | curity keys t                     | o generate: 50                                              |                                                 |               |
| Factory Defaul                       | lt Intel® Man                     | agement Engine Passv                                        | word                                            |               |
| Intel® ME Pa                         | assword:                          | admin                                                       |                                                 |               |
| New Intel® Ma                        | anagement En                      | gine Password                                               |                                                 |               |
| This password is<br>Engine BIOS Exte | either uploader<br>ension screen. | d from USB key or typed i                                   | n menually into the Ma                          | nagement      |
| Intel® ME Pa                         | assword:                          | Dell123!                                                    |                                                 |               |
|                                      |                                   |                                                             |                                                 |               |
|                                      |                                   |                                                             |                                                 |               |
| Export Result                        |                                   |                                                             |                                                 |               |
|                                      | winload USB (ce)                  | y file, first configure settir<br>ce downloaded file to the | igs and click Generate f<br>USB Storage Device. | ile, and then |
| click Download U                     | GO WEY HIR. COM                   |                                                             |                                                 |               |

a. לחץ על Save (שמור) בתיבת הדו-שיח File Download (הורדת קובץ).

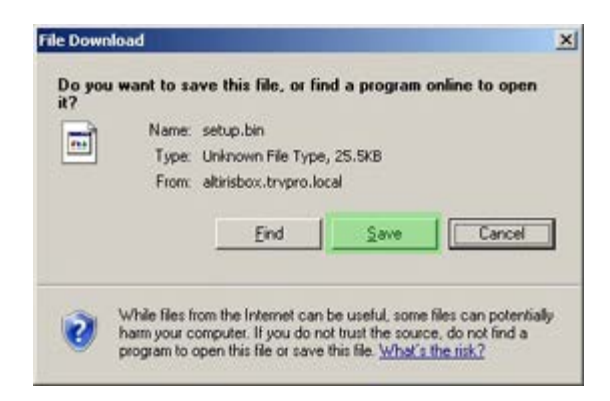

b. ודא שהמיקום של Save in: (שמירה ב:) מוביל להתקן ה-USB. לחץ על שמור.

| Save As                |               |               |         | <u>१×</u> |
|------------------------|---------------|---------------|---------|-----------|
| Save in:               | Removable     | Disk (E:)     | 0 🖸 🗁 🖽 |           |
| My Recent<br>Documents |               |               |         |           |
| My Documents           |               |               |         |           |
| My Computer            |               |               |         |           |
| My Network<br>Places   | File name:    | Setup bin     | ×       | Save      |
| 1 1000                 | Save as type: | .bin Document |         | Cancel    |

.c לחץ על Close (סגירה) בתיבת הדו-שיח Download Complete (הורדה הושלמה).

| ownload comp     | lete                            | X        |
|------------------|---------------------------------|----------|
| Down             | lload Complete                  |          |
| setup.bin from a | tirisbox.trvpro.local           |          |
|                  |                                 |          |
| Downloaded:      | 25.5KB in 1 sec                 |          |
| Download to:     | E:\setup.bin                    |          |
| Transfer rate:   | 25.5kB/Sec                      |          |
| Close this dia   | log box when download completes |          |
|                  |                                 |          |
|                  | I Destroyed                     | 1        |
|                  | Open Open Fold                  | er Close |

.30. כעת ניתן לראות את הקובץ setup.bin בחלון הסייר של הכונן.

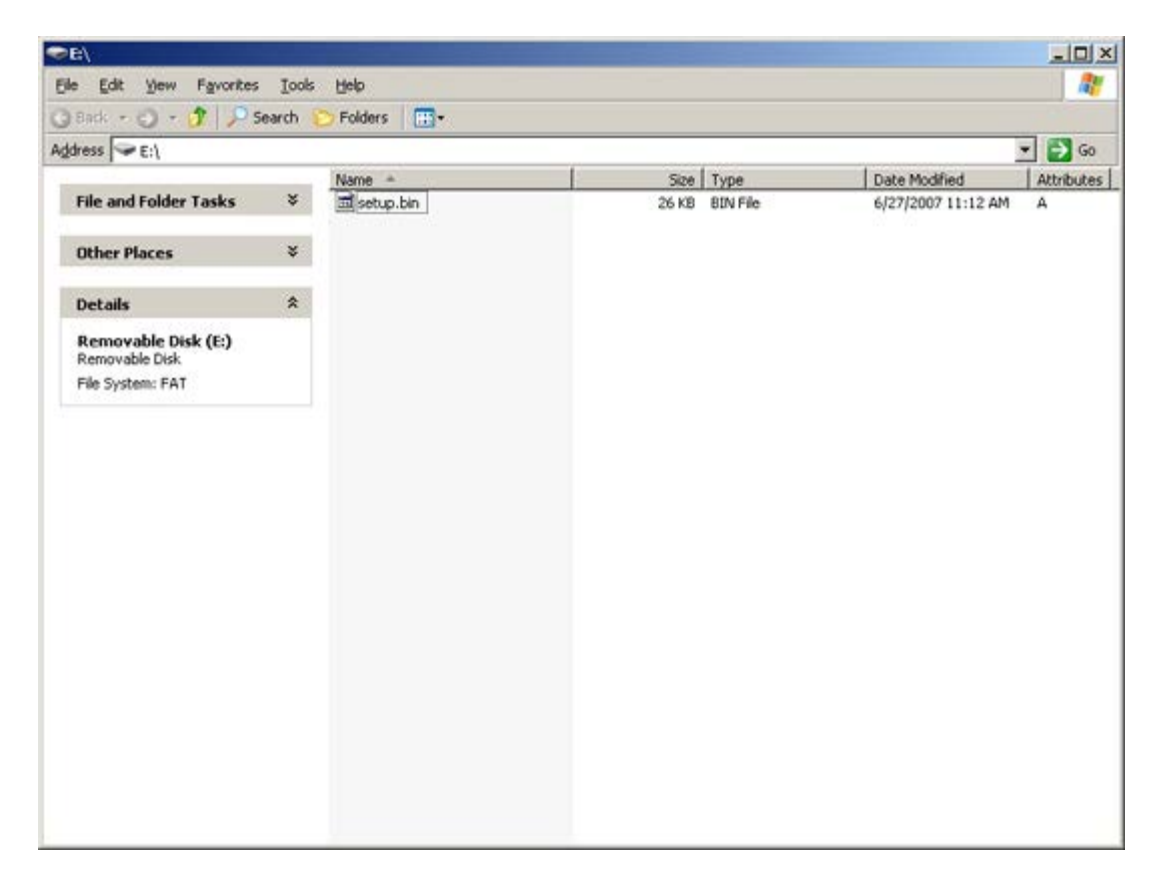

.Altiris Console אול סייר הכונן כדי לחזור אל Export Security Keys to USB Key גער את החלונות .31

- 32. הכנס את התקן ה-USB והפעל את המחשב. התקן ה-USB מזוהה מייד ומופיעה ההודעה
- (המשך באספקה אוטומטית (כן/לא) (Continue with Auto Provisioning (Y/N
  - .33. הקש < Y> (כן).

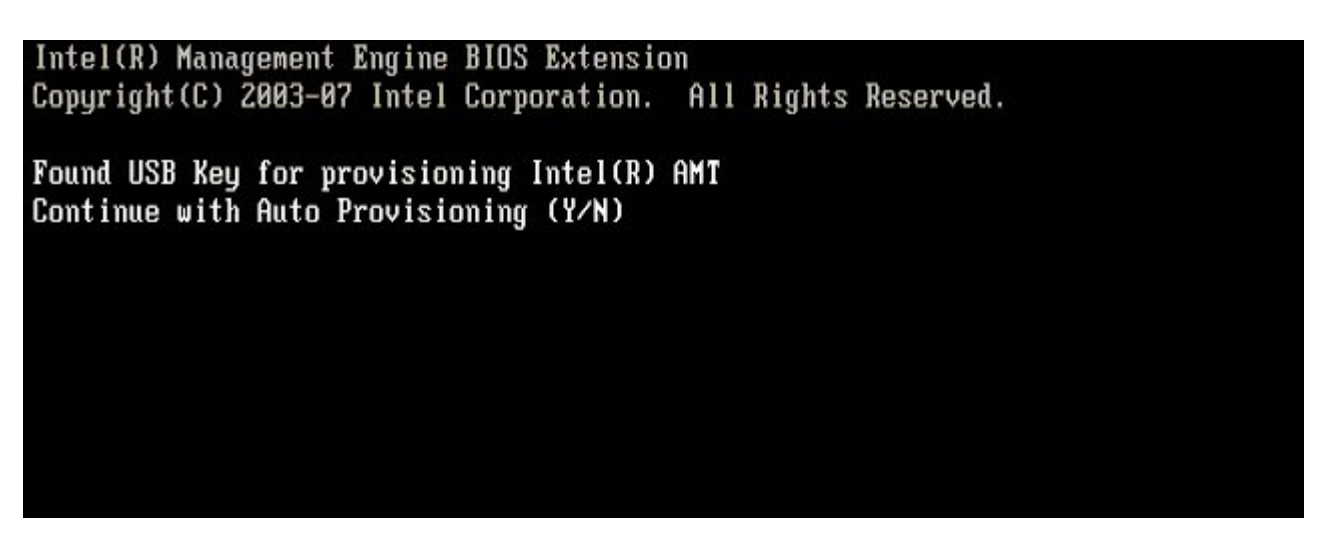

לחץ על מקש כלשהו כדי להמשיך באתחול המערכת...

Intel(R) Management Engine BIOS Extension Copyright(C) 2003-07 Intel Corporation. All Rights Reserved.

Found USB Key for provisioning Intel(R) AMT Continue with Auto Provisioning (Y/N)

Intel(R) AMT Provisioning complete Press any key to continue with system boot...

Intel(R) Management Engine BIOS Extension Copyright(C) 2003-07 Intel Corporation. All Rights Reserved.

Found USB Key for provisioning Intel(R) AMT Continue with Auto Provisioning (Y/N)

Intel(R) AMT Provisioning complete Press any key to continue with system boot... ME-BIOS Sync - Successful

.34 לאחר השלמת הפעולה, כבה את המחשב וחזור אל שרת הניהול.

.35. בחר בשלב 6. Configure Automatic Profile Assignments (קביעת תצורה של הקצאות פרופיל אוטומטיות).

| Altiris Console 6.5 - Windows Internet Explorer                                    |                                                                                        | _ @ ×              |
|------------------------------------------------------------------------------------|----------------------------------------------------------------------------------------|--------------------|
| C C + C http://altirisbox.trvpro.local/Altiris/Console/Defau                       | uit.aspx?ConsoleGuid=3faa8b67-250b-42ad-8186-fe2f49a9e7078.ViewGuid=1 🛨 🕂 🗶 Uve Search | P -                |
| 😪 🏟 🌍 Altris Console 6.5                                                           |                                                                                        | eage • 🌀 Tools • * |
| altiris console                                                                    | altirisbox.trvpro.local - TRVPROLAdministrator                                         | earch              |
| Home View Manage Tools Reports Configure                                           | Help >                                                                                 |                    |
| 1 16                                                                               | A CLARENCE STATION                                                                     | 1                  |
| 🖹 🚞 Out of Band Management                                                         |                                                                                        |                    |
| Alert Standard Format Getting Started     Getting Collections                      | Manage Security Keys                                                                   |                    |
| 🗷 🛄 Configuration                                                                  | PID PPS Factory Default Password New Password                                          |                    |
| Intel® AMT Getting Started                                                         |                                                                                        |                    |
| Besic Provisioning (without TLS)                                                   |                                                                                        |                    |
| Step 1. Configure DNS                                                              |                                                                                        |                    |
| 3. Step 2. Discover Capabilities                                                   |                                                                                        |                    |
| Step 3. View Intel® AMT Capable Computers                                          |                                                                                        |                    |
| <ul> <li>Step 4. Create Profile</li> <li>Step 5. Generate Security Keys</li> </ul> |                                                                                        |                    |
| <ul> <li>Step 6. Configure Automatic Profile Assignments</li> </ul>                |                                                                                        |                    |
| <ul> <li>Step 7. Monitor Provisioning Process</li> </ul>                           |                                                                                        |                    |
| Step 8. Monitor Profile Assignments                                                |                                                                                        |                    |
| Enable Security (TLS)                                                              |                                                                                        |                    |
| Reports                                                                            |                                                                                        |                    |
| 🕀 🦲 Tasks                                                                          |                                                                                        |                    |
|                                                                                    |                                                                                        |                    |
|                                                                                    |                                                                                        |                    |
|                                                                                    |                                                                                        |                    |
|                                                                                    |                                                                                        |                    |
|                                                                                    |                                                                                        |                    |
|                                                                                    |                                                                                        |                    |
|                                                                                    | 1                                                                                      |                    |
| Favorites                                                                          |                                                                                        |                    |
| My Favorites                                                                       | Filter by PED: Filter by PPS:                                                          |                    |
| Altris Console Home                                                                |                                                                                        |                    |
| Done                                                                               | internet                                                                               | ₹ 100% ·           |

36. ודא שההגדרה היא Enabled (מאופשר). ברשימה הנפתחת **Intel AMT 2.0**, בחר את הפרופיל שיצרת קודם לכן. קבע את התצורה של ההגדרות האחרות עבור הסביבה.

| Altiris Console 6.5 - Windows Internet Explorer                                                                                                    | X                                                                                                    |
|----------------------------------------------------------------------------------------------------|----------------------------------------------------------------------------------------------------|
| 😋 😔 🔹 🌍 http://altirisbox.trvpro.local/Altiris/Console/Defaul                                                                                                    | .aspx?ConsoleGuid=3faa8b67-250b-42ad-8186-fe2f49a9e7078WewGuid= 💽 😚 🗙 Uve Search 🖉 🛀                                                                                                    |
| 🙀 🏘 👌 Akiris Console 6.5                                                                                                    | 🐴 + 🔂 - 🖶 - 🕑 Bage + 🍘 Tgols + 🎽                                                                                                    |
| 🛟 altiris console                                                                                                    | altrisbox.trupro.local + TRVPROLAdministrator                                                                                                    |
| Home View Manage Tools Reports Configure H                                                                                                    | telp >                                                                                                    |
| 416                                                                                                    | 2                                                                                                    |
| 🗟 📛 Out of Band Management                                                                                                    |                                                                                                    |
| Alert Standard Format Getting Started     Collections                                                                                                    | Resource Synchronization                                                                                                    |
| Configuration                                                                                                    | F Enable (currently enabled)                                                                                                    |
| Section 1. Provisioning     Section 1. Provisioning     Step 1. Configure DNS     Step 2. Discover Capabilities     Step 3. View Intel® AMT Capable Computers     Step 4. Create Profile     Step 5. Generate Security Keys     Step 5. Generate Security Keys     Step 7. Nonitor Provisioning Process     Step 8. Monitor Profile Assignments     Step 6. Configure Automatic Profile Assignments     Step 7. Nonitor Profile Assignments     Step 6. Monitor Provisioning Process     Step 6. Monitor Profile Assignments     Step 7. Nonitor Profile Assignments     Step 7. Nonitor Profile Assignments     Step 7. | New profile assignments will be created automatically for all systems that are in unprovisioned state and have<br>Fully Qualified Domain Name (FQDN) found in the Notification Server database based on the system UUID.<br>Thel@ AMT 1.0 to profile: default_3 •<br>Final@ AMT 2.0+ to profile: default_3 •<br>Synchronize Intel@ SCS and Notification Server resources<br>Remove duplicate Intel@ AMT resources from Notification Server database<br>Finable Schedule: Daily •<br>At 2:10 AM every 1 days, starting Saturday, January 01, 2005<br>Last synchronization statistics |
| 🖶 🧰 Tasks                                                                                                    | Current status: Inactive                                                                                                    |
|                                                                                                    | Total Devices: 0                                                                                                    |
|                                                                                                    | Assigned resources: 0                                                                                                    |
|                                                                                                    | Created resources: 0                                                                                                    |
|                                                                                                    | Cleaned resources: 0                                                                                                    |
|                                                                                                    | Run now                                                                                                    |
| Favorites 👻                                                                                                    |                                                                                                    |
| My Favorites     Mitris Console Home                                                                                                    | Apply Cancel                                                                                                    |
| Dane                                                                                                    | 1 🕞 📦 Internet 🔍 100% • 🥖                                                                                                    |

.37. בחר בשלב 7. Monitor Provisioning Process (ניטור הליך האספקה).

| - Shttp://altirishov.trypro.local/Altiris/Console/Default                                                                                                    | aspxXConsoleGuid=3faa8b67-250b-42ad-8186-fe2f49a9e7078ViewGuid=1 + X Live Search                                                                                                    |
|----------------------------------------------------------------------------------------------------|----------------------------------------------------------------------------------------------------|
|                                                                                                    |                                                                                                    |
| Altris Console 6.5                                                                                                    | G. P. Cola . C. iños .                                                                                                    |
| altiris console                                                                                                    | altirisbox.trvpro.local - TRVPRO\Administrator                                                                                                    |
| Home       View       Hanage       Tools       Reports       Configure       H         Image: Out of Band Management       Image: Out of Band Management       Image: Out of Band Management       Image: Out of Band Management         Image: Out of Band Management       Image: Out of Band Management       Image: Out of Band Management         Image: Out of Band Management       Image: Out of Band Management       Image: Out of Band Management         Image: Out of Band Management       Image: Out of Configure Band Management       Image: Out of Configure Band Management         Image: Out of Section 1. Provisioning       Image: Out of Configure Band Management       Image: Out of Configure Band Management         Image: Out of Section 2. Noncor Profile       Image: Step 3. View Intel® AMT Coabile Computers       Image: Step 3. View Intel® AMT Coabile Computers         Image: Out of Step 5. Generate Security Keys       Image: Step 5. Generate Security Keys       Image: Step 7. Monitor Provisioning Process         Image: Out of Section 2. Intel® AMT Coabile Security (TLS)       Image: Section 2. Intel® AMT Tasks         Image: Out of Section 2. Intel® AMT Tasks       Image: Tasks | Image: Solution of the second state and have profile assignments will be created automatically for all systems that are in unprovisioned state and have fully Qualified Domain Rame (FQDN) found in the Natification Server database based on the system UUID.         Image: The term of the system of the system of the system of the system to the system UUID.         Image: The term of the system of the system of the system of the system to the system UUID.         Image: The term of the system of the system of the system of the system to the system UUID.         Image: The term of the system of the system of the system of the system to the system UUID.         Image: The term of the system of the system of the system of the system of the system UUID.         Image: The term of the system of the system of |
| Faunrites V                                                                                                    |                                                                                                    |
| E 🕢 My Favorites                                                                                                    | Apply Cancel                                                                                                    |
| Altris Console Home                                                                                                    |                                                                                                    |
| Done                                                                                                    | 1 📊 🙀 🖓 Internet 🔩 100% • 🦯                                                                                                    |

In המחשבים שעבורם הוחלו המפתחות מתעדכנים ברשימת המערכות. בתחילה המצב הוא Unprovisioned (אי-אספקה), לאחר מכן מצב המערכת משתנה ל-38.
18. המחשבים שעבורם הוחלו המפתחות מתעדכנים ברשימת המערכות. בתחילה המצב הוא provisioned (אי-אספקה), לאחר מכן מצב המערכת משתנה ל-18 (מקבל אספקה) בסוף התהליך.

| Altiris Console 6.5 - Windows Internet Explorer                                                                                                    |                                                                                                    | - 6 ×     |
|----------------------------------------------------------------------------------------------------|----------------------------------------------------------------------------------------------------|-----------|
| G - C http://altirisbox.trvpro.local/Akiris/Console/Defaul                                                                                                    | ult.aspx?ConsoleGuid=3faa8b67-250b-42ad-8186-fe2f49a9e7078VlewGuid=💽 😚 🗙 Live Search                                                                                                    | P -       |
| 😪 🍄 🍏 Altiris Console 6.5                                                                                                    | 💁 • 🖸 - 🖶 • 🗗 Bage • 🎯 Tg                                                                                                    | 2015 + ** |
| 🗧 altiris console                                                                                                    | altirisbox.trvpro.local - TRVPRO\Administrator                                                                                                    |           |
| Home       View       Manage       Tools       Reports       Configure       I         Image: Configure       Image: Configure | Help ><br>Help ><br>Intel® AMT Systems<br>UUID FODN Status Provision Date Version Profile                                                                                                    |           |
| Favorites                                                                                                    | By<br>version;     Ver10     Improvisioning     Records:     All       By profile     default_3     By<br>UUID;     From<br>date:     6/27/2006 12:00:00       Order by:     UUID     direction:     Ascending     Ascending | O AM      |
| Done                                                                                                    |                                                                                                    | 10 - 1/2  |

. בחר בשלב 8. Monitor Profile Assignments (ניטור הקצאות פרופילים).

| Altiris Console 6.5 - Windows Internet Explorer                                                                                                    |                                                                                                    | _@×        |
|----------------------------------------------------------------------------------------------------|----------------------------------------------------------------------------------------------------|------------|
| C 🕤 🗸 🗸 🕐 http://altirisbox.trvpro.local/Altiris/Console/Defa                                                                                                    | ault.aspx?ConsoleGuid=3faa8b67-250b-42ad-8186-fe2f49a9e7078ViewGuid=1 💽 😚 🗙 Uve Search                                                                                                    | P -        |
| 😪 🤣 🌍 Altris Console 6.5                                                                                                    | 🔂 • 🔂 - 🖶 • 🕑 Bage • 🥝                                                                                                    | Tools + ** |
| altiris console                                                                                                    | altirisbox.trvpro.local - TRVPRO\Administrator                                                                                                    |            |
| Home       View       Hanage       Tools       Reports       Configure         Image: Out of Band Management       Image: Out of Band Management       Image: Out of Band Management       Image: Out of Band Management         Image: Out of Band Management       Image: Out of Band Management       Image: Out of Band Management         Image: Out of Band Management       Image: Out of Band Management       Image: Out of Band Management         Image: Out of Band Management       Image: Out of Band Management       Image: Out of Band Management         Image: Out of Band Management       Image: Out of Band Management       Image: Out of Band Management         Image: Out of Band Management       Image: Out of Band Management       Image: Out of Band Management         Image: Out of Band Management       Image: Out of Band Management       Image: Out of Band Management         Image: Out of Band Management       Image: Out of Band Management       Image: Out of Band Management         Image: Out of Band Management       Image: Out of Band Management       Image: Out of Band Management         Image: Out of Step 3. New Intel@ AMT Capable Computers       Image: Step 3. Nonitor Provisioning Process       Image: Step 3. Nonitor Provisioning Process         Image: Out of Step 3. Minitor Provisioning Process       Image: Step 3. Management       Image: Step 3. Management         Image: Out of Step 3. Minitor Provisioning Process | B     B     B <th></th> |            |
| E D My Favorites                                                                                                    | name: default_3 UUID: G/27/2006 12:00                                                                                                    | 0100 AM    |
| Altris Console Home                                                                                                    | Order by: UUID direction: Ascending                                                                                                    |            |
| Done                                                                                                    | Tip linternet                                                                                                    | 100% • //  |

40. המחשבים שהוקצו להם פרופילים מופיעים ברשימה. כל מחשב מזוהה בעמודות FQDN, UUID ו- Profile Name (שם פרופיל).

| Altiris Console 6.5 - Windows Internet Explorer                                                                                                    | the second second second second second second second second second second second second second second second s | 6×                                |
|----------------------------------------------------------------------------------------------------|----------------------------------------------------------------------------------------------------|-----------------------------------|
| G 🕤 🔹 🚺 http://altirisbox.trvpro.local/Altiris/Console/Defa                                                                                                    | nt.aspx?ConsoleGuid=3faa8b67-250b-42ad-8186-fe2f49a9e7078                                                      | WiewGuid=1 + X Live Search        |
| 😪 🕸 🌍 Altiris Console 6.5                                                                                                    |                                                                                                    | 🐴 • 🔂 · 🖶 • 🔂 Page • 🎯 Tools • ** |
| 🗧 altiris console                                                                                                    | altirisbox.trvpro.local - TRVPRO\Administrator                                                                 | Search                            |
| Home       View       Hanage       Tools       Reports       Configure         Image: Out of Band Management       Image: Out of Band Management       Image: Out of Band Management       Image: Out of Band Management         Image: Out of Band Management       Image: Out of Band Management       Image: Out of Band Management         Image: Out of Band Management       Image: Out of Band Management       Image: Out of Band Management         Image: Out of Band Management       Image: Out of Band Management       Image: Out of Band Management         Image: Out of Band Management       Image: Out of Band Management       Image: Out of Band Management         Image: Out of Band Management       Image: Out of Band Management       Image: Out of Band Management         Image: Out of Band Management       Image: Out of Band Management       Image: Out of Band Management         Image: Out of Band Management       Image: Out of Band Management       Image: Out of Band Management         Image: Out of Band Management       Image: Out of Band Management       Image: Out of Band Management         Image: Out of Band Management       Image: Out of Band Management       Image: Out of Band Management         Image: Out of Band Management       Image: Out of Band Management       Imagement       Imagement         Image: Out of Band Management       Image: Out of Band Management       Imagement       Imagem | Help ><br>Profile Assignments<br>FODN UUID Profile Name                                                        |                                   |
| My Favorites                                                                                                    | E By UUID:                                                                                                    | By Profile: default_3             |
| Altris Console Home                                                                                                    | Order By: UUID V direction: A                                                                                  | scending T By AD OU:              |
| Done                                                                                                    | 1                                                                                                    | 🔰 💽 Internet 🔍 100% • 🎢           |

Intel AMT (כל מחשבי All configured Intel AMT computers) (אוספים) ב-Collections (אוספים) ב-All configured Intel AMT computers (כל מחשבי 41 שתצורתם מוגדרת).

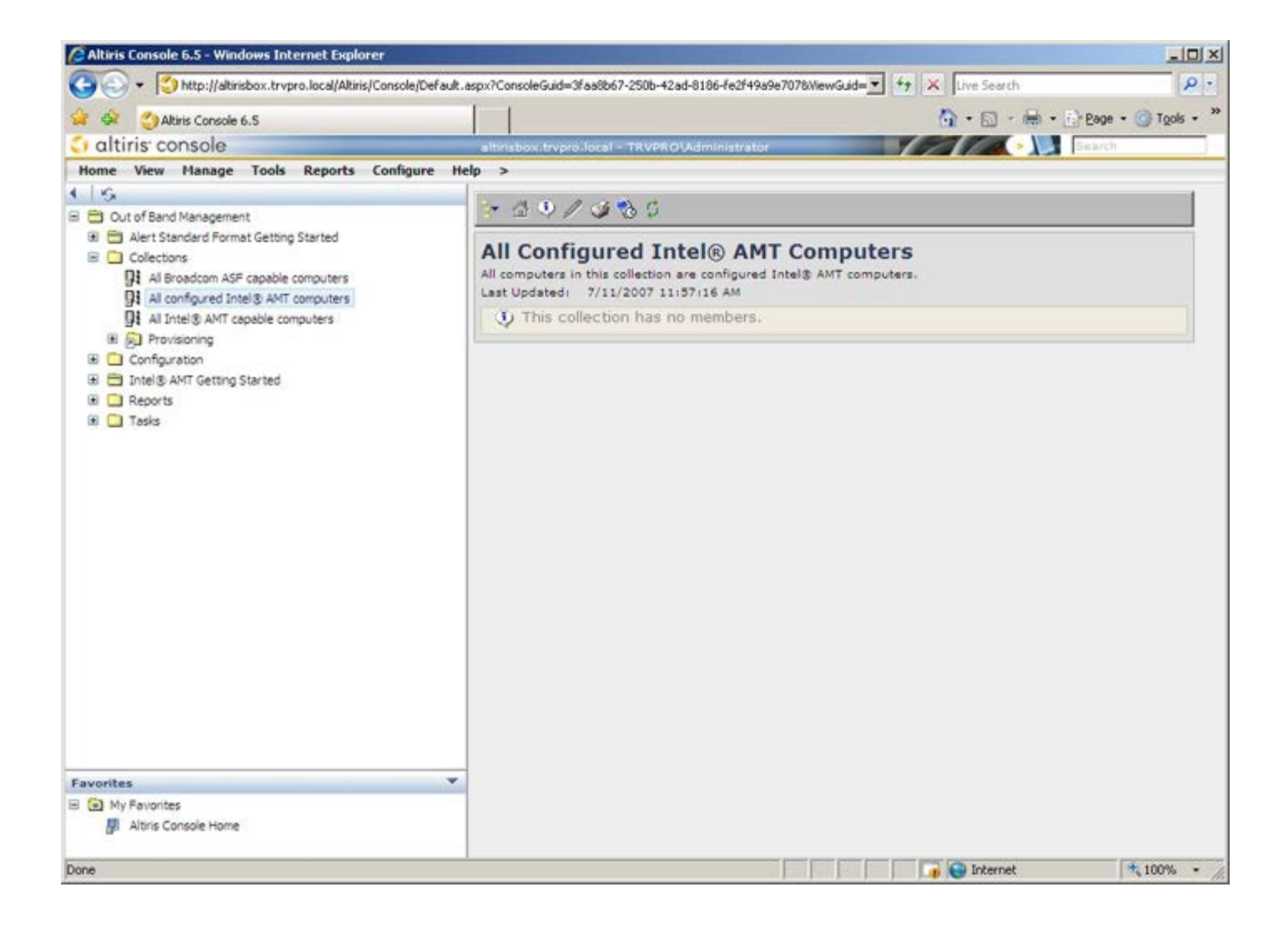

#### פריסת מערכת

ברגע שאתה מוכן לפרוס מחשב עבור משתמש, חבר את המחשב למקור חשמל ולרשת. השתמש בכרטיס ממשק הרשת (NIC) המשולב, Intel Active . אחר NIC אינו פועל עם אף פתרון (Management Technology (Intel AMT

עם הפעלת המחשב, הוא מחפש מיד שרת הגדרה וקביעת תצורה (SCS). אם המחשב מוצא שרת זה, המחשב עם יכולת Intel AMT שולח הודעת Hello אל השרת.

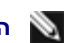

.Intel Activator הערה: תחילה על המשתמש להפעיל גישה לרשת, דרך MEBx או באמצעות 🏹

כדי שהחיפוש האוטומטי של שרת ההגדרה וקביעת התצורה יצליח, DHCP ו-DNS חייבים להיות זמינים. אם DHCP ו-DHC אינם זמינים, יש להזין את כתובות ה-IP של שרתי ההגדרה וקביעת התצורה (SCS) ל-MEBx של מחשבים עם יכולת Intel AMT.

הודעת ה-Hello כוללת את המידע הבא:

- מזהה אספקה (PID)
- מזהה ייחודי אוניברסלי (UUID)
  - (IP אלער וובת IP Address •
- מספרי גרסאות של ROM וקושחה (FW)

הודעת ה-Hello שקופה למשתמש הקצה.

- 1. ב-7 AMT, ב-OS, בחר ב-IMSS.
- 2. תחת הכרטיסייה Advanced (מתקדם), בחר ב-Extended System Details (פרטי מערכת מורחבת).
  - 3. לחץ על Intel ME Information (מידע Intel ME).

אם Provisioning Mode (מצב אספקה) הוא 'In Provisioning' (בביצוע), מנות ה-Hello נשלחות אל שרת האספקה ברשת. ה-SCS משתמש במידע שבהודעת ה-Transport Layer Security (TLS באמצעות חבילת הצפנה Transport Layer Security (TLS Pre-Shared key (PSK), אם ישנה תמיכה ב-TLS.

ה-SCS משתמש ב-PID כדי לחפש את ביטוי הסיסמה לאספקה (PPS) במסד הנתונים של שרת האספקה ומשתמש ב-PID וב-PID כדי להפיק Secret. ה-TLS הוא אופציונלי. עבור טרנזקציות מאובטחות ומוצפנות, השתמש ב-TLS אם התשתית זמינה. אם אינך משתמש ב-TLS, אזי נעשה שימוש ב-HTTP Digest למטרת אימות הדדי. HTTP Digest אינו מאובטח כמו TLS. ה-SCS מבצע כניסה למחשב ה-Intel AMT באמצעות שם המשתמש והסיסמה ומספק את פריטי הנתונים הדרושים הבאים:

- PID ו-PID חדשים (עבור הגדרה וקביעת תצורה עתידיים)
  - TLS אישורי
  - מפתחות פרטיים
  - תאריך ושעה נוכחיים
  - HTTP Digest •
  - HTTP Negotiate אישורי

המחשב עובר ממצב ההגדרה למצב האספקה ולאחר מכן Intel AMT מתפקד באופן מלא. במצב אספקה, ניתן לנהל מרחוק את המחשב.

## מנהלי התקנים של מערכת ההפעלה

בתוך מערכת ההפעלה, מנהל התקן מאוחד של AMT חייב להיות מותקן כדי להסיר התקנים לא מוכרים במנהל ההתקנים. שלא כמו בגירסאות 3, 4 או 5 הקודמות (שבהן היו שני מנהלי התקנים נפרדים, HECI ו-LMS/SOL מנקודת ההתקנה מחדש של הלקוח), כעת שניהם נמצאים בחבילה משותפת הנקראת AMT Unified Driver (מנהל התקן מאוחד של AMT). כאשר חבילת מנהלי ההתקנים המאוחדת מותקנת, היא מטפלת בשני התקני ה-PCI במנהל ההתקנים.

### **AMT Unified Driver**

מנהל ההתקן Service (LMS איז בכתובת Intel AMT Serial-Over-LAN (SOL) / Local Manageability Service (LMS) מין בכתובת Intel AMT Sol/LMS (מנהלי ההתקן על ידי לחיצה כפולה על כלי ההתקנה. Chipset Drivers (מנהלי התקנים של ערכת שבבים). מנהל ההתקן מסומן Intel AMT SOL/LMS. התקן את מנהל ההתקן על ידי לחיצה כפולה על כלי ההתקנה.

לאחר שתתקין את מנהל ההתקן SOL/LMS, הערך PCI Serial Port (יציאה טורית של PCI) יהפוך לערך SOL/LMS אחר שתתקין את מנהל ההתקן SOL/LMS.

מנהל ההתקן של Intel AMT Host Embedded Controller Interface (HECl) זמין בכתובת support.dell.com ובתקליטור Intel AMT Host Embedded Controller Interface (HECl) זמין בכתובת מנהל ההתקן של ידי לחיצה כפולה על כלי ההתקנה. (מנהלי התקנים של ערכת שבבים). מנהל ההתקן מסומן Intel AMT HECl. התקן את מנהל ההתקן על ידי לחיצה כפולה על כלי ההתקנ

לאחר שתתקין את מנהלי ההתקנים של HECI, הערך PCI Simple Communications Controller (בקר תקשורת פשוטה של PCI) יהפוך לערך Management Engine Interface (ממשק מנגנון ניהול Intel).

## Intel AMT ממשק משתמש גרפי לאינטרנט של

ה-WebGUI של AMT מתוצרת Intel הוא ממשק מבוסס דפדפן אינטרנט לניהול מוגבל של מחשבים מרחוק. לעתים קרובות ה-WebGUI משמש כבדיקה על מנת לקבוע אם ההתקנה והגדרת התצורה של ה-AMT של Intel בוצעו כהלכה במחשב. חיבור מוצלח מרחוק בין מחשב מרוחק לבין המחשב המארח שבו פועל ה-WebGUI מציין שההתקנה והגדרת התצורה של Intel AMT במחשב המרוחק בוצעו כהלכה.

ה-WebGUI של AMT מתוצרת Intel נגיש מכל דפדפן אינטרנט, כגון Netscape או MMT של WebGUI.

ניהול מחשב מרחוק באופן מוגבל כולל:

- מצאי חומרה
- רישום ביומן אירועים
- איפוס מחשב מרחוק
- שינוי הגדרות רשת
- הוספת משתמשים חדשים

.I<u>ntel AMT</u> הערה: מידע אודות השימוש בממשק ה-WebUI זמין באתר האינטרנט של 🔊

בצע את השלבים שלהלן כדי להתחבר ל-Intel AMT WebUI במחשב שהותקן ותצורתו הוגדרה.

- 1. הפעל את המחשב עם יכולת Intel AMT שהשלים הגדרה וקביעת תצורה של Intel AMT.
- 2. הפעל דפדפן אינטרנט במחשב נפרד, כגון מחשב ניהול באותה רשת משנה של מחשב ה-Intel AMT.
- 3. התחבר לכתובת ה-IP המצוינת ב-MEBx וליציאה של המחשב עם יכולת Intel AMT. (לדוגמה: 16992 //ip\_address) או
  - (http://192.168.2.1:16992
  - כברירת מחדל, היציאה היא 16992.

הערה: השתמש ביציאה 16993 וב-1698// כדי להתחבר ל-Intel AMT WebUI במחשב שהוגדר ותצורתו נקבעה למצב ארגוני. 🔊

 ه. مع دעשה שימוש ב-DHCP, השתמש בשם תחום מלא (FQDN) עבור ה-ME. ה-FQDN הוא השילוב של שם המארח והתחום. (לדוגמה: http://system1:16992 //host\_name:16992)

- A. מחשב הניהול יוצר חיבור TCP למחשב מאופשר ה-Intel AMT וניגש לדף האינטרנט ברמה הגבוהה ביותר המוטבע ב-Intel AMT בתוך ה-Management של המחשב עם יכולת Intel AMT.
  - 5. הקלד את שם המשתמש והסיסמה. שם משתמש ברירת המחדל הוא admin והסיסמה היא הערך שהוגדר במהלך הגדרת Intel AMT.
    - 6. עיין במידע המחשב ובצע שינויים דרושים.

**Net WebUI** עבור המחשב המרוחק ב-WebUI. שינוי הסיסמה ב-WebUI או במסוף מרוחק יוצר שתי סיסמאות. הסיסמה ה-WebUI או במסוף מרוחק יוצר שתי סיסמאות. הסיסמה החדשה, הידועה כסיסמת MEBx מרוחקת, פועלת רק מרחוק באמצעות ה-WebUI או המסוף המרוחק. סיסמת MEBx המקומית המשמשת לגישה מקומית המשמשת לגישה מקומית אינה משתומית המשמשת לגישה מקומית אינה משתומית המשמשת לגישה מקומית אינה משתומית המשמשת אינה משתומית המשמשת אינה משתומית המשמשת אינה משתומית המשמשת אינה משתומית ה-MEBx או המסוף המרוחק. סיסמת MEBx המקומית המשמשת לגישה מקומית א הסיסמה המרוחקת אינה משתנה. עליך לזכור הן את הסיסמה המקומית והן את הסיסמה המרוחקת של ה-MEBx אינה משתנה. עליך לזכור הן את הסיסמה המקומית והן את הסיסמה המרוחקת של ה-MEBx כדי לגשת למחשב ה-MEBx באופן מקומי ומרוחקת של ה-MEBx כדי לגשת למחשב ה-MEBx באופן מקומי ומרחוק. כאשר סיסמת MEBx מוגדרת בתחילה בהגדרת Intel AMT, הסיסמה משמשת כסיסמה מקומית ומרוחקת גם יחד. אם הסיסמה המרוחקת מוחלת מתוחקת גם יחד. אם הסיסמה המרוחקת מוחלפת, הסיסמה מקומית ומרוחקת אינן מסונכרנות.

.7. בחר **Exit** (יציאה).

# AMT Redirection סקירת

Intel AMT מאפשר לנתב מחדש תקשורת טורית ותקשורת IDE מלקוח מנוהל למסוף ניהול, ללא תלות במצב האתחול ואספקת החשמל של הלקוח המנוהל. הלקוח זקוק רק ליכולת ה-Intel AMT, חיבור למקור חשמל וחיבור רשת. Intel AMT תומך ב-Serial Over LAN (SOL, ניתוב מחדש של טקסט/לוח מקשים) וב-IDE Redirection IDER, ניתוב מחדש של כונן תקליטורים) על פני TCP/IP.

### Serial Over LAN סקירת

Serial Over LAN (טורי על פני רשת מקומית - SOL) הוא היכולת לדמות תקשורת יציאה טורית על פני חיבור רשת רגיל. ניתן להשתמש ב-SOL עבור רוב יישומי הניהול, שבהם בדרך כלל נדרש חיבור יציאה טורית מקומית.

כאשר הפעלת SOL פעילה נוצרת בין לקוח המותאם לשימוש ב-Intel AMT לבין מסוף ניהול באמצעות ספריית הניתוב מחדש של Intel AMT, התעבורה הטורית של הלקוח מנותבת מחדש דרך Intel AMT באמצעות חיבור ה-LAN והופכת זמינה למסוף הניהול. בדומה, מסוף הניהול עשוי לשלוח נתונים טוריים דרך חיבור ה-LAN, אשר נראה כי הגיעו דרך היציאה הטורית של הלקוח.

### סקירת IDE Redirection

IDE Redirection (ניתוב מחדש של IDE - IDER) מסוגל לדמות כונן תקליטורים, כונן תקליטונים מדור קודם או כונן LS-120 מסוג IDE דרך חיבור רשת רגיל. IDER מאפשר למחשב ניהול לחבר אחד מהכוננים המקומיים שלו ללקוח מנוהל דרך הרשת. ברגע שנוצרת פעילות IDER, הלקוח המנוהל יכול להשתמש בהתקן המרוחק כאילו היה מחובר ישירות לאחד מערוצי ה-IDE שלו עצמו. דבר זה יכול להיות שימושי לאתחול מרחוק של מחשב שאינו מגיב. IDER אינו תמוך בתבנית DVD.

לדוגמה, IDER משמש לאתחול לקוח עם מערכת הפעלה פגומה. תחילה, דיסק אתחול חוקי נטען בכונן הדיסק של מסוף הניהול. לאחר מכן, כונן זה מועבר כארגומנט, כאשר מסוף הניהול פותח את פעילות ה-IDER TCP. Intel AMT רושם את ההתקן כהתקן IDE וירטואלי בלקוח, ללא תלות אם הוא מופעל או במצב האתחול שלו. ניתן להשתמש ב-SOL וב-IDER וחד, מכיוון שייתכן שיהיה צורך לקבוע את תצורת ה-BIOS של הלקוח לאתחול מהתקן ה-IDE הווירטואלי.

# Intel Management and Security Status היישם

Intel Standard ו- (Intel Active Management Technology (Intel AMT הוא יישום המציג מידע אודות שירותי) (Intel Management and Security Status (IMSS Manageability של פלטפורמה.

הסמל של IMSS מציין אם שירותי Intel AMT ו-Intel AMT פועלים בפלטפורמה. הסמל ממוקם באזור ההודעות. כברירת מחדל, סמל ההודעות מוצג בכל הפעלה של Windows.

Intel Management and Security באן מתואר היישום (Intel AMT (4.x, 5.x, 6.x) יש גרסה נפרדת לכל דור של Intel Management and Security Status). כאן מתואר היישום .x.6 עבור Intel AMT עבור Status

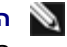

היישום או אוטומטית. הסמל ייטען באזור ההודעות Intel Management and Security Status, גערה: כאשר המשתמש נכנס ל-Windows, היישום 🕅 🙀 רק אם Intel Management and Security Status זמינים בפלטפורמה. אם היישום Intel Management and Security Status מופעל ידנית (דרך תפריט 'התחלה'), הסמל נטען גם אם אף אחת מטכנולוגיות אלה אינה זמינה, כל עוד כל מנהלי ההתקנים הותקנו.

. אינו מוצג בזמן אמת. המידע מתרענן במרווחי זמן שונים Intel Management and Security Status 🔊 🔊

. המידע בדף זה ניתן על ידי <u>Intel</u>.

#### פתרון בעיות

דף זה מתאר מספר שלבים בסיסיים של פתרון בעיות במקרה של בעיות בקביעת התצורה של Intel AMT. עיין ב-DSN לקבלת אפשרויות נוספות לפתרון בעיות.

### חזרה לברירת מחדל

חזרה לברירת מחדל ידועה גם כאי-אספקה. מחשב מוגדר של Intel AMT שתצורתו נקבעה יכול לעבור הליך של אי-אספקה באמצעות האפשרות Unconfigure (בטל אספקת גישה לרשת) במסך ME General Settings (הגדרות כלליות של ME).

בצע את השלב הבא כדי לבצע אי-אספקה של מחשב:

1. בחר Un-Provision (אי-אספקה) ולאחר מכן בחר Un-Provision (אי-אספקה מלאה).

אפשרות זו מחזירה את כל הגדרות התצורה של Intel AMT לברירות המחדל של היצרן ואינה מאפסת הגדרות תצורה או סיסמאות של ME. לאחר כדקה, מוצגת הודעת אי-אספקה. לאחר שהליך האי-אספקה מסתיים, השליטה מועברת שוב למסך ME General Settings.

- 1. בחר Return to previous menu (חזרה לתפריט הקודם).
- 2. בחר Exit (יציאה) ולאחר מכן הקש <y>. המחשב מופעל מחדש.

#### Flash קושחה

בצע Flash לקושחה כדי לשדרג לגרסאות חדשות של Intel AMT. את תכונת ההבזק האוטומטי ניתן לנטרל על ידי בחירה ב **מנוטרל** תחת ההגדרה Intel AMT בצע **Intel AMT** לשושחה כדי לשדרג לגרסאות חדשות של **Update**. אם ההגדרה מנוטרלת, הודעת שגיאת קושחה מופיעה בעת ביצוע Flash ל-BIOS.

## (Serial-Over-LAN (SOL) / IDE Redirection (IDE-R

אם אינך מצליח להשתמש ב-IDE-R וב-SOL, בצע את השלבים הבאים:

- 1. במסך האתחול הראשוני, הקש <*Ctrl><p* כדי להיכנס למסכי MEBx.
  - 2. מוצגת בקשה להזנת הסיסמה. הקלד את סיסמת Intel ME החדשה.
    - . כחר ב-Unconfigure Network Access. בחר ב-8.
      - 4. בחר ב-Y (כן). הקש <*Enter*.
    - 5. בחר ב-Full Unprovision (אי-אספקה מלאה). הקש <Enter.
- קבע מחדש את התצורה של ההגדרות באפשרות התפריט AMT Configuration המוצגת <u>כאן</u>.